# Maleta de la Innovación 4.0

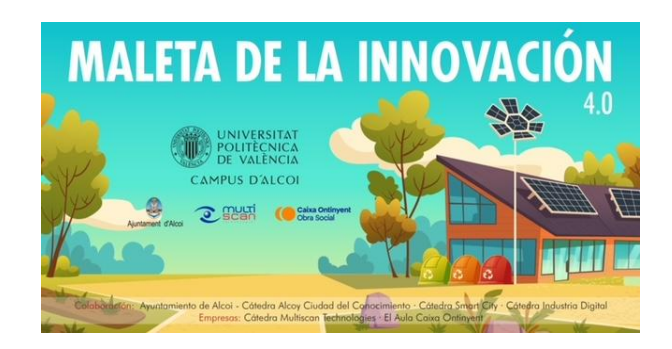

# SmartHome Kit +Componentes extra

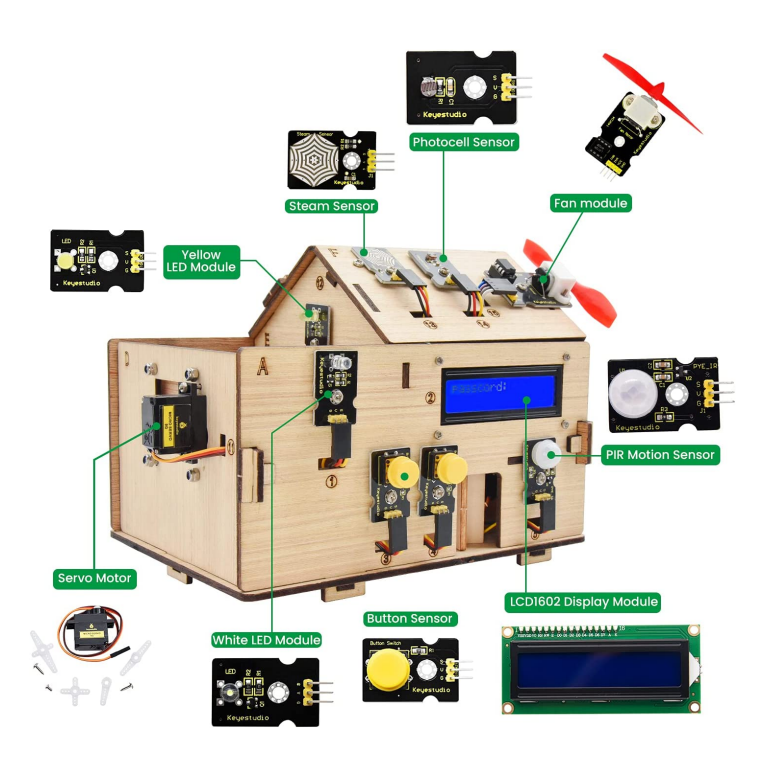

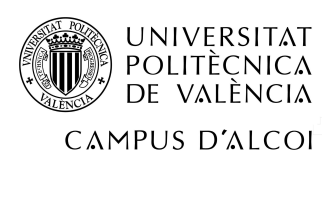

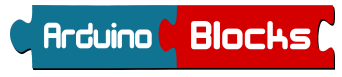

Versión del documento: 2

### Juanjo López

juanjose.lopez@salesianos.edu arduinoblocks@gmail.com

# Índice

| Arduino UNO PLUS + Sensor Shield 5                 | 5  |
|----------------------------------------------------|----|
| Conexiones                                         | 6  |
| ArduinoBlocks                                      | 7  |
| ArduinoBlocks-Connector v5                         | 7  |
| Parpadeo de un led                                 | 8  |
| Salidas PWM                                        | 9  |
| Regulación de intensidad de led                    | 10 |
| Escala musical                                     | 11 |
| Melodía                                            | 13 |
| Melodías RTTTL                                     | 15 |
| Led controlado por pulsador                        | 16 |
| Led controlado con pulsador (cambio de estado)     | 17 |
| Detector de movimiento + Led                       | 19 |
| Led RGB (colores aleatorios)                       | 20 |
| Led RGB (colores fijos)                            | 21 |
| Relé                                               | 22 |
| LDR (consola serie)                                | 24 |
| LDR (serial plotter)                               | 26 |
| LDR + Relé (encendido automático por nivel de luz) | 29 |
| Control de servo (posicionamiento básico)          | 30 |
| Control de servo (movimiento suave)                | 32 |
| Control de servo (osciladores)                     | 35 |
| Motor DC (ventilador)                              | 37 |
| DHT22 (consola / serial plotter)                   | 39 |
| BUS I2C                                            | 40 |
| LCD (textos básicos)                               | 41 |
| Termómetro con LCD y DHT22                         | 43 |
| Símbolos personalizados                            | 44 |
| Sensor CO2: CSS811                                 | 46 |
| Medidor CO2 con LCD y sensor CCS811                | 48 |

| Semáforo CO2 con Led RGB y sensor CSS811     | 50 |
|----------------------------------------------|----|
| Mando a distancia IR                         | 52 |
| Piano IR                                     | 55 |
| Servo IR                                     | 57 |
| Sensor humedad suelo - Riego automático      | 59 |
| Sensor magnético (Velocímetro bicicleta)     | 61 |
| Sensor de sonido                             | 64 |
| Funciones                                    | 67 |
| Tareas / Multitarea                          | 69 |
| SmartHome: conexionado + programación básica | 70 |
| Comunicaciones - Serie / Bluetooth           | 76 |
| Bluetooth + SmartHome Kit App                | 87 |
| Bluetooth + AppInventor                      | 91 |
| Otras placas y kits                          | 96 |

El kit de la "Maleta de la Innovación 4.0" es un kit ofrecido por la Escuela Politécnica de Valencia, Campus de Alcoi dentro de la cátedra SmartCity a los centros educativos de Alcoy.

El kit se basa en el Smart Home Kit de keyestudio, un kit basado en Arduino con múltiples sensores, actuadores y periféricos además de las partes de la maqueta cortadas y listas para ensamblar.

https://shop.innovadidactic.com/es/standard-placas-shields-y-kits/1455-keyestudio-smart-home-paraarduino-con-placa-keyestudio-plus.html

El kit se ha complementado con sensores y módulos extra:

- Sensor de CO2 <u>https://shop.innovadidactic.com/es/standard-sensores/983-keyestudio-ccs811-sensor-de-eco2-dioxido-de-carbono-equivalente-y-tvoc.html</u>
- Sensor de sonido
   <a href="https://shop.innovadidactic.com/es/standard-sensores/630-keyestudio-sensor-de-sonido-analogico-con-potenciometro.html">https://shop.innovadidactic.com/es/standard-sensores/630-keyestudio-sensor-de-sonido-analogico-con-potenciometro.html</a>
- Sensor y mando IR
   <u>https://shop.innovadidactic.com/es/standard-sensores/668-keyestudio-kit-de-control-remoto-y-r</u>
   <u>eceptor-infrarrojo.html</u>
- Módulo de relé doble
   <u>https://shop.innovadidactic.com/es/standard-actuadores/649-keyestudio-modulo-de-rele-dual-o</u>
   <u>-dos-canales.html</u>
- Sensor magnético (Hall)
   <u>https://shop.innovadidactic.com/es/standard-sensores/615-keyestudio-sensor-de-campo-magn</u>
   <u>etico-hall.html</u>
- Sensor DHT22 (temperatura y humedad) <u>https://shop.innovadidactic.com/es/standard-sensores/1468-keyestudio-sensor-de-temperatura</u> <u>-y-humedad-dht22.html</u>
- Placa solar USB
   <u>https://shop.innovadidactic.com/es/cables/887-placa-solar-con-cable-usb-6v-3-5w-580ma.html</u>
- Batería USB (tipo power bank)
   <u>https://shop.innovadidactic.com/es/otros-steam-y-makers/1558-bateria-auxiliar-portatil-de-220</u>
   <u>0-mah.html</u>

Material compatible con Arduino y ArduinoBlocks (Distribuidor oficial Keyestudio España) <u>https://shop.innovadidactic.com/es/</u>

La programación del kit se realiza de forma gráfica mediante la plataforma ArduinoBlocks <u>http://www.arduinoblocks.com/</u>

En esta guía manual se ha recopilado la información y prácticas realizadas durante la formación.

### Arduino UNO PLUS + Sensor Shield 5

La placa Arduino PLUS incluida en el kit es un clon Arduino 100% compatible con algunas mejoras y además incorpora una "sensor shield" para facilitar la conectivida de forma modular.

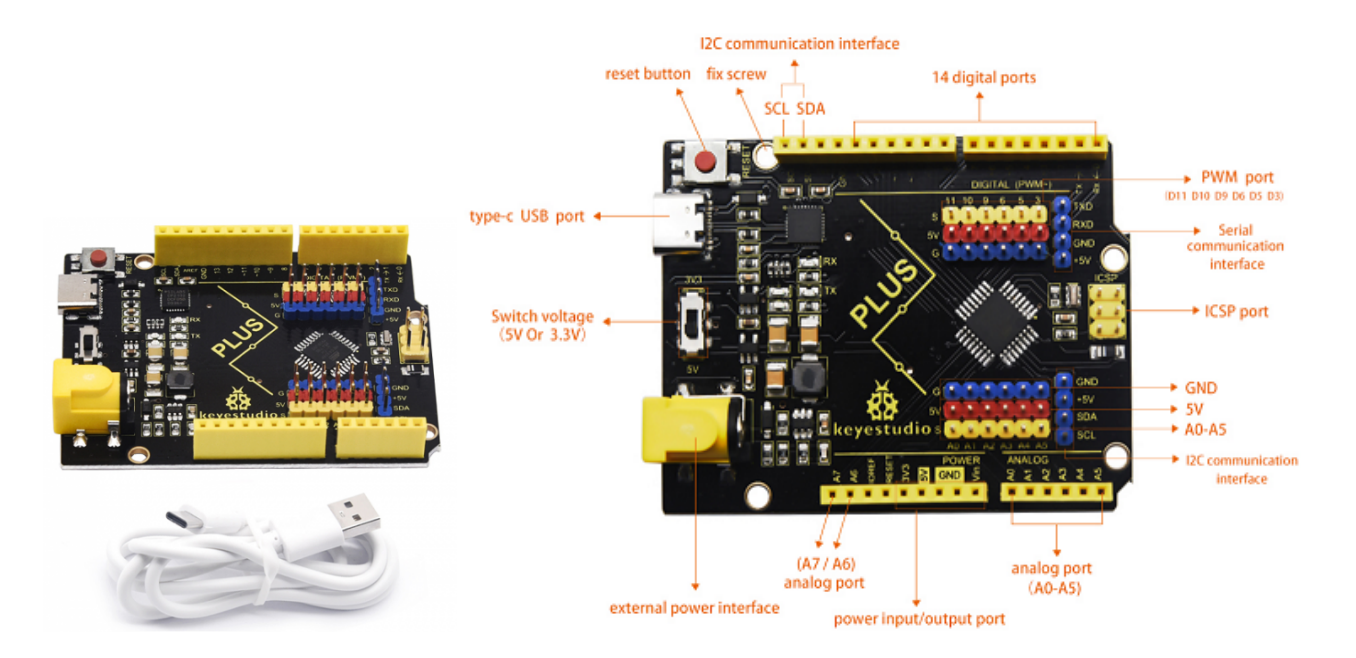

https://wiki.keyestudio.com/KS0486\_Keyestudio\_PLUS\_Development\_Board\_(Black\_And\_Eco-friendl v)

Sensor Shield 5

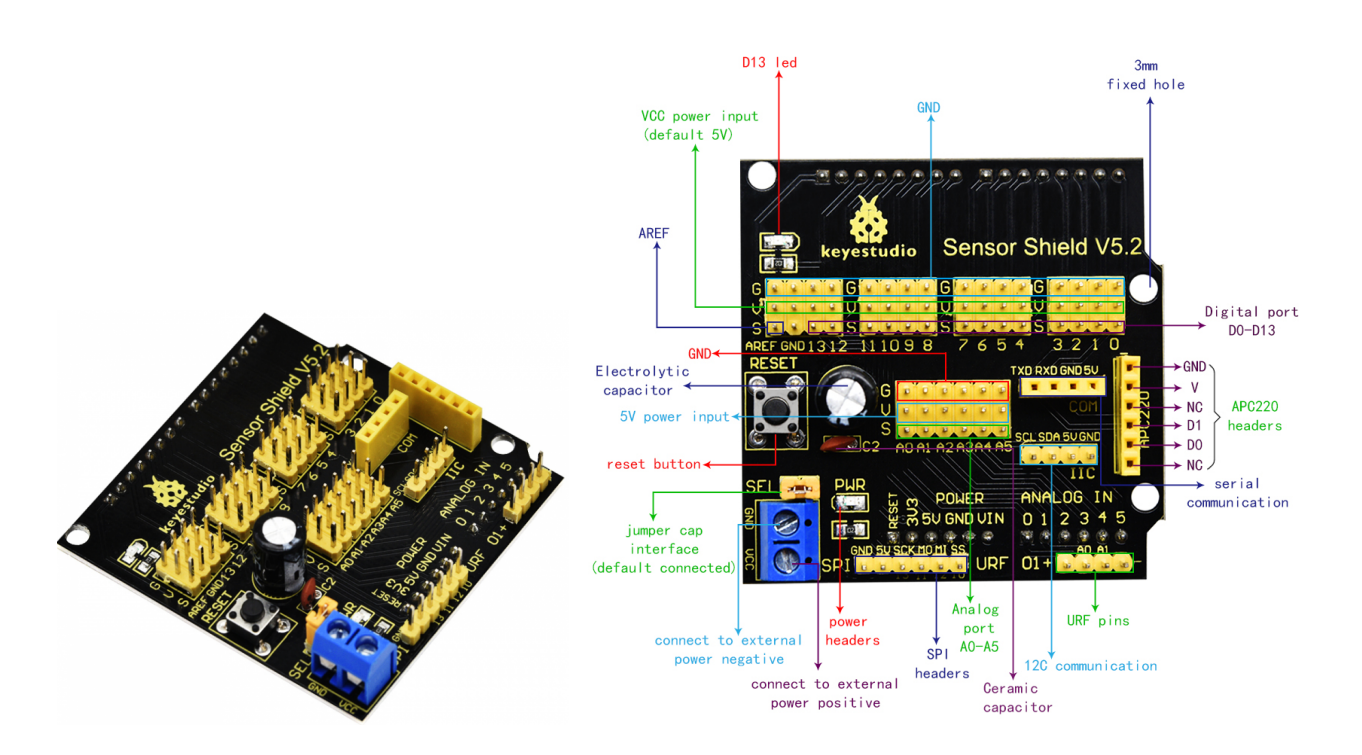

https://wiki.keyestudio.com/Ks0004\_keyestudio\_Sensor\_Shield\_V5

## **Conexiones**

Esquema general de conexiones del kit completo (utilizado en los ejemplos por separado también)

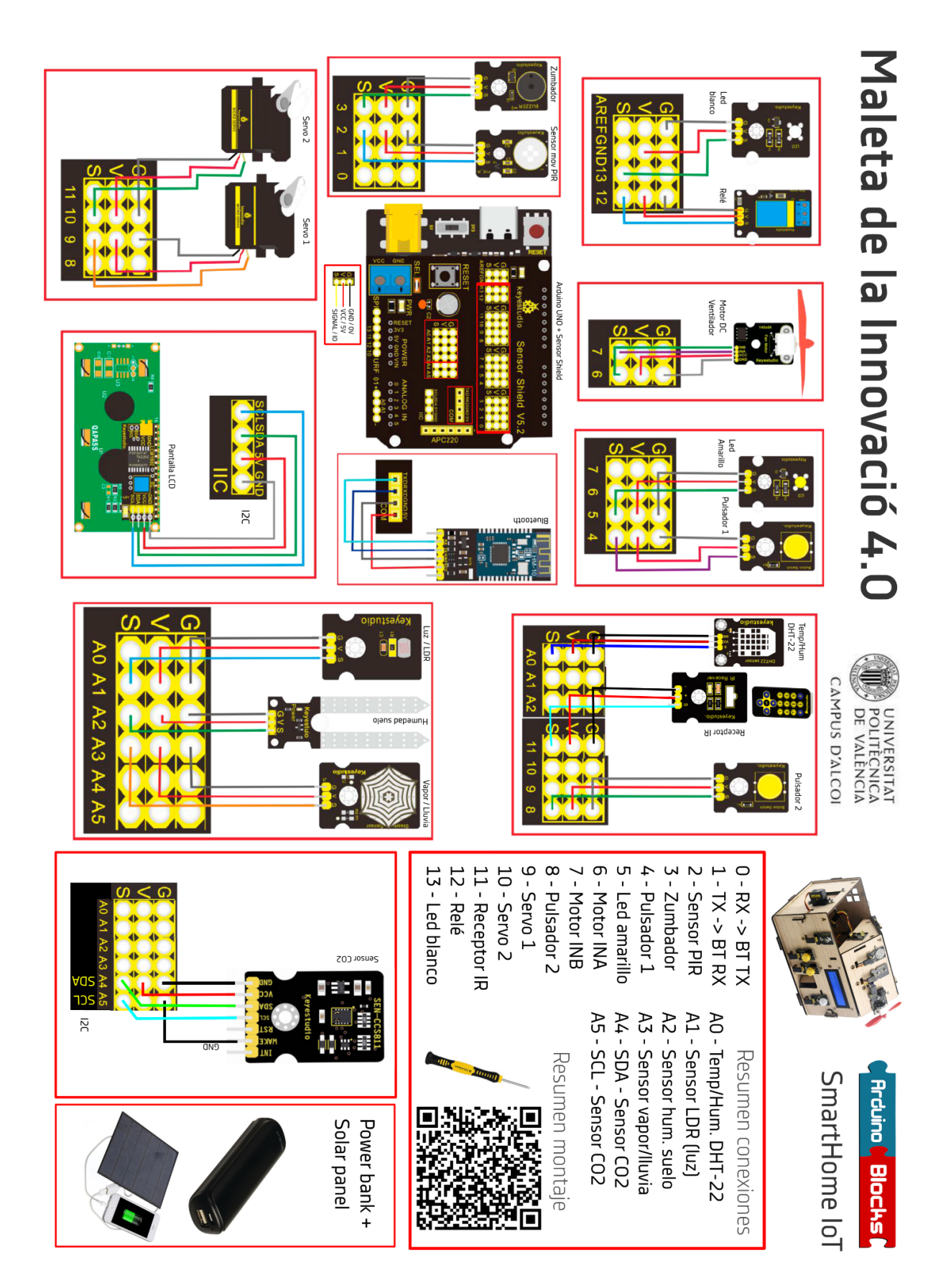

### Programación con ArduinoBlocks

ArduinoBlocks es un entorno visual de programación basado en bloques, desarrollado por Juanjo López. Es un entorno web, que además de permitir la creación de programas permite gestionar proyectos de forma integral añadiendo documentación, comentarios, adjuntos, etc.

ArduiniBlocks incorpora funcionalidades específicas para gestión de alumnos y proyectos por parte de los profesores. Además soporta las placas más utilizadas en los entornos educativos.

ArduinoBlocks cuenta con el apoyo de la empresa InnovaDidactic y garantiza la compatibilidad con sus productos de Keyestudio para Arduino (InnovaDidactic es el distribuidor oficial de keyestudio en España)

#### http://www.arduinoblocks.com/

Todos los colaboradores o entusiastas de ArduinoBlocks colaboran activamente realizando documentación y guías prácticas para docentes que están totalmente disponibles de forma gratuita:

http://www.arduinoblocks.com/web/site/doc

El libro escrito por Juanjo López sobre programación con ArduinoBlocks, actualmente está disponible de forma totalmente libre para descarga en su versión "free book" online y se va actualizando continuamente.

https://www.amazon.es/ArduinoBlocks-edici%C3%B3n-Programaci%C3%B3n-Bloques-Arduino/dp/19 77676588

https://docs.google.com/document/u/1/d/e/2PACX-1vQSrOKHpbLQHVbGFdAvp7DcndoftoHDI20nvw GMaxu\_7bGc1bUCmi4U6DZrJWRSudc2iXBg43QMuzCT/pub

#### ArduinoBlocks-Connector v5

Para poder subir y compilar el programa desde la web de ArduinoBlocks debemos instalar la versión de ArduinoBlocks Connector v5 correspondiente para cada sistema operativo, además de asegurarnos de tener correctamente instalado el driver de Arduino en el sistema.

http://www.arduinoblocks.com/web/site/abconnector5

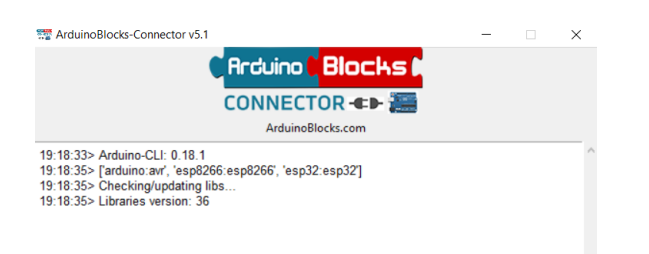

# Parpadeo de un led

### Módulo Led:

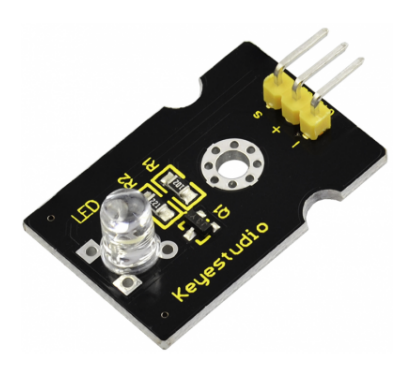

https://wiki.keyestudio.com/KS0016 Keyestudio White LED Module

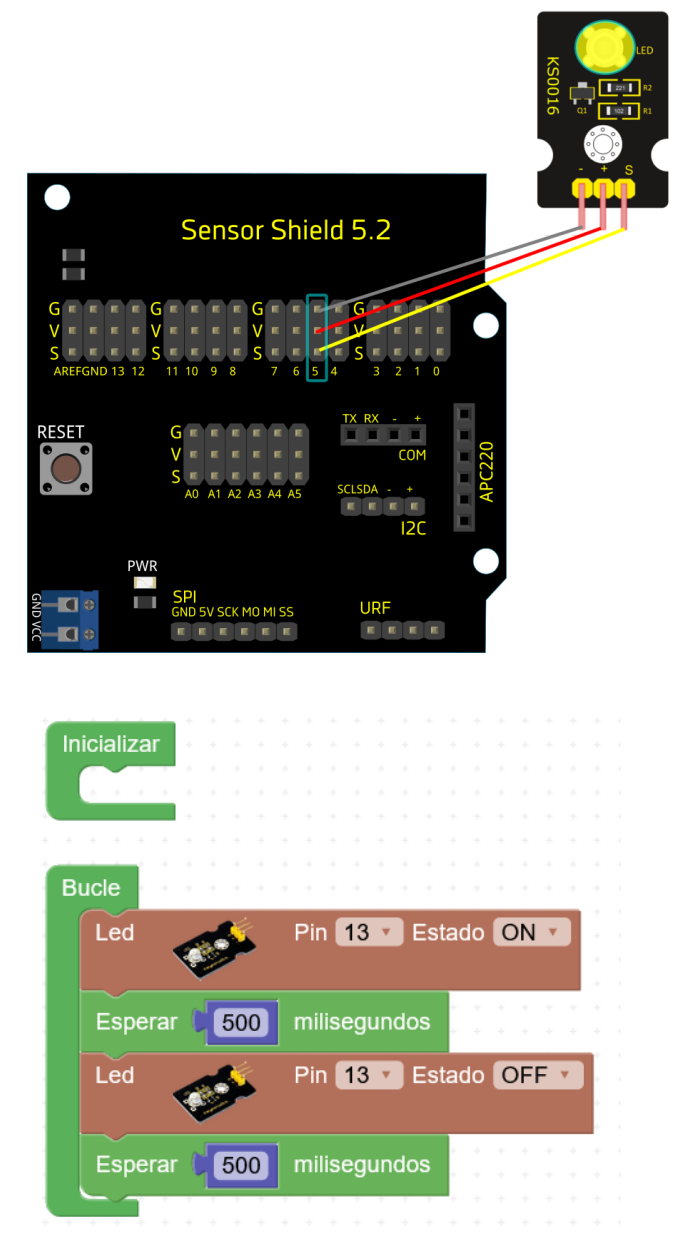

### Salidas PWM

Arduino no tiene salidas puramente analógicas, pero podemos imitar a una salida analógica mediante la técnica PWM (Pulse Width Modulation = Modulación en Anchura de Pulso).

Ejemplo: Gráficas del funcionamiento del PWM:

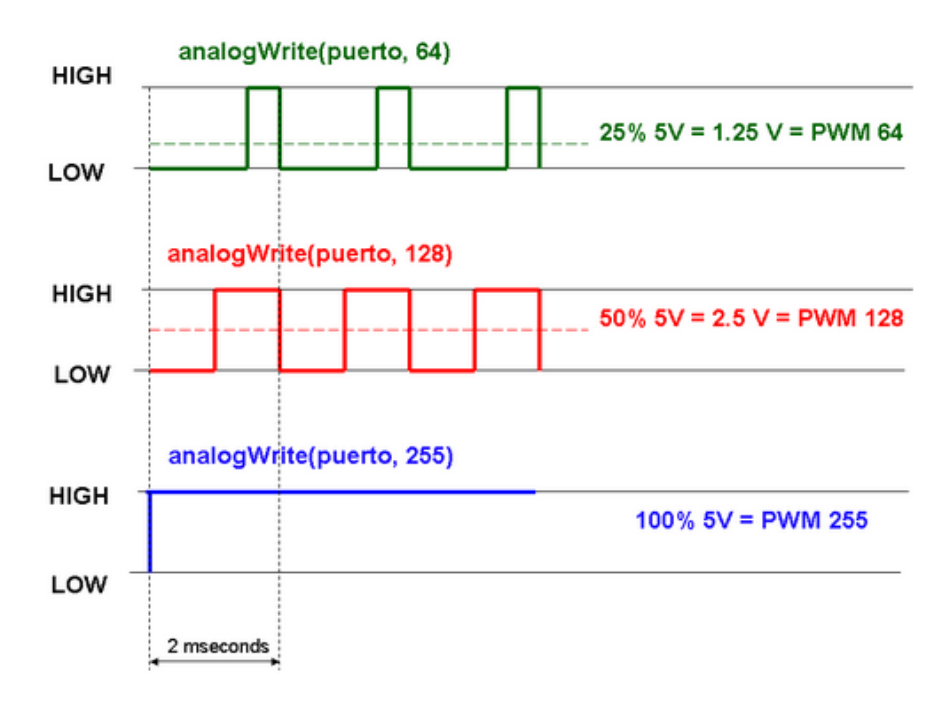

La técnica PWM permite tener salidas "pseudo-analógicas" que podrán ser utilizadas para regular la intensidad que se aplica a un actuador, como por ejemplo un led (intensidad), motor (velocidad de giro), servo (posición), etc.

Los pines compatibles con PWM en Arduino UNO son:

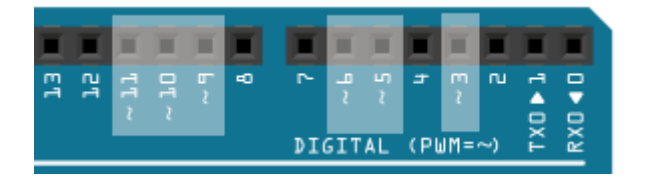

3, 5, 6, 9, 10, 11

Y están indicados con el símbolo ~

En ArduinoBlocks podemos escribir en salidas PWM el valor de 0 a 255 con el bloque:

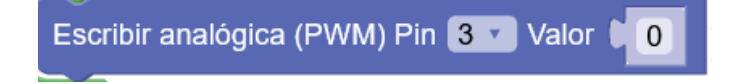

# Regulación de intensidad de led

#### Módulo Led:

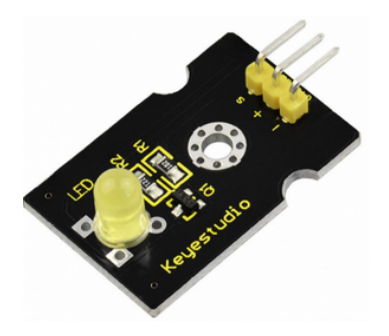

https://wiki.keyestudio.com/Ks0234\_keyestudio\_Yellow\_LED\_Module

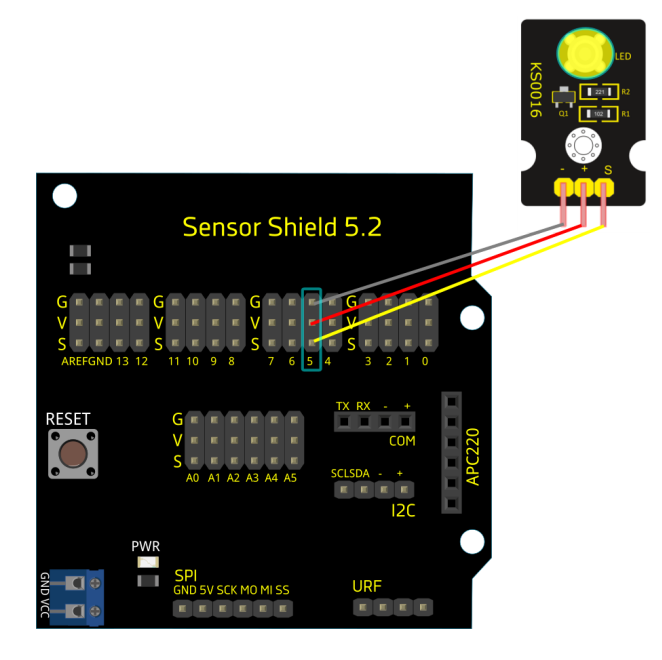

Programa 1: aumento y disminución de intensidad progresiva del led

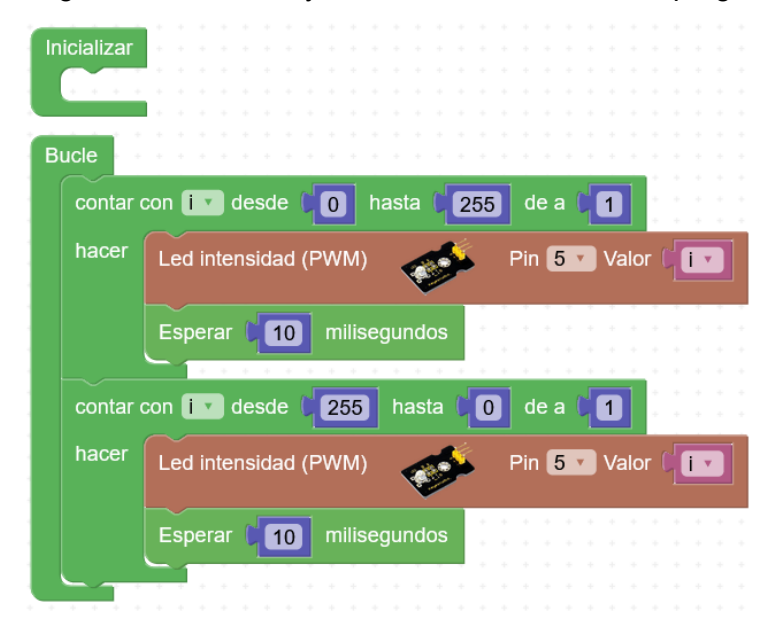

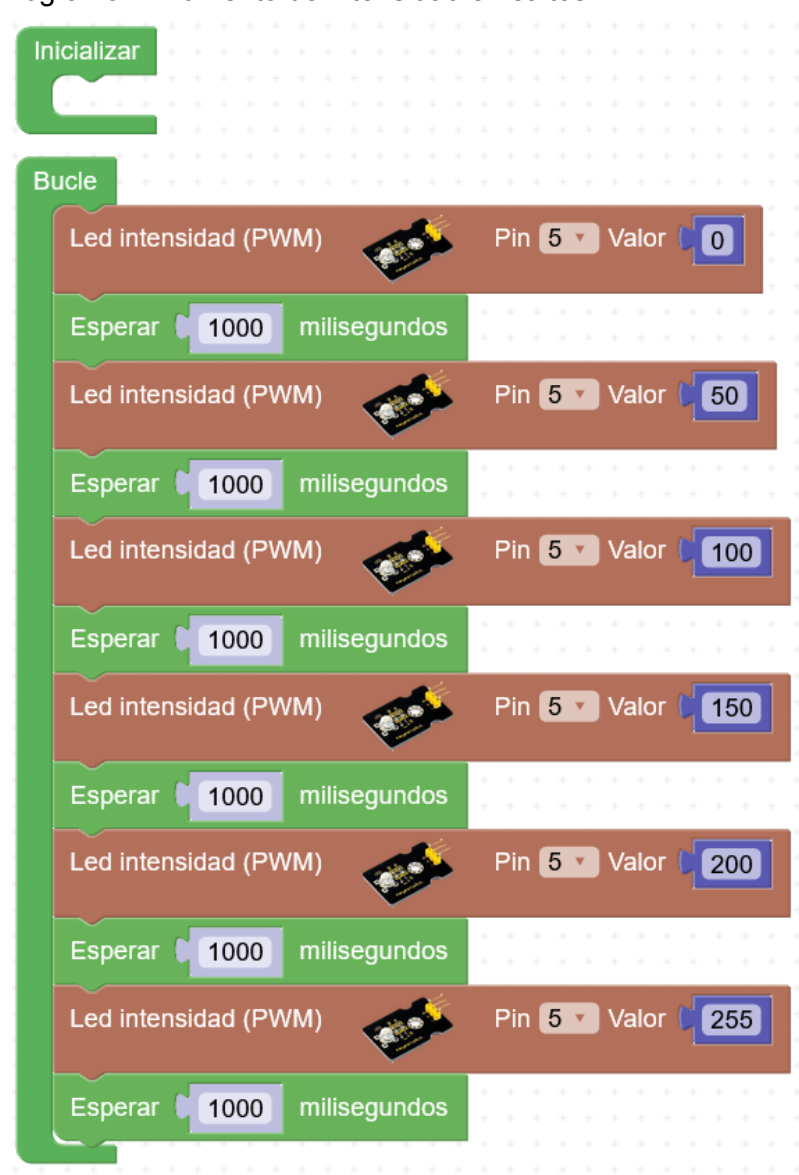

#### Programa 2: Aumento de intensidad en saltos

### Escala musical

El zumbador pasivo permite emitir tonos en distintas frecuencias, de forma que podemos utilizarlo para emitir señales acústicas, o generar melodías.

Módulo zumbador:

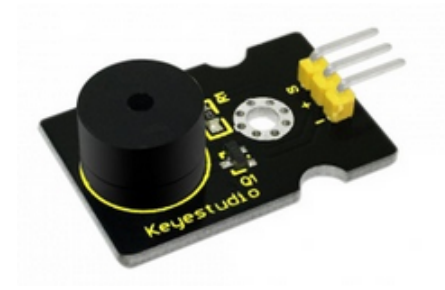

https://wiki.keyestudio.com/Ks0019\_keyestudio\_Passive\_Buzzer\_module

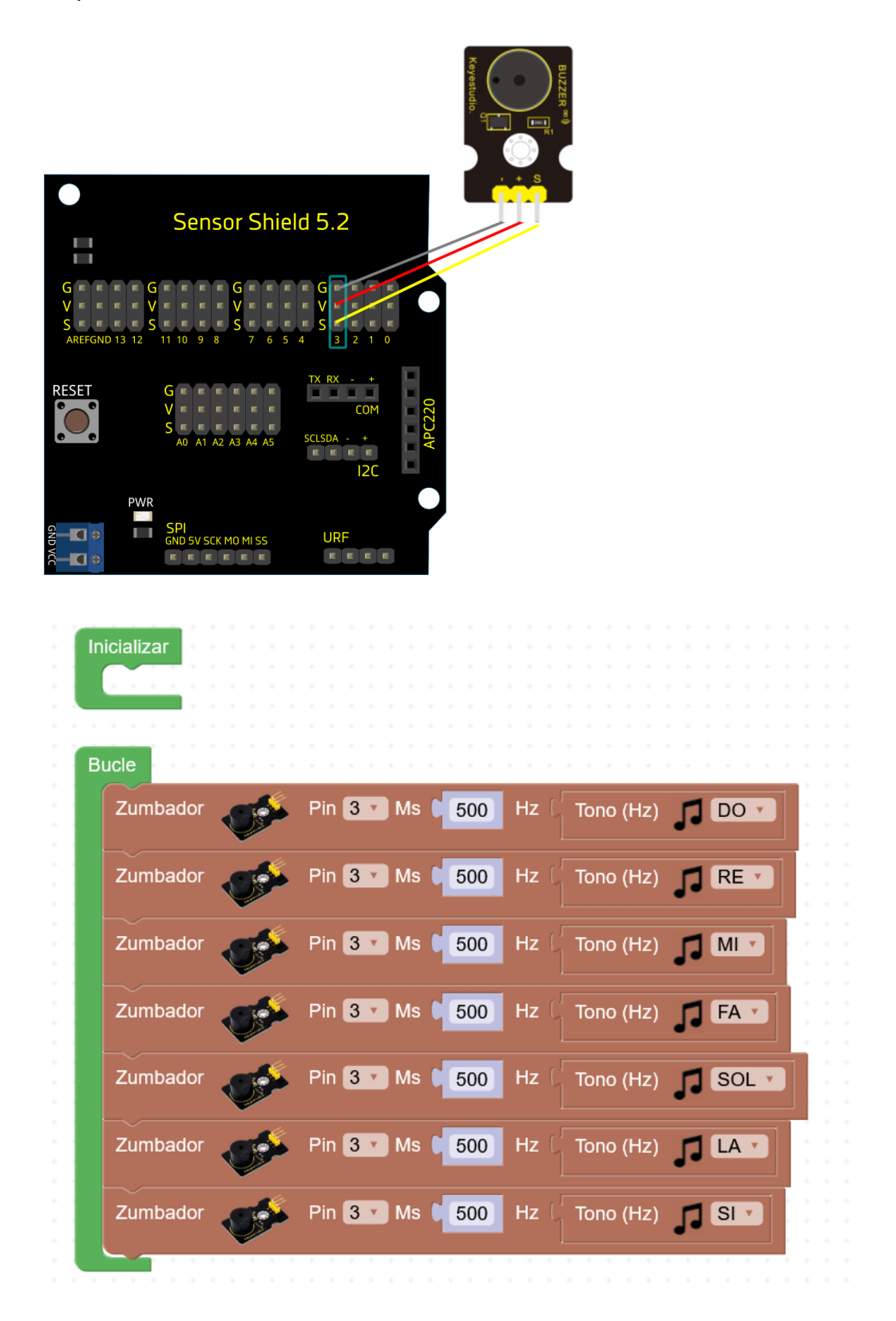

# <u>Melodía</u>

Módulo zumbador:

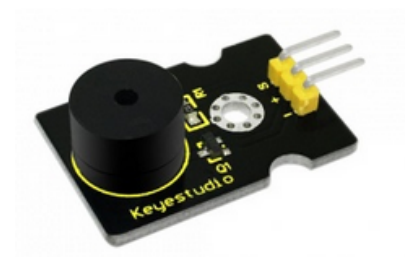

https://wiki.keyestudio.com/Ks0019\_keyestudio\_Passive\_Buzzer\_module

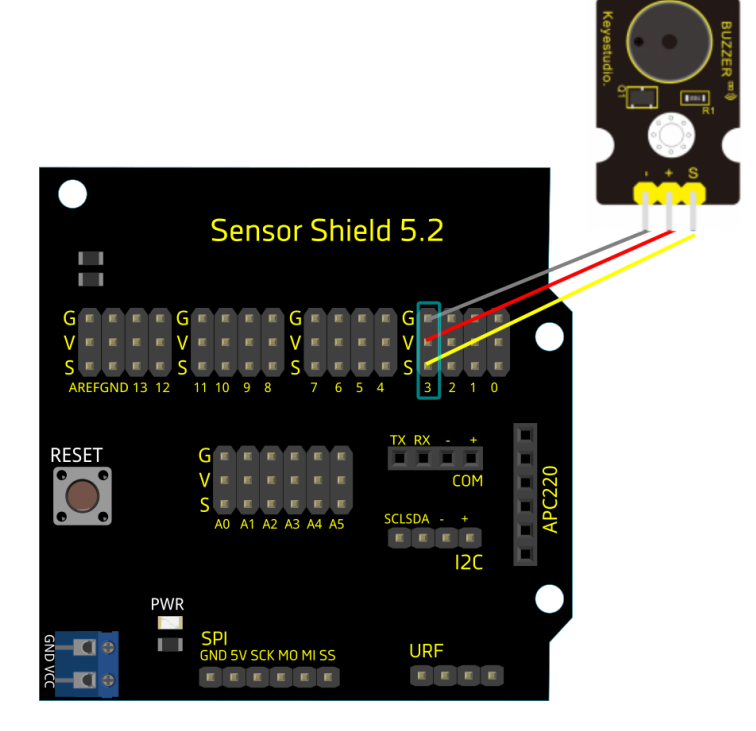

Programa con melodía de ejemplo:

| In | icializar                       |
|----|---------------------------------|
|    |                                 |
| В  | ICIE                            |
|    | Zumbador Pin 3 Ms (150 Hz (294) |
|    | Esperar <b>50</b> milisegundos  |
|    | Zumbador Pin 3 Ms (150 Hz (294) |
|    | Esperar 50 milisegundos         |
|    | Zumbador Pin 3 Ms (150 Hz (294) |
|    | Esperar 50 milisegundos         |
|    | Zumbador Pin 3 Ms (900 Hz (392  |
|    | Esperar (150) milisegundos      |
|    | Zumbador Pin 3 Ms 900 Hz 587    |
|    | Esperar <b>50</b> milisegundos  |
|    | Zumbador Pin 3 Ms (150 Hz ) 523 |
|    | Esperar 150 milisegundos        |
|    | Zumbador Pin 3 Ms (150 Hz (494) |

| Esperar ( <b>50</b> milisegundos  |
|-----------------------------------|
| Zumbador Pin 3 Ms (150 Hz (440)   |
| Esperar (50 milisegundos          |
| Zumbador Pin 3 Ms (900 Hz (784)   |
| Esperar (150) milisegundos        |
| Zumbador Pin 3 Ms (900) Hz (587)  |
| Esperar (100) milisegundos        |
| Zumbador Pin 3 Ms (150 Hz (523)   |
| Esperar (50 milisegundos          |
| Zumbador Pin 3 Ms (150 Hz (494)   |
| Esperar 50 milisegundos           |
| Zumbador Pin 3 Ms 900 Hz 784      |
| Esperar (150 milisegundos         |
| Zumbador Pin 3 Ms 900 Hz 587      |
| Esperar (100) milisegundos        |
| Zumbador Pin 3 Ms (150 Hz (523)   |
| Esperar 50 milisegundos           |
| Zumbador                          |
| Esperar 50 milisegundos           |
| Zumbador Pin 3 Ms (150 Hz (523)   |
| Esperar () 50 milisegundos        |
| Zumbador Pin 3 Ms (1200) Hz (440) |
|                                   |

### Melodías RTTTL

#### Módulo zumbador:

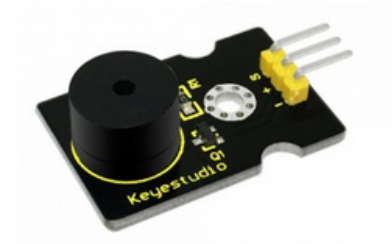

https://wiki.keyestudio.com/Ks0019 keyestudio Passive Buzzer module

#### Esquema de conexiones:

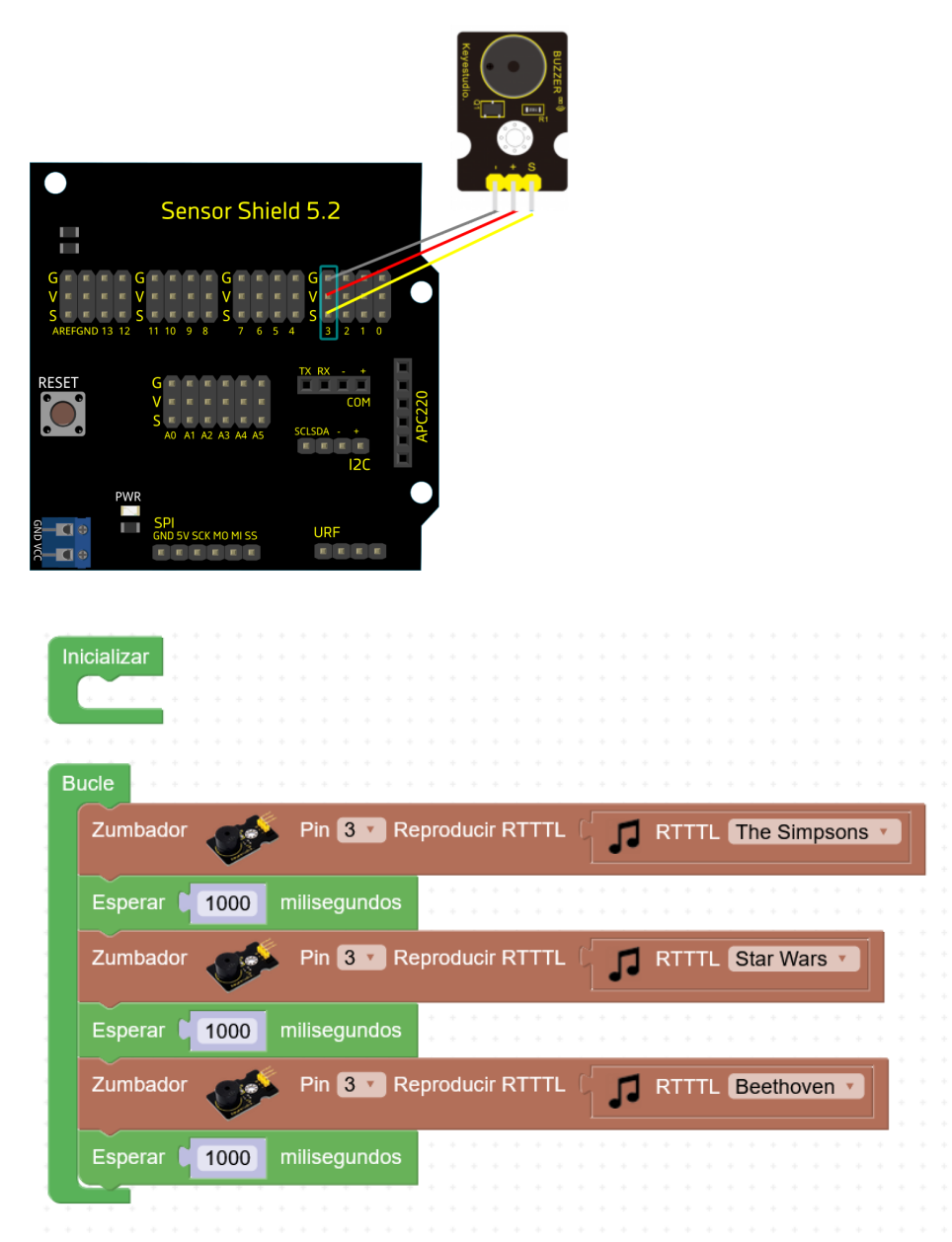

Más información y melodías RTTTL: <u>http://www.arduinoblocks.com/web/help/rtttl</u>

# Led controlado por pulsador

Módulo pulsador:

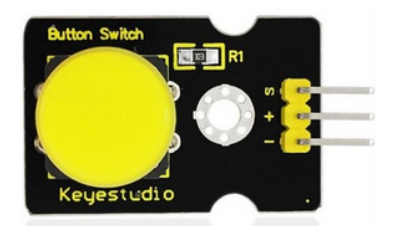

https://wiki.keyestudio.com/Ks0029 keyestudio Digital Push Button

Módulo Led:

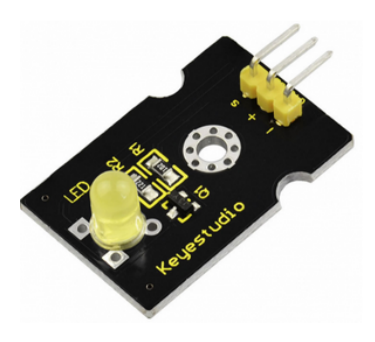

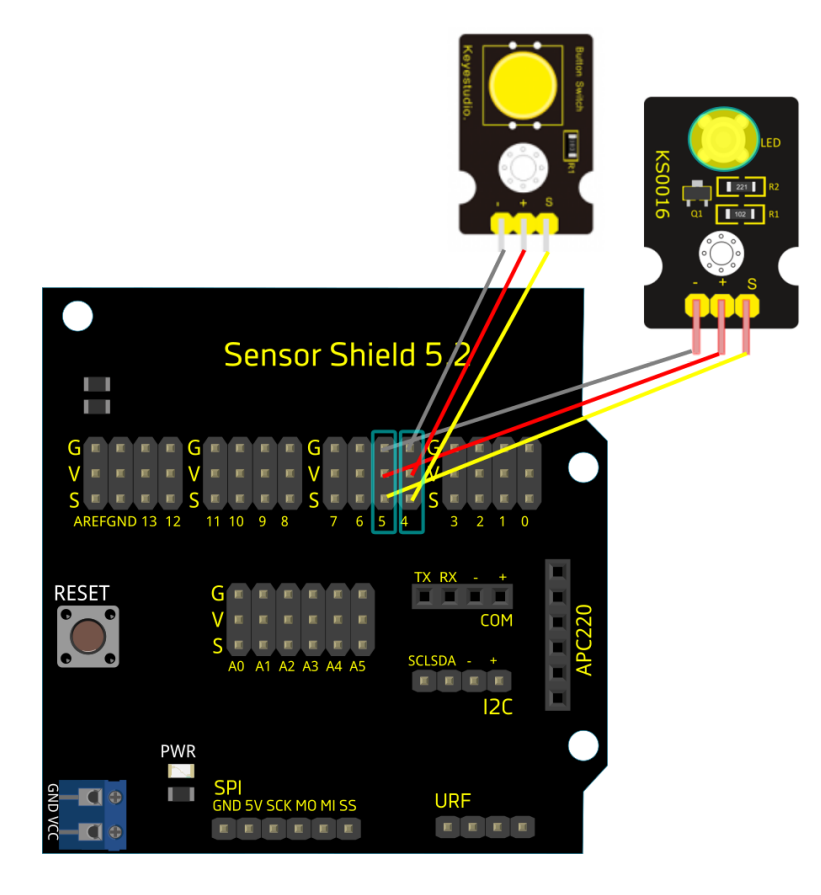

#### Programa de ejemplo:

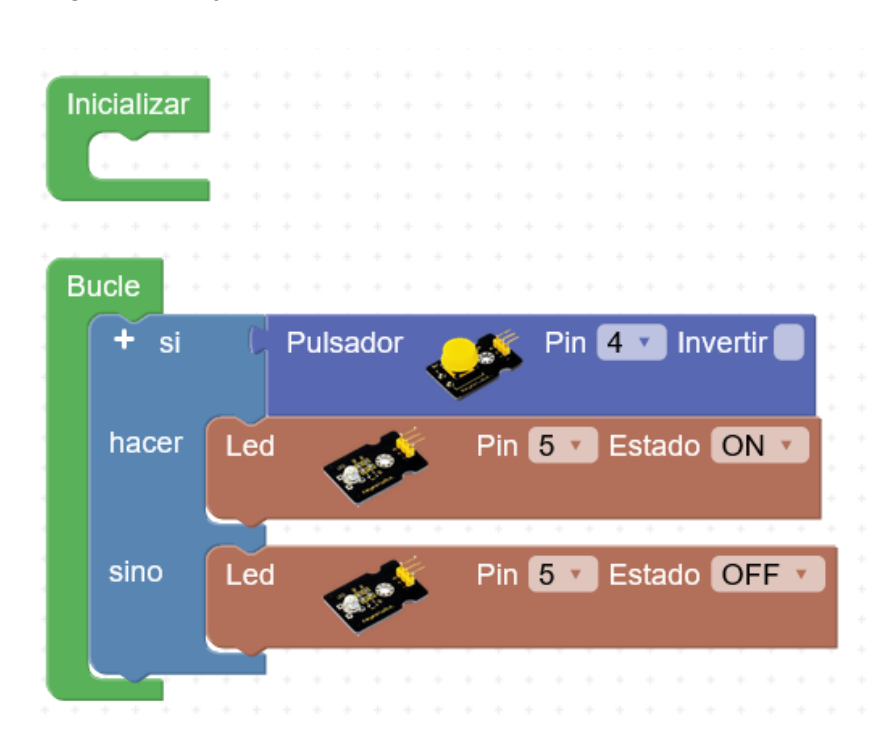

### Led controlado con pulsador (cambio de estado)

Módulo pulsador:

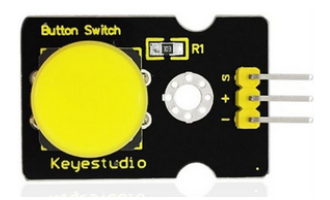

https://wiki.keyestudio.com/Ks0029\_keyestudio\_Digital\_Push\_Button

Módulo Led:

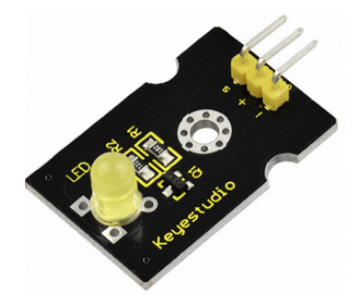

#### Esquema de conexiones:

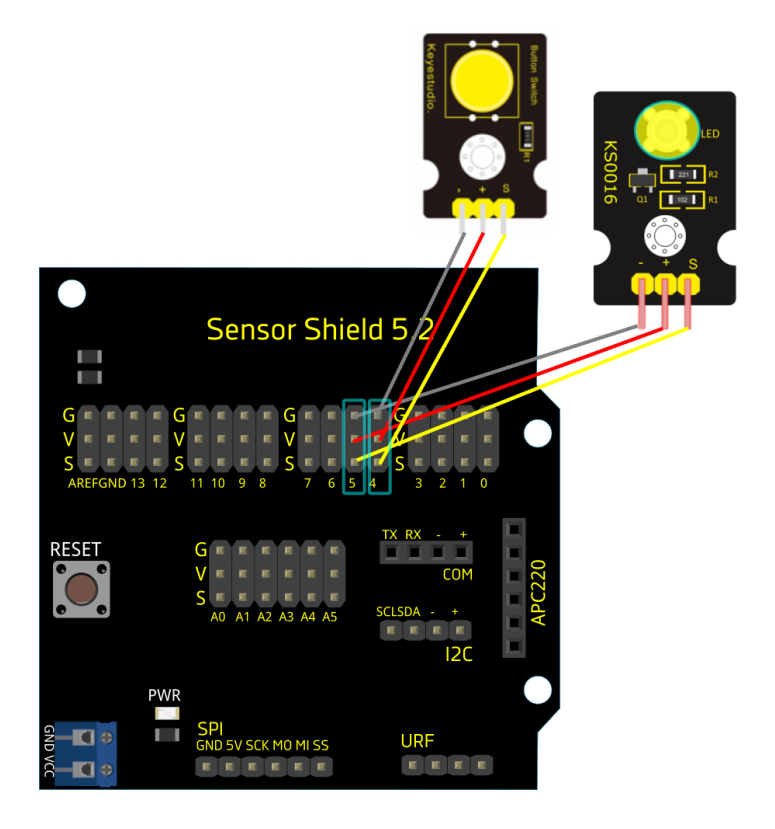

#### Programa de ejemplo:

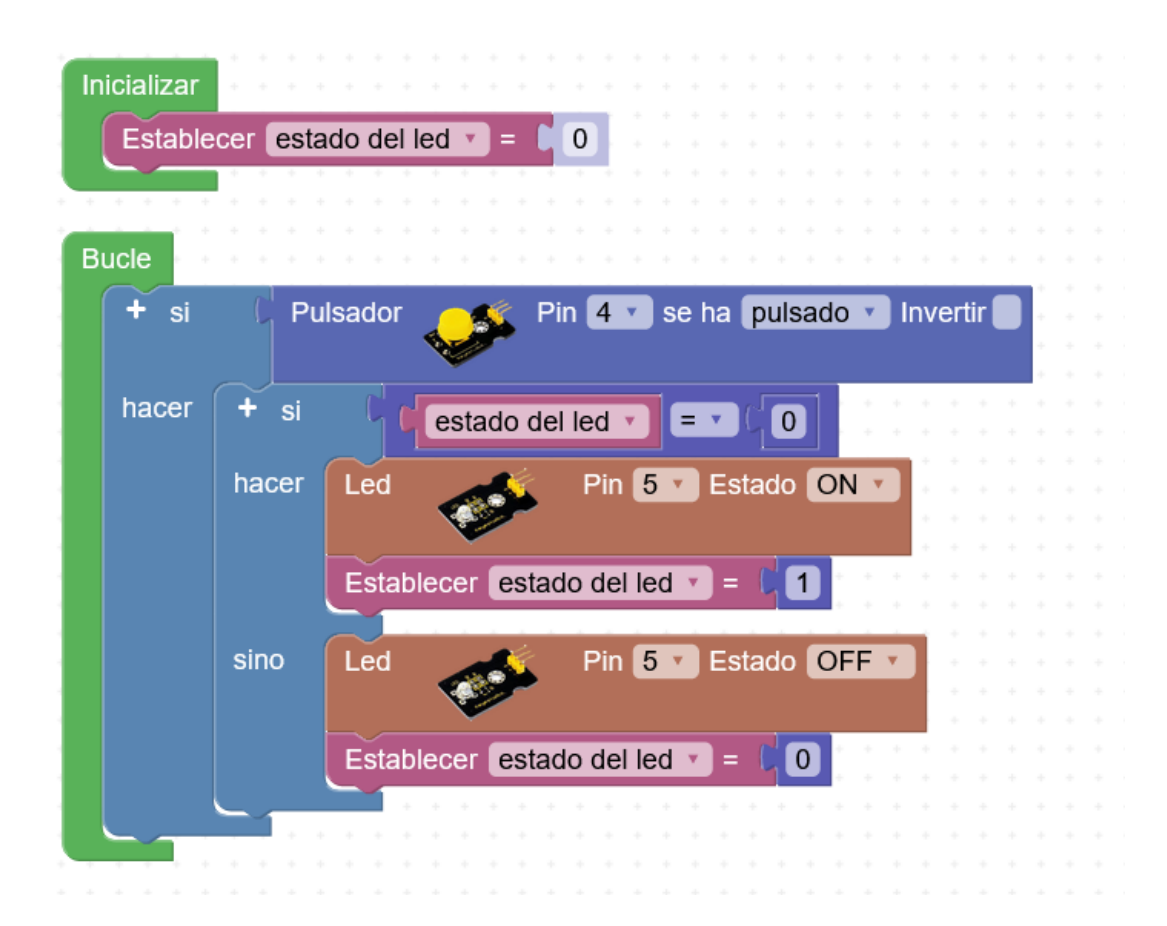

### Detector de movimiento + Led

El sensor de movimiento/presencia PIR permite detectar movimiento de cuerpos que emitan radiación infrarrojo (seres vivos)

Módulo detector de movimiento PIR:

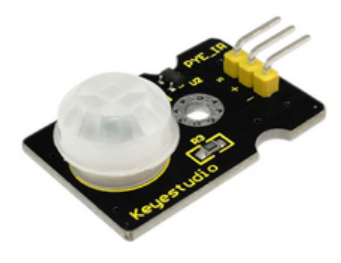

https://wiki.keyestudio.com/Ks0052\_keyestudio\_PIR\_Motion\_Sensor

Módulo Led:

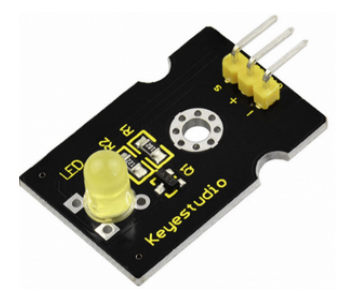

Programa de ejemplo:

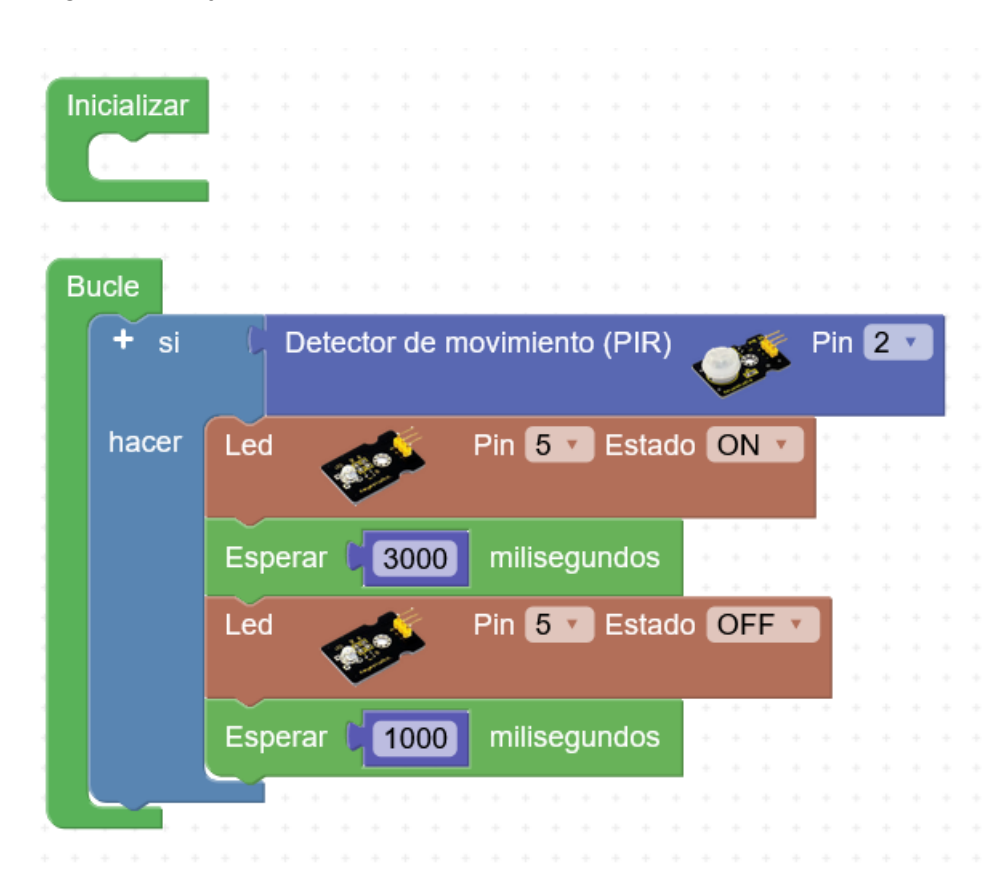

### Led RGB (colores aleatorios)

El módulo RGB (de ánodo común) incorpora 3 leds: Rojo, Verde, Azul (con el ánodo todos conectados a VCC, y controlamos la intensidad de cada color mediante PWM de forma inversa, siendo 0v la máxima intensidad)

Módulo led RGB:

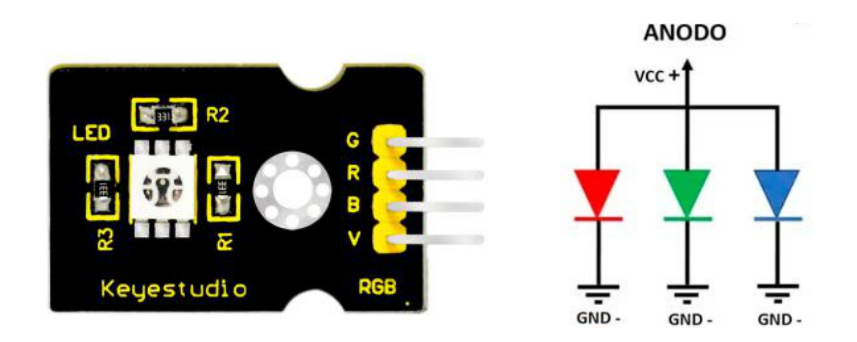

https://wiki.keyestudio.com/Ks0032\_keyestudio\_RGB\_LED\_Module

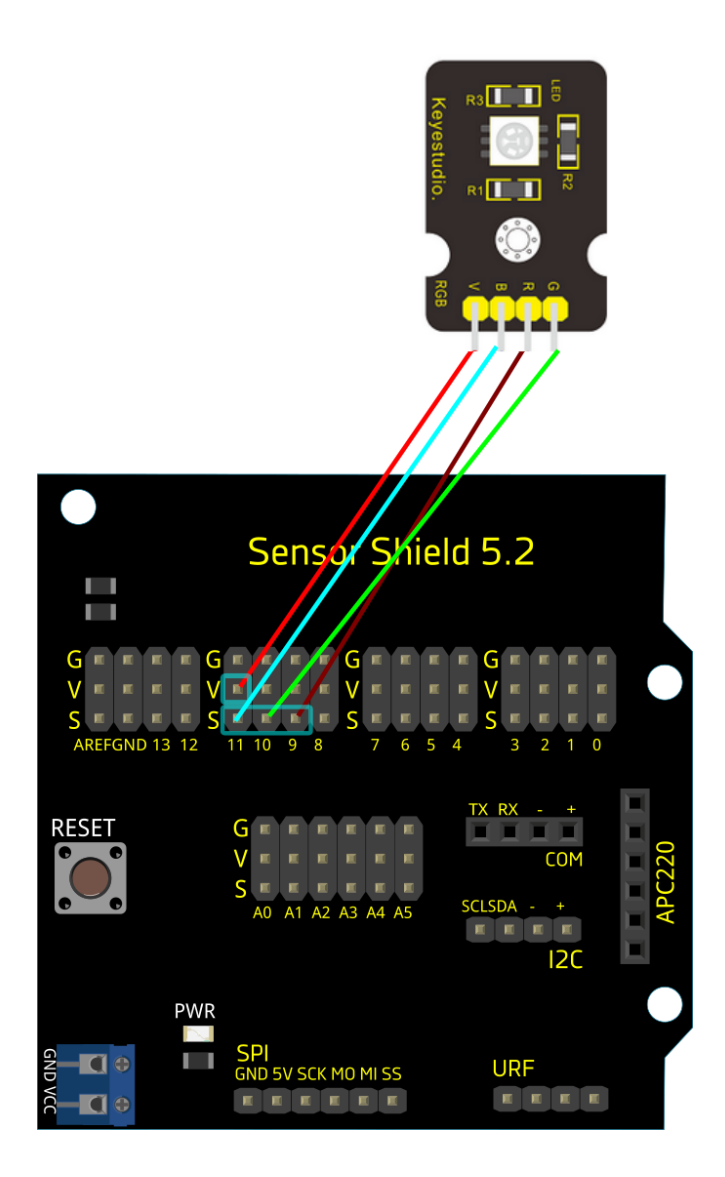

### Programa de ejemplo:

| Bucle                                                              |                                                    |                    |           |          |          |         |   |  |
|--------------------------------------------------------------------|----------------------------------------------------|--------------------|-----------|----------|----------|---------|---|--|
| Establecer rojo • =<br>Establecer verde • =<br>Establecer azul • = | entero aleatorio de (0)<br>entero aleatorio de (0) | a (255)<br>a (255) |           |          |          |         |   |  |
| Led RGB                                                            | Ánodo v común Pin R 9                              | • Pin G 10         | 🔹 Pin B 🕻 | 11 • R 🕻 | rojo 🔹 G | verde • | B |  |

# Led RGB (colores fijos)

#### Módulo led RGB:

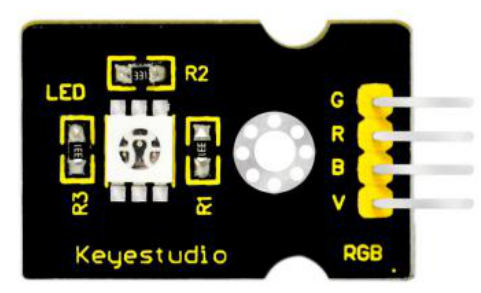

https://wiki.keyestudio.com/Ks0032\_keyestudio\_RGB\_LED\_Module

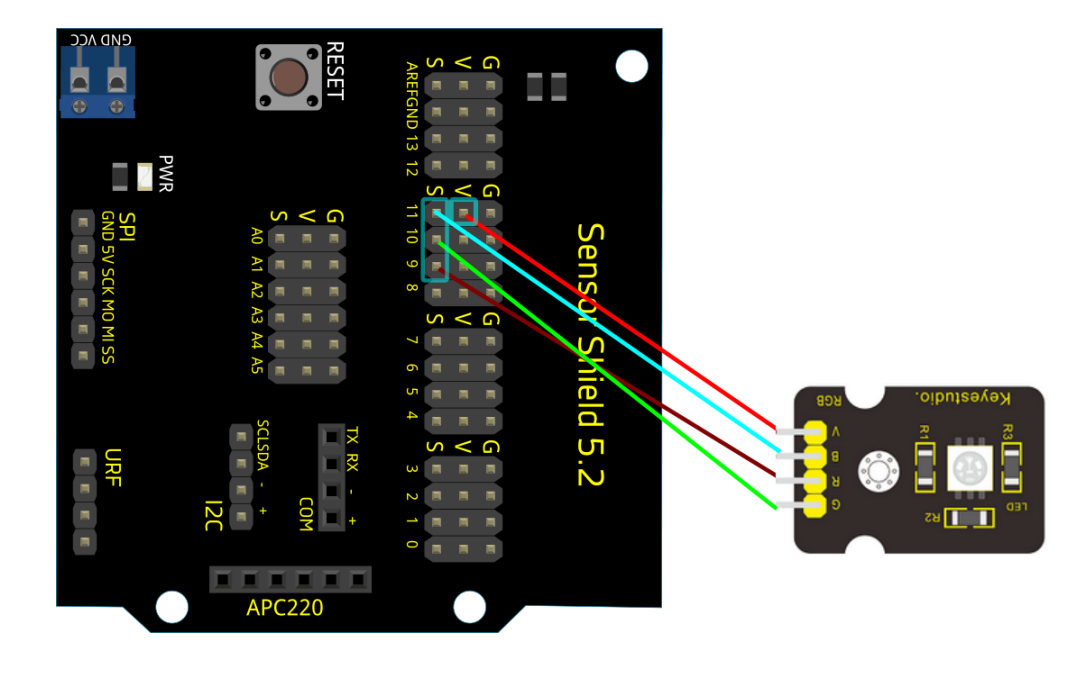

#### Programa de ejemplo:

| niciolizor                          |                           |
|-------------------------------------|---------------------------|
|                                     |                           |
|                                     |                           |
| Bucle                               |                           |
| Led RGB                             | G 10 🔹 Pin B 11 🔹 Color 📒 |
| Esperar 1000 milisegundos           |                           |
| Led RGB Anodo Común Pin R 9 V Pin   | G 10 🔹 Pin B 11 🔹 Color   |
| Esperar 1000 milisegundos           |                           |
| Led RGB Anodo Común Pin R 9 Pin     | G 10 🔹 Pin B 11 🔹 Color   |
| Esperar 1000 milisegundos           |                           |
| Led RGB Anodo Común Pin R 9 Pin     | G 10 🔹 Pin B 11 🔹 Color   |
| Esperar 1000 milisegundos           |                           |
| Led RGB Anodo T común Pin R 9 T Pin | G 10 🔹 Pin B 11 🔹 Color   |
| Esperar 1000 milisegundos           |                           |
| Led RGB                             | G 10 🔹 Pin B 11 🔹 Color   |
| Esperar 1000 milisegundos           |                           |
| Led RGB                             | G 10 v Pin B 11 v Color   |
| Esperar 1000 milisegundos           |                           |

# <u>Relé</u>

El relé es un interruptor controlado electrónicamente. Permite controlar cargas de potencia.

#### Módulo relé

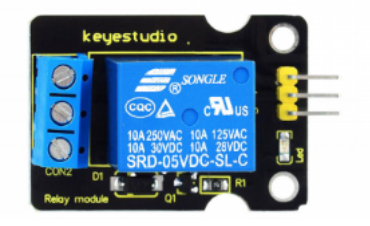

https://wiki.keyestudio.com/Ks0011 keyestudio 5V Relay Module

Esquema de conexiones:

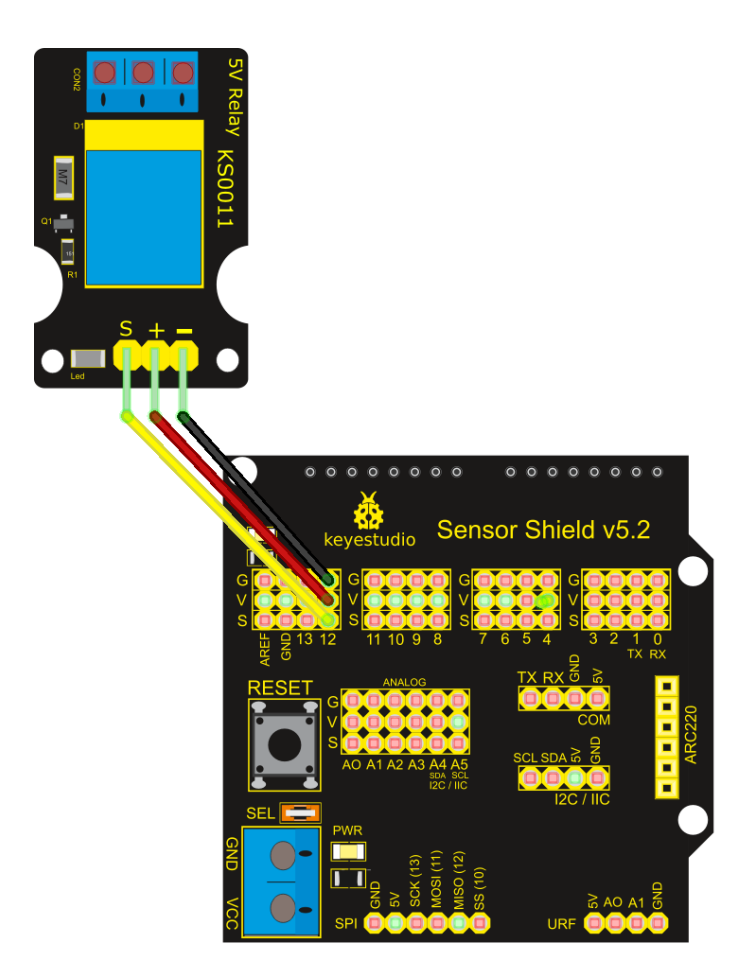

Programa de ejemplo:

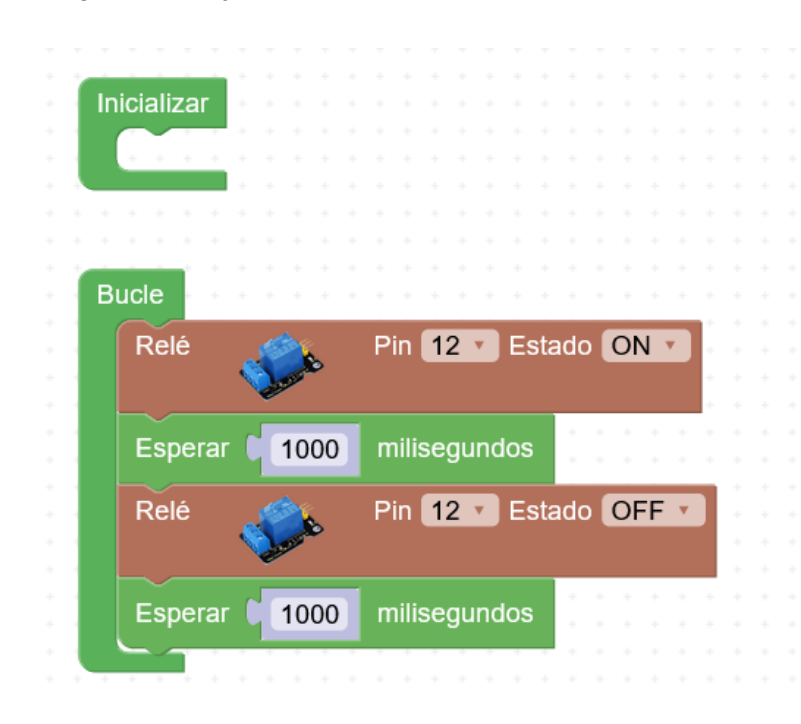

# LDR (consola serie)

La fotocélula o LDR (Light Dependent Resistor) es una resistencia que varía según la intensidad de la luz, por lo que nos permite medir el nivel de luz ambiente fácilmente.

Módulo LDR:

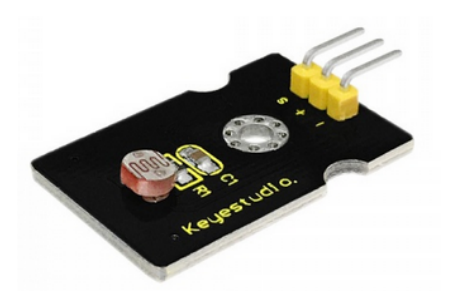

https://wiki.keyestudio.com/Ks0028 keyestudio Photocell Sensor

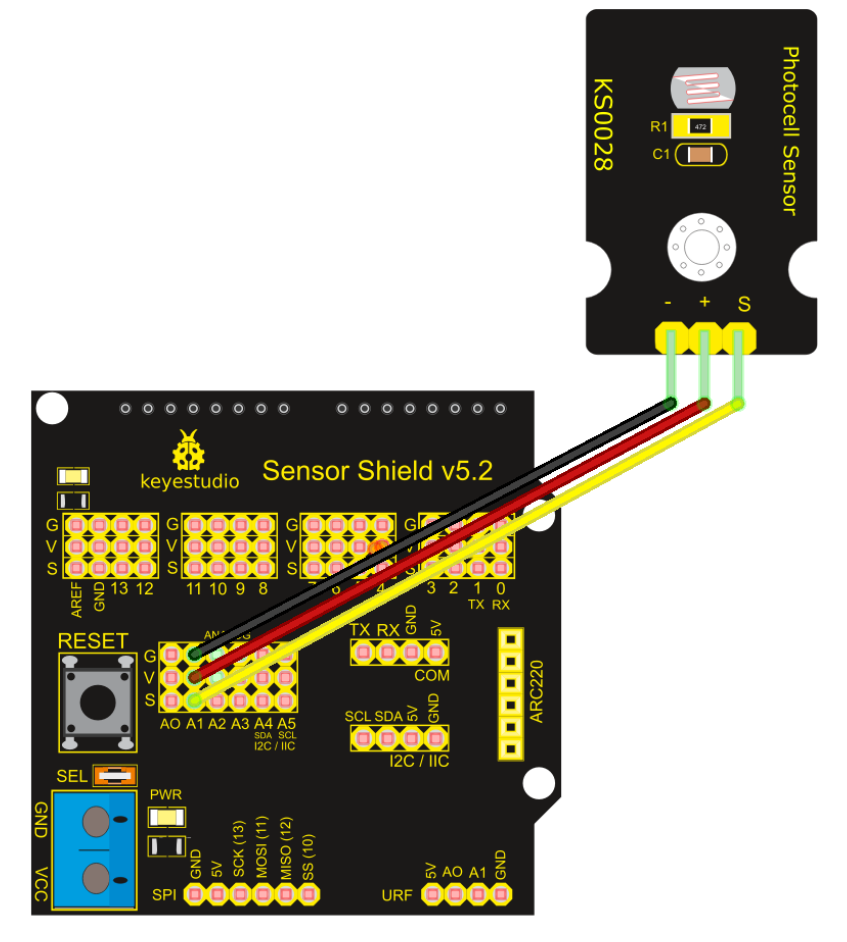

Programa de ejemplo:

| Inici | ializar 🔹                                                  |         |                                          |                                     |                   |                           |                           |             |        |           |                  |                            |    |   |                                       |    |     |     |   |   |
|-------|------------------------------------------------------------|---------|------------------------------------------|-------------------------------------|-------------------|---------------------------|---------------------------|-------------|--------|-----------|------------------|----------------------------|----|---|---------------------------------------|----|-----|-----|---|---|
|       | 🗾 Iniciar E                                                | Baudio  | os 960                                   | 0                                   |                   |                           |                           |             |        |           |                  |                            |    |   |                                       |    |     |     |   |   |
|       |                                                            |         |                                          |                                     |                   |                           |                           |             |        |           | ÷                | +                          |    |   |                                       |    |     |     |   |   |
| E     | >_ Enviar (                                                | 661     | Nivel d                                  | le luz (                            | senso             | or L DE                   | 2)- 22                    |             | Sa     | ilto      | de               | líne                       | ea |   |                                       |    |     |     |   |   |
|       |                                                            | 1       |                                          |                                     | (ooniot           |                           | ·/·                       |             |        |           |                  |                            |    |   |                                       |    |     |     |   |   |
|       |                                                            |         |                                          |                                     |                   |                           |                           |             |        |           |                  |                            |    |   |                                       |    |     |     |   |   |
|       |                                                            |         |                                          |                                     |                   |                           |                           |             |        |           |                  |                            |    |   |                                       |    |     |     |   |   |
| Due   |                                                            |         |                                          |                                     |                   |                           |                           |             |        |           |                  |                            |    |   |                                       |    |     |     |   |   |
| - DUG |                                                            |         |                                          |                                     |                   |                           |                           |             |        |           |                  |                            |    |   |                                       |    |     |     |   |   |
|       |                                                            |         |                                          |                                     |                   |                           |                           |             |        |           |                  |                            |    |   |                                       |    |     |     |   |   |
| ſ     | Establecer n                                               | ivel d  | e luz 🔻                                  | ) = (                               | Nive              | l de lu                   | ız (LD                    | R)          |        | Ś         | F                | Pin                        | A1 | ¥ |                                       | 0. | .10 | )23 | Y |   |
| F     | Establecer n                                               | ivel d  | e luz 🔻                                  | ) = (                               | Nive              | el de lu                  | ız (LD                    | R)          |        | <b>\$</b> | P                | Pin                        | A1 | ¥ |                                       | 0. | .10 | )23 | Y | - |
| E     | Establecer n                                               | ivel d  | e luz 🔻                                  | ) = (                               | Nive              | el de lu                  | ız (LD                    | R)          | •      | <b>\$</b> | P                | Pin                        | A1 | ¥ |                                       | 0. | .10 | )23 | V |   |
| E     | Establecer n                                               | iivel d | e luz 🔹                                  | ) = ()<br>le luz:                   | Nive              | el de lu                  | ız (LD<br>Ito de          | R)<br>línea | •      | <b>*</b>  | . F              | Pin<br>+                   | A1 | • |                                       | 0. | .10 | )23 |   |   |
| E     | Establecer n                                               | ivel d  | e luz 🔻                                  | ) = ()<br>le luz:                   | Nive              | el de lu                  | ız (LD<br>Ito de          | R)<br>línea |        |           | . F<br>          | Pin                        | A1 | • |                                       | 0. | .10 | )23 |   |   |
|       | Establecer n<br>>- Enviar (<br>>- Enviar (                 | iivel d | e luz 🔹<br>Nivel d<br>el de lu           | ) = (<br>le luz:                    | Nive<br>"         | el de lu<br>Sa<br>Ilto de | ız (LD<br>Ito de<br>Iínea | R)<br>línea | •      |           | - F<br><br><br>  | <b>Pin</b>                 | A1 | • |                                       | 0. | .10 | )23 |   |   |
|       | Establecer n<br>≻– Enviar (<br>≻– Enviar (                 | iivel d | e luz ▼<br>Nivel d<br>el de lu           | ) = (<br>le luz:                    | Nive<br>"<br>✓ Sa | el de lu<br>Sa<br>ilto de | ız (LD<br>Ito de<br>Iínea | R)<br>línea | a<br>* |           | +<br>+<br>+<br>+ | <b>Pin</b>                 | A1 | • | · · · · · · · · · · · · · · · · · · · | 0. | .10 | )23 |   |   |
|       | Establecer n<br>>- Enviar (<br>>- Enviar (<br>Esperar () 2 | iivel d | e luz ×<br>Nivel d<br>el de lu<br>milise | ) = ()<br>le luz:<br>z v)<br>egundo | Nive<br>"<br>✓ Sa | el de lu<br>Sa<br>Ito de  | Iz (LD<br>Ito de<br>Iínea | R)<br>línea | a<br>  |           | •<br>•<br>•<br>• | <b>Pin</b>                 | A1 | • | •                                     | 0. | .10 | )23 |   |   |
|       | Establecer n<br>>- Enviar (<br>>- Enviar (<br>Esperar () 2 | iivel d | e luz 🔹<br>Nivel d<br>el de lu<br>milise | ) = (<br>le luz:<br>z • ]<br>egundo | Nive<br>"<br>✓ Sa | el de lu<br>Sa<br>Ito de  | Iz (LD<br>Ito de<br>Iínea | R)<br>línea |        |           | P<br>            | •<br>•<br>•<br>•<br>•<br>• | A1 | • | · · · · · · · · · · · · · · · · · · · | 0. | .10 | )23 |   |   |

### Consola serie:

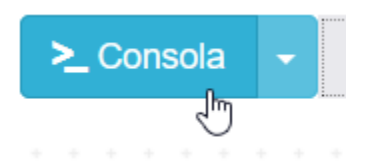

Nivel de luz: 65.00 Nivel de luz: 262.00

ArduinoBlocks :: Consola serie

| Baudrate: 9600                             | ~        | Conectar | Desconectar                | Limpiar |
|--------------------------------------------|----------|----------|----------------------------|---------|
|                                            |          |          | <ul><li>✓ Enviar</li></ul> |         |
| Nivel de luz (sens                         | or LD    | R):      |                            |         |
| Nivel de luz: 782.0<br>Nivel de luz: 781.0 | 00<br>00 |          |                            |         |

# LDR (serial plotter)

Módulo LDR:

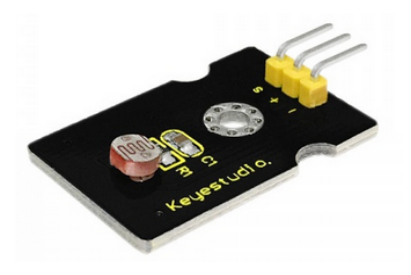

https://wiki.keyestudio.com/Ks0028\_keyestudio\_Photocell\_Sensor

Esquema de conexiones:

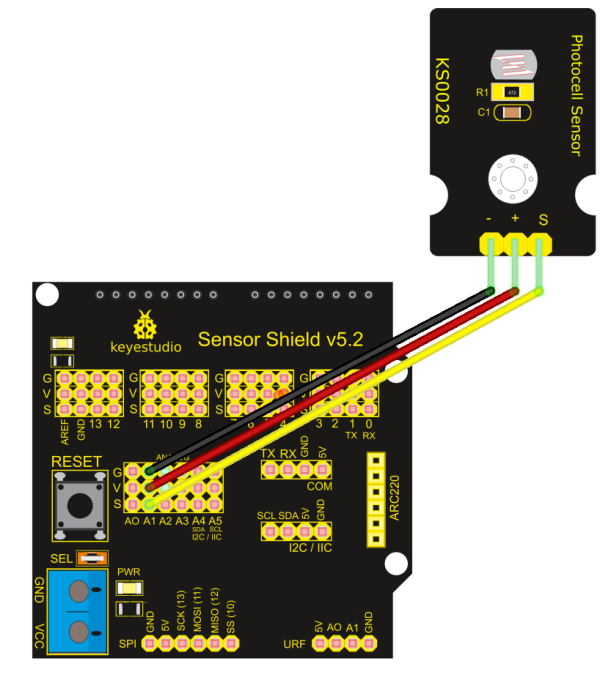

Programa de ejemplo:

| In | icializar |                     |                            |                    |                     |         |              |            |     |              |          |     |   |   |   |     |   |    |   |                                       |    |     |     |   |  |
|----|-----------|---------------------|----------------------------|--------------------|---------------------|---------|--------------|------------|-----|--------------|----------|-----|---|---|---|-----|---|----|---|---------------------------------------|----|-----|-----|---|--|
|    |           |                     | _                          |                    | _                   |         |              |            |     |              |          |     |   |   |   |     |   |    |   |                                       |    |     |     |   |  |
|    | >_ Ini    | ciar Bau            | idios                      | 9600               |                     |         |              |            |     |              |          |     |   |   |   |     |   |    |   |                                       |    |     |     |   |  |
|    |           |                     |                            |                    |                     |         |              |            |     |              |          |     |   |   |   |     |   |    |   |                                       |    |     |     |   |  |
|    |           |                     |                            |                    |                     |         |              |            |     |              |          |     |   |   |   |     |   |    |   |                                       |    |     |     |   |  |
|    |           |                     |                            |                    |                     |         |              |            |     |              |          |     |   |   |   |     |   |    |   |                                       |    |     |     |   |  |
| B  | ucle • •  | * * * *             | + +                        | + + -              |                     | -       | +            |            | ÷   | +            | ÷ ÷      | ÷   | ÷ | ÷ | ÷ | • • | ÷ | ÷  | + | +                                     | +  | ÷   | ÷   | - |  |
|    |           |                     |                            | _                  |                     |         |              |            |     |              |          |     |   |   |   |     | _ |    | _ |                                       | _  |     |     | _ |  |
|    | Estable   | cer nive            | l de lu                    | z 🔹 🛛              | = 🔘                 | Ni      | ivel         | de         | luz | : (L         | DR       | )   |   |   | F | Pin | F | \1 | ٠ |                                       | 0. | .10 | )23 | • |  |
|    | Estable   | cer nive            | l de lu                    | z 🔪                | = (                 | Ni      | ivel         | de         | luz | : (L         | DR       | )   | e | Ø | 5 | Pin | A | 1  | • |                                       | 0. | .10 | )23 | • |  |
|    | Estable   | cer nive            | l de lu                    | z 🔪                | = ()                | Ni      | ivel         | de         | luz | : (L         | DR       | )   | ¢ |   |   | Pin |   | 41 | • |                                       | 0. | .10 | )23 | • |  |
|    | Estable   | cer nive<br>Plotter | l de lu                    | z 🔹                | = ()<br>] "         | Ni      | ivel<br>⁄alo | de<br>or 🌘 | luz | : (L<br>ivel | DR<br>de | luz |   | ¢ |   | Pin |   | ¥1 | • |                                       | 0  | .10 | )23 | • |  |
|    | Estable   | Plotter             | l de lu                    | z 🔻                | = ()<br>] "         | Ni<br>V | ivel<br>/alo | de<br>or 🌔 | luz | : (L<br>ivel | DR<br>de | luz |   | 9 |   | Pin |   | ¥1 | • |                                       | 0  | .10 | )23 |   |  |
|    | Establed  | cer nive<br>Plotter | l de lu<br>(ˈ ᢩ ٬٬<br>mili | z 🔻<br>LUZ<br>segu | = ()<br>] "<br>ndos |         | ivel<br>⁄alo | de<br>r 🌘  | luz | : (L<br>ivel | DR       | luz |   |   |   | Pin |   | ¥1 | • | · · · · · · · · · · · · · · · · · · · | 0  | .10 | )23 |   |  |
|    | Establed  | Plotter             | l de lu<br>(ˈ<br>mili      | z v<br>LUZ<br>segu | = ()<br>] "<br>ndos |         | ivel<br>/alo | de<br>or 🌘 | luz | : (L<br>ivel | de       | luz |   |   |   | Pin | - | ¥1 | • | •                                     | 0  | .10 | )23 |   |  |

#### Serial plotter:

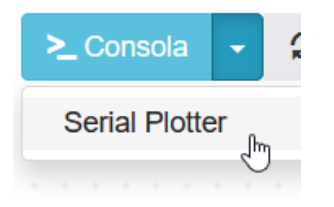

#### ArduinoBlocks :: Serial plotter + Datalogger

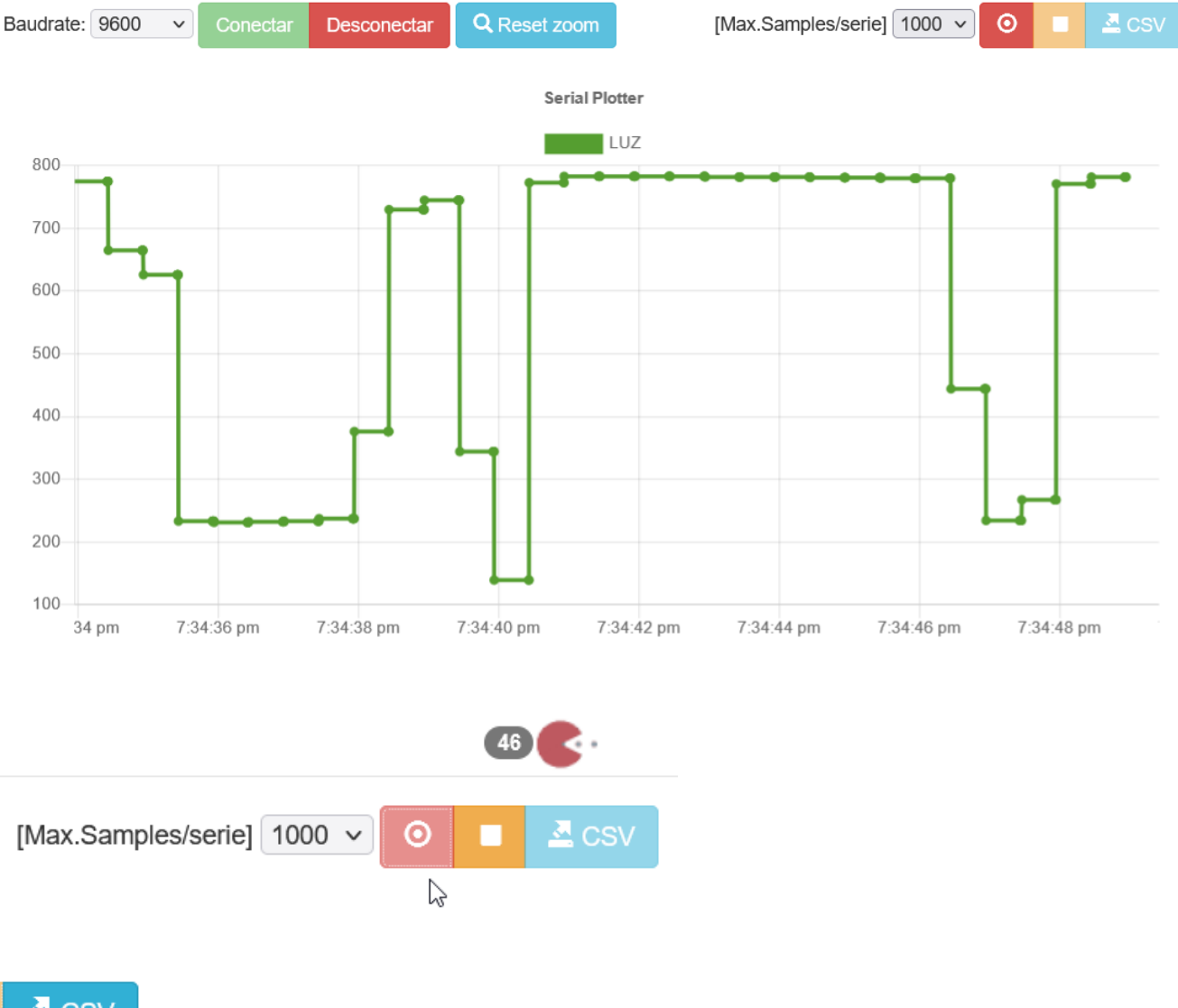

х

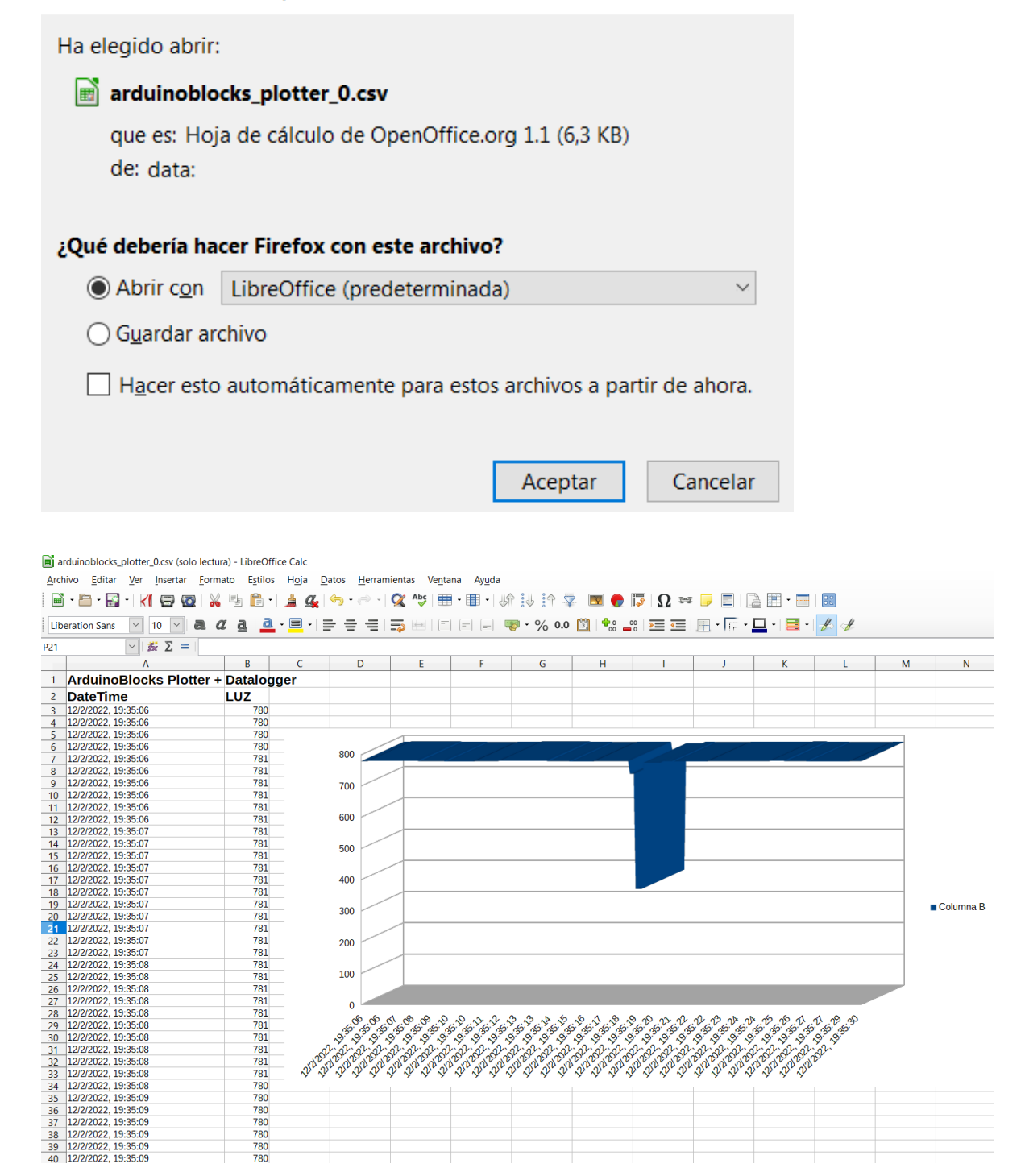

Х

(si usamos varias series de datos, se descargará un .csv por cada una)

# LDR + Relé (encendido automático por nivel de luz)

Módulo LDR:

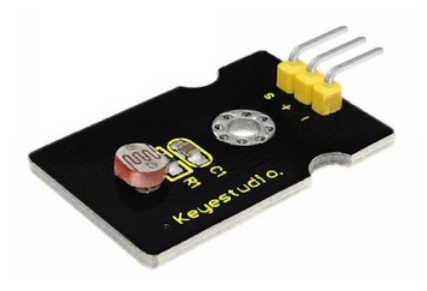

Módulo Led:

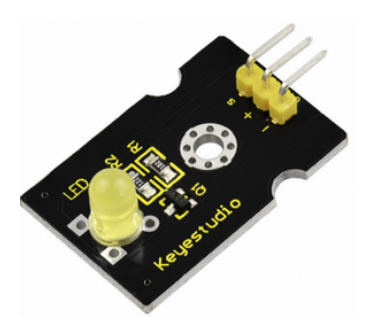

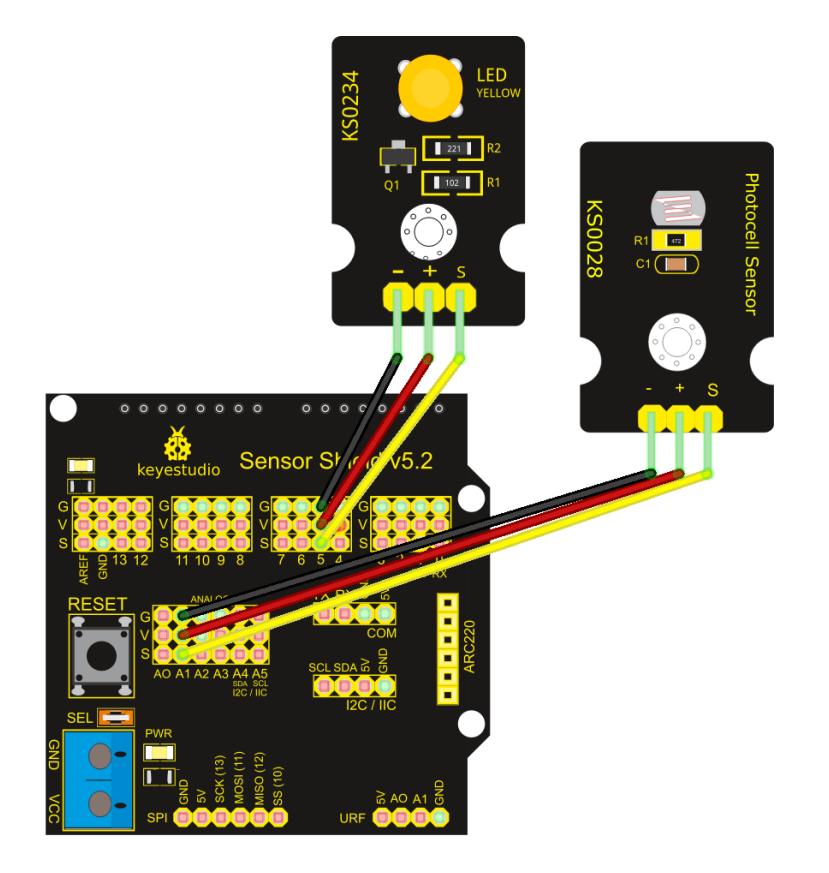

#### Programa de ejemplo:

| nicializar            |          |        |       |     |                        |   |                   |                   |                         |     |            |    |   |                   |                                         |                      |         |                                       |                                         |                  |                                         |                 |                       |
|-----------------------|----------|--------|-------|-----|------------------------|---|-------------------|-------------------|-------------------------|-----|------------|----|---|-------------------|-----------------------------------------|----------------------|---------|---------------------------------------|-----------------------------------------|------------------|-----------------------------------------|-----------------|-----------------------|
|                       |          |        |       |     |                        |   |                   |                   |                         |     |            |    |   |                   |                                         |                      |         |                                       |                                         |                  |                                         |                 |                       |
|                       |          |        |       |     |                        |   |                   |                   |                         |     |            |    |   |                   |                                         |                      |         |                                       |                                         |                  |                                         |                 |                       |
|                       |          |        |       |     |                        |   |                   |                   |                         |     |            |    |   |                   |                                         |                      |         |                                       |                                         |                  |                                         |                 |                       |
|                       |          |        |       |     |                        |   |                   |                   |                         |     |            |    |   |                   |                                         |                      |         |                                       |                                         |                  |                                         |                 |                       |
|                       |          |        |       |     |                        |   |                   |                   |                         |     |            |    |   |                   |                                         |                      |         |                                       |                                         |                  |                                         |                 |                       |
| ucle                  |          |        |       |     |                        |   |                   |                   |                         |     |            |    |   |                   |                                         |                      |         |                                       |                                         |                  |                                         |                 |                       |
| Estable               | ecer Ini | vel de |       | × . |                        | N | ivel              | de                | luz (                   | ם ו | R)         | 18 | - | Pin               | A                                       | 1 🔻                  |         | 0                                     | 10                                      | 72               | 3                                       | • I             |                       |
| LStabit               |          | verue  |       |     |                        |   |                   |                   | (                       |     | ,          |    | • |                   |                                         |                      |         |                                       |                                         |                  | •                                       |                 |                       |
| + si                  | C' (     | nive   | el de | luz |                        | < | <b>•</b> (        | 3                 | 00                      |     |            |    |   | •                 |                                         | •<br>• •             | 6       |                                       | •                                       |                  |                                         |                 | -                     |
| + si                  |          | nive   | el de | luz | v<br>Pin               | < | · (               | 3<br>Sets         | 00<br>00                |     |            |    |   | •                 |                                         |                      | 6       |                                       | -<br>-<br>-                             |                  | •                                       | •               |                       |
| + si<br>hacer         | Led      | nive   | el de | luz | v<br>Pin               | < | ▼ (<br>▼ [        | <b>3</b><br>Esta  | 00)<br>ndo (            | ON  |            |    |   | • • • • •         |                                         | · · ·                | 73      |                                       | -                                       |                  | •                                       | •               |                       |
| + si<br>hacer         | Led      | nive   | el de | luz | ▼<br>Pin               | < | ▼ (<br>▼ [        | <b>3</b><br>Esta  | 00)<br>ado (            | ON  | <br><br>   |    |   | •<br>•<br>•<br>•  | · · · · · · · · · · · · · · · · · · ·   | · · ·                |         |                                       | -                                       |                  | *                                       | •               |                       |
| + si<br>hacer         | Led      | nive   | el de | luz | ▼<br>Pin               | 5 | ▼ (<br>▼ [        | Esta              | 00<br>1do (             | ON  | 1 •        |    |   | •<br>•<br>•<br>•  | * *<br>* *<br>* *                       | <br><br><br><br><br> |         |                                       | · · · · · · · · · · · · · · · · · · ·   |                  | *                                       | • • • •         |                       |
| + si<br>hacer<br>sino | Led      | nive   | el de | luz | <b>y</b><br>Pin<br>Pin | 5 | ▼ (<br>▼ (<br>▼ ( | Esta<br>Esta      | 100<br>11do (<br>11do ( | ON  |            |    |   | * * * * * * *     |                                         | · · ·                | <u></u> | * * *                                 | • • •                                   |                  |                                         | • • • • • •     |                       |
| + si<br>hacer<br>sino | Led      |        | el de | luz | Pin                    | 5 |                   | Esta<br>Esta      | 100<br>11do (<br>11do ( | ON  | ↓ ▼<br>F ▼ |    |   | * * * * * * * *   |                                         |                      | 2       | * * * * * *                           | • • • • • • • • • •                     |                  | *                                       |                 |                       |
| + si<br>hacer<br>sino | Led      |        | el de | luz | ▼<br>Pin<br>Pin        | 5 |                   | Esta<br>Esta      | 300<br>ado (<br>ado (   | ON  |            |    |   | * * * * * * * * * | + + + + + + + + + + + + + + + + + + + + |                      |         | * * * * * * *                         | •                                       | ·<br>·<br>·<br>· | * * * * * * * * * * * * * * * * * * * * | • • • • • • • • |                       |
| + si<br>hacer<br>sino | Led      |        | el de | luz | <b>v</b><br>Pin<br>Pin | 5 |                   | 3<br>Esta<br>Esta | 00<br>ido (             | ON  | <br><br>   |    |   | * * * * * * * * * | * * * * * * *                           |                      | 23      | · · · · · · · · · · · · · · · · · · · | • • • • • • • • • • • • • • • • • • • • |                  |                                         | * * * * * * * * | • • • • • • • • • • • |

### Control de servo (posicionamiento básico)

El servomotor es un motor de corriente continua con un controlador interno y un sistema de posicionamiento que nos permite situarlo en la posición deseada con una señal PWM externa. Los servomotores normales no tienen rotación continua.

Módulo servo:

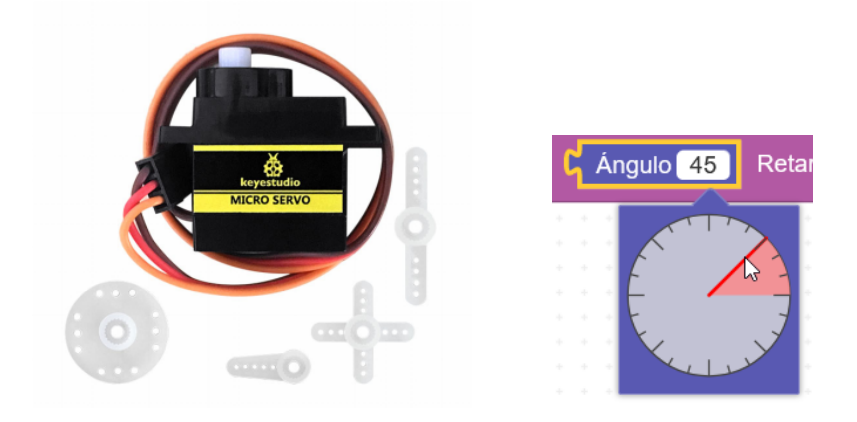

https://wiki.keyestudio.com/Ks0194\_keyestudio\_Micro\_Servo

El microservo utilizado permite situarlo entre 0º y 180º

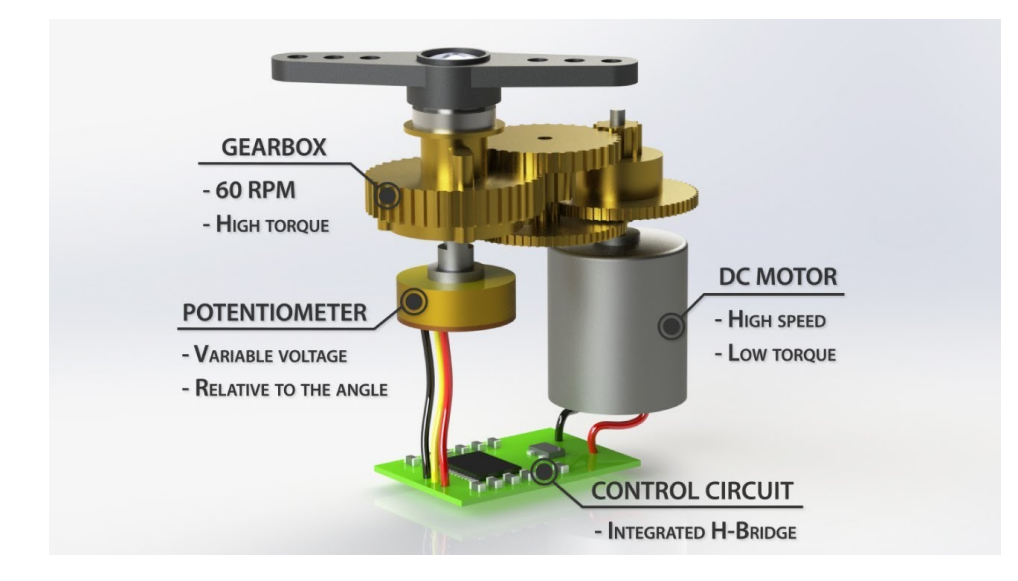

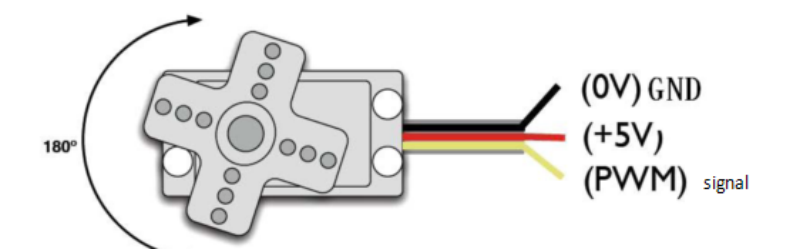

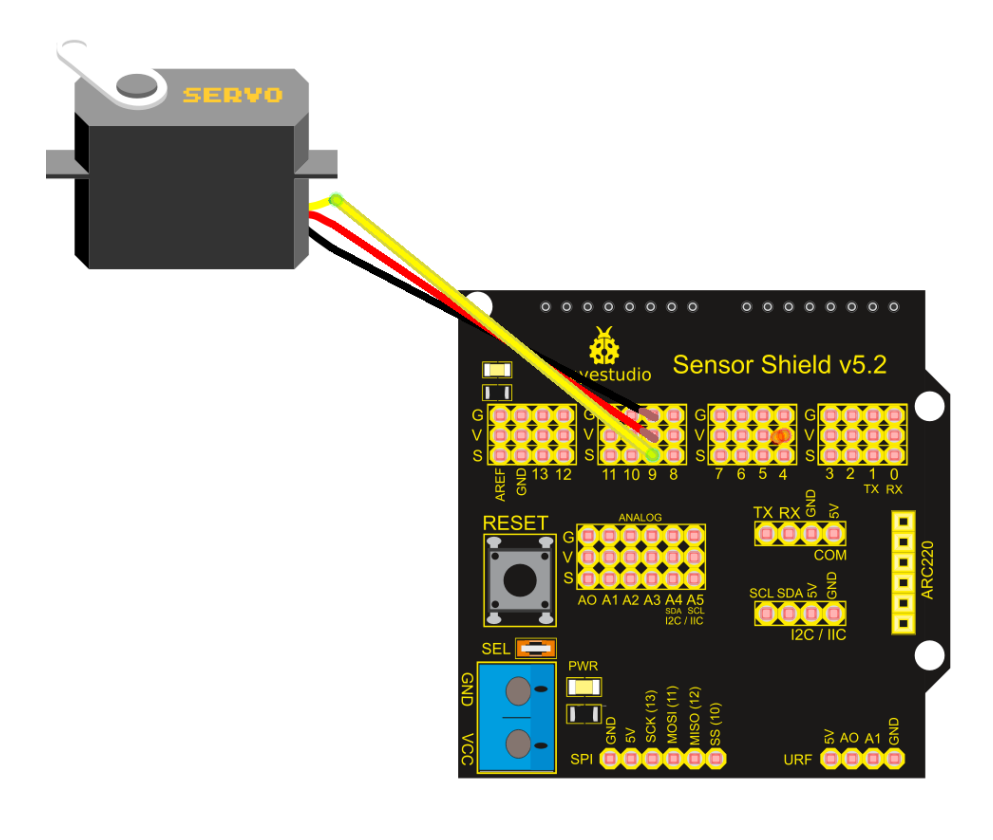

#### Programa de ejemplo:

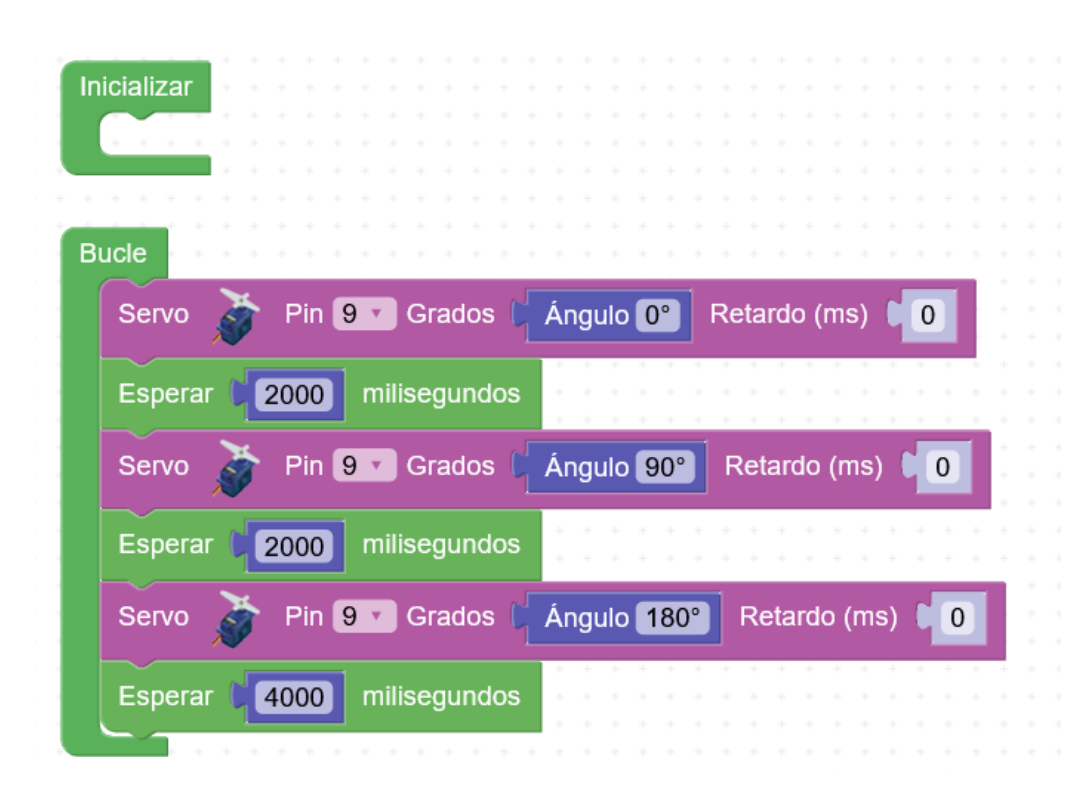

# Control de servo (movimiento suave)

Módulo servo:

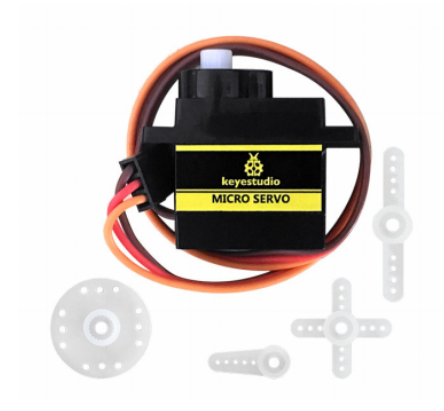

### Esquema de conexiones:

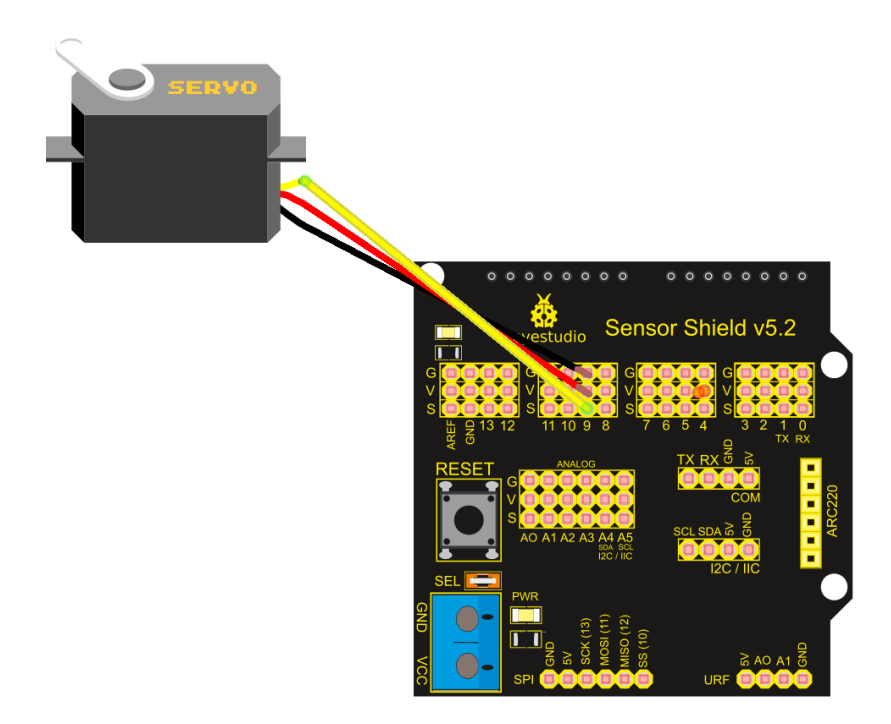

# Programa de ejemplo 1:

| Inicializar |          |               |            |       |      |      |   |       |       |     |     |      |      |      |   |   |  |
|-------------|----------|---------------|------------|-------|------|------|---|-------|-------|-----|-----|------|------|------|---|---|--|
| Bucle       | • • •    | · · ·         | + +<br>+ + | • •   | • •  |      |   |       |       |     |     |      |      |      |   |   |  |
| Estable     | ecer pos | sicion<br>vec | • =<br>es  | C (   |      |      |   |       |       |     |     |      |      |      |   |   |  |
| hacer       | Servo    | Ì             | Pin        | 9 •   | Gra  | ados | s | pos   | sicio | n 🔻 | F   | etai | do ( | (ms) |   | 0 |  |
|             | Establ   | ecer (        | posic      | ion 🔻 | 2) = | G (  | p | osici | ion   |     | + • |      | 1    |      | • | • |  |
|             | Espera   | ar 📭          | 50         | milis | egur | ndos | ; |       |       |     |     |      |      |      |   |   |  |
|             |          |               |            |       |      |      |   |       |       |     |     |      |      |      |   |   |  |

### Programa de ejemplo 2:

| -1-1-11    |                 |                 |                |     |         |              |      |            |                  |                    |                    |                 |          |   |   |          |            |    |         |         |        |        |   |             |   |
|------------|-----------------|-----------------|----------------|-----|---------|--------------|------|------------|------------------|--------------------|--------------------|-----------------|----------|---|---|----------|------------|----|---------|---------|--------|--------|---|-------------|---|
| nicializar | 1               |                 |                |     |         |              |      |            |                  |                    |                    |                 |          |   |   |          |            |    |         |         |        |        |   |             |   |
|            |                 |                 |                |     |         |              |      |            |                  |                    |                    |                 |          |   |   |          |            |    |         |         |        |        |   |             |   |
|            |                 |                 |                |     |         |              |      |            |                  |                    |                    |                 |          |   |   |          |            |    |         |         |        |        |   |             |   |
|            |                 |                 |                |     |         |              |      |            |                  |                    |                    |                 |          |   |   |          |            |    |         |         |        |        |   |             |   |
| -          |                 |                 |                |     |         |              |      |            |                  |                    |                    |                 |          |   |   |          |            |    |         |         |        |        |   |             |   |
| Bucle      |                 |                 |                |     |         |              |      |            |                  |                    |                    |                 |          |   |   |          |            |    |         |         |        |        |   |             |   |
| Bucle      |                 |                 |                |     | ÷.      | ľ.           |      |            |                  |                    |                    |                 |          | _ |   |          |            |    |         | -       | ŕ      |        |   |             |   |
| contar o   | con             | i               | •              | de  | sd      | e            |      |            | ha               | asta               | a (                | 1               | 80       |   | d | e a      | a (        |    | 1       | 1       | 4<br>4 |        |   |             |   |
| contar c   | con             | i               | •              | de  | sd      | e            |      |            | ha               | asta               | a (                | 1               | 80       |   | d | e a      | a (        | 1  | 1       |         | +      | •      | • | +<br>+<br>+ | + |
| contar o   | con             | ĺ               | •              | de: | sd      | e (          |      |            | ha               | asta               | a (                |                 | 80       |   | d | e a      |            | 1  | 1       | ]<br>(n | *<br>* |        |   | 0           | • |
| contar o   | con<br>Se       | i               | v<br>V<br>0    | de: | sd      | e<br>P       | in ( | 9          | ha               | asta<br>Gra        | a (<br>ado         | <b>1</b><br>s ( | 80<br>(i |   | d | e a<br>R | a (<br>Ret | ar | 1<br>do | )<br>(n | ns     | ) (    |   | 0           |   |
| contar o   | con<br>Se       | i               | •              | de: | sd      | e (          | in ( | 9 ,        | ha               | asta<br>Gra        | a (                | <b>1</b><br>s(  | 80       |   | d | e a<br>R | a (<br>Ret | ar | 1<br>do | )<br>(n | ns     | ) (    |   | 0           |   |
| contar o   | con<br>Se<br>Es |                 | v<br>o<br>erai | de: | sd<br>} | e<br>P<br>50 | in ( | 9<br>nilis | ha<br>D (<br>sec | asta<br>Gra        | a (<br>ado         | <b>1</b><br>s ( | 80       |   | d | e a<br>R | a (<br>Ret | ar | 1<br>do | (n      | ns     | ) (    |   | 0           |   |
| contar o   | con<br>Se<br>Es | i<br>erv<br>spe | v<br>o<br>erai | de: | sd      | e<br>P<br>50 | in ( | 9<br>nili: | ha<br>D (<br>seg | asta<br>Gra<br>gun | a (<br>ado<br>ado: | <b>1</b><br>s ( | 80       |   | d | e a      | a (<br>Ret | ar | 1<br>do | (n      | ns     | ) (    |   | 0           |   |
| contar o   | con<br>Se<br>Es | erv<br>spe      | v<br>o<br>erai | de: | sd<br>F | e<br>P<br>50 | in ( | 9<br>nilis | ha<br>D (<br>seg | asta<br>Gra<br>gun | a (<br>ado         | s (             | 80       |   | d | e a      | a (<br>Ret | ar | 1<br>do | (n      | ns     | )<br>( |   | 0           |   |

### Programa de ejemplo 3:

| icializar         |          |                      |                |        |          |                  |                 |                    |            |                         |                          |        |     |            |           |             |             |                |         |                       |                                       |   |                       |
|-------------------|----------|----------------------|----------------|--------|----------|------------------|-----------------|--------------------|------------|-------------------------|--------------------------|--------|-----|------------|-----------|-------------|-------------|----------------|---------|-----------------------|---------------------------------------|---|-----------------------|
|                   |          |                      |                |        |          |                  |                 |                    |            |                         |                          |        |     |            |           |             |             |                |         |                       |                                       |   |                       |
|                   |          |                      |                |        |          |                  |                 |                    |            |                         |                          |        |     |            |           |             |             |                |         |                       |                                       |   |                       |
|                   |          |                      |                |        |          |                  |                 |                    |            |                         |                          |        |     |            |           |             |             |                |         |                       |                                       |   |                       |
| ucle              |          |                      |                |        |          |                  |                 |                    |            |                         |                          |        |     |            |           |             |             |                |         |                       |                                       |   |                       |
| contar o          | con      | i                    | v              | de     | sde      | e ()             | 0               |                    | ha         | asta                    | ď                        | 1      | 80  |            | le        | a (         |             | 1              | 1       | н<br>1                |                                       |   |                       |
| hacer             |          |                      |                | >      |          |                  |                 |                    | -          | -                       |                          | 6      | -   |            | 1.        |             |             |                | _       | *                     | . (                                   |   | *                     |
| nacon             | S        | erv                  | 0              | 6      |          | PI               | n s             | 9 ,                |            | Gra                     | dos                      |        | 1 I | <b>*</b> ] | ŀŀ        | <b>et</b>   | ar          | do             | ः (n    | ns                    | ) (                                   |   | 0                     |
|                   |          |                      |                | $\sim$ |          |                  |                 |                    |            |                         |                          |        |     |            |           |             |             |                |         |                       |                                       |   |                       |
|                   | E        | spe                  | erar           |        | 5        | 0                | n               | nilis              | seç        | gun                     | dos                      |        | *   |            | •         | +           | •           | •              | -<br>   | •                     | •                                     |   | •                     |
|                   | E        | spe<br>1             | erai           |        | 5        | 0                | ] m             | nilis              | seg        | jun                     | dos                      |        | +   | <br>       | +         | •           | -<br>-<br>- | •              | -<br>   | + + +                 | -<br>-<br>-                           |   | •                     |
| contar o          | E        | spe<br>1             | erai           | de:    | 5<br>sde | 0                | ) m             | nilis<br>80        | seç        | guno<br>ha              | dos<br>sta               |        |     | · · ·      | de l      | +<br>+<br>+ |             |                | -<br>   | + + + + + +           | •<br>•<br>•                           | • | •<br>•<br>•           |
| contar            | E        | spe<br>1<br>i        | erai           | - 👔    | 5<br>sde | 0                | ) m             | nilis<br>80        | seç        | guno<br>ha              | dos<br>sta               |        | 0   |            | le<br>le  | +<br>+<br>+ |             | 1              |         | +<br>+<br>+<br>+<br>+ | *<br>*<br>*<br>*                      | - | +<br>+<br>+<br>+<br>+ |
| contar o          | E<br>con | spe<br>1<br>i<br>erv | erai           | de:    | 5<br>sde | 0<br>e ()<br>Pii | ) m             | nilis<br>80<br>9   |            | guno<br>ha<br>Gra       | dos<br>sta<br>dos        | c<br>C | 0   |            | J<br>Je   | a (         | ar          | <b>1</b><br>do | (n      | +<br>+<br>+<br>+      | ···<br>··<br>··<br>··<br>··           |   | 0                     |
| contar o<br>hacer | Con<br>S | spe<br>1<br>i<br>erv | erai           | de:    | 5<br>sde | 0<br>Pii         | ) m             | nilis<br>80<br>9 v |            | gund<br>ha<br>Gra       | dos<br>sta<br>dos        |        |     |            | le<br>F   | a (<br>Ret  | ar          | <b>1</b><br>do | )<br>(n | ns                    | *<br>*<br>*<br>*                      |   | 0                     |
| contar o          | Con<br>S | spe<br>1<br>i<br>erv | erai<br>V<br>o | de:    | 5<br>sde | 0<br>Pii         | m<br>  1<br>  1 | nilis<br>80<br>9 v | seç<br>seç | gun<br>ha<br>Gra<br>gun | dos<br>sta<br>dos<br>dos |        | 0   |            | de<br>] F | a(<br>Ret   | ar          | 1<br>do        | (n      | *<br>*<br>*<br>*<br>* | · · · · · · · · · · · · · · · · · · · |   | •<br>•<br>•<br>•<br>• |

# Control de servo (osciladores)

### Módulo servo:

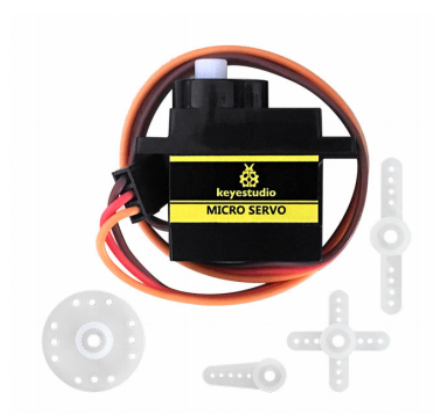

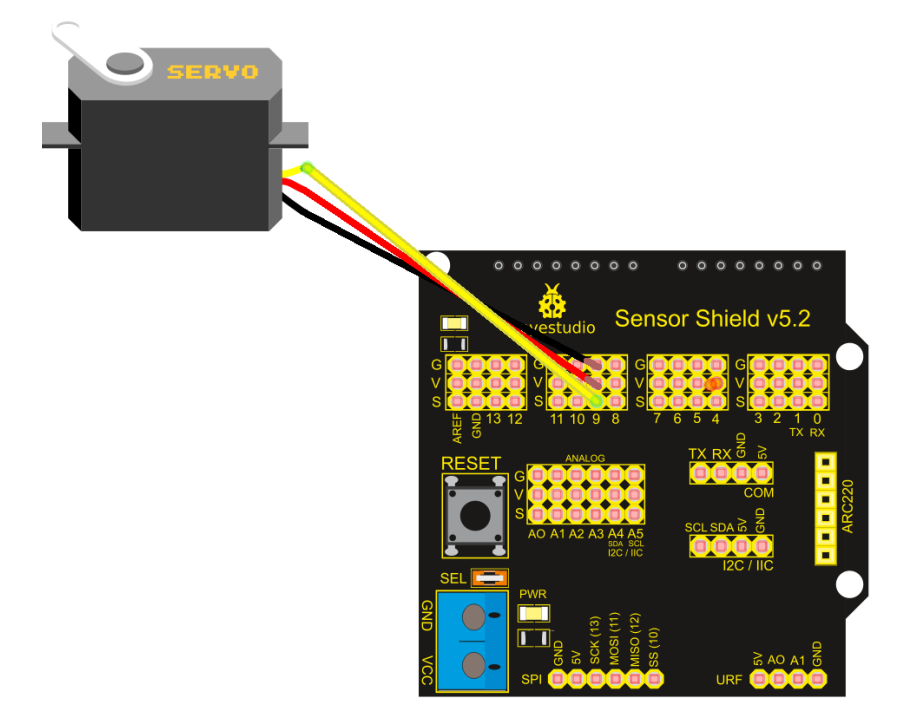

Programa de ejemplo 1:

1 servo, oscilando con una amplitud de +/- 90 ° (180 en total), en un período de 1000 ms (en 1s hace la oscilación completa):

|                 | ~        |         |               | a      | _   |   |
|-----------------|----------|---------|---------------|--------|-----|---|
| Servo-Oscilador | S.       | Pin 9 🔹 | Período (m    | s) 🔹 🖣 | 100 | 0 |
| Servo-Oscilador |          | Pin 9 🔻 | Amplitud •    | 90     |     |   |
| Servo-Oscilador | <b>*</b> | Pin 9 🔻 | Fase •        | 0      | · · |   |
|                 |          |         | · · · · · · · | · · ·  |     |   |
| ucle            |          |         |               |        |     |   |
| Servo-Oscilador | à.       | Pin 9 🔻 | Actualizar    | 3      |     |   |
|                 |          |         |               |        |     |   |

Programa de ejemplo 2 (añadir servo en el pin 10):

2 servos, oscilando +/- 90° en 2000ms y uno desfasado 90° respecto al otro:

| Serv  | o-Oscilador | <b>*</b>                                          | Pin 9 🔹  | Período (ms) 🔹 | 2000 |
|-------|-------------|---------------------------------------------------|----------|----------------|------|
| Serv  | o-Oscilador | <b>.</b>                                          | Pin 9 🔻  | Amplitud •     | 90   |
| Serv  | o-Oscilador | <b>X</b>                                          | Pin 9 🔻  | Fase V         |      |
| Serv  | o-Oscilador | <b>.</b>                                          | Pin 10 🔹 | Período (ms)   | 2000 |
| Serv  | o-Oscilador | à.,                                               | Pin 10 🔻 | Amplitud 🔹 📢   | 90   |
| Serv  | o-Oscilador | <b>X</b>                                          | Pin 10 🔻 | Fase 🔹 🗘 90    |      |
|       |             |                                                   |          |                |      |
| Bucle |             |                                                   |          |                |      |
|       | o o siledar | ~                                                 |          | Astuslinov     |      |
| Serv  | o-Oscilador | <u>چې او او او او او او او او او او او او او </u> |          | Actualizar     |      |
| Serv  | o-Oscilador | <b>*</b>                                          | Pin 10 v | Actualizar •   |      |
| 0010  | 0 000111401 | ST A                                              | 10       | rotuanzar      |      |
# Motor DC (ventilador)

El módulo ventilador incorpora un pequeño motor DC y un driver para controlarlo permitiendo la inversión de giro y el control de velocidad mediante PWM.

Módulo motor-ventilador:

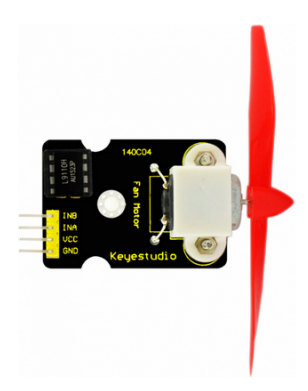

https://wiki.keyestudio.com/Ks0168\_keyestudio\_L9110\_fan\_control\_module

Esquema de conexiones:

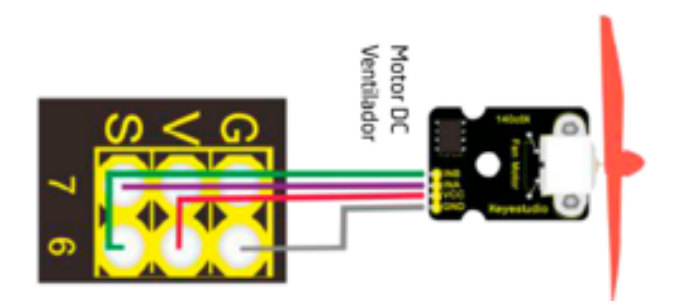

## Programa de ejemplo:

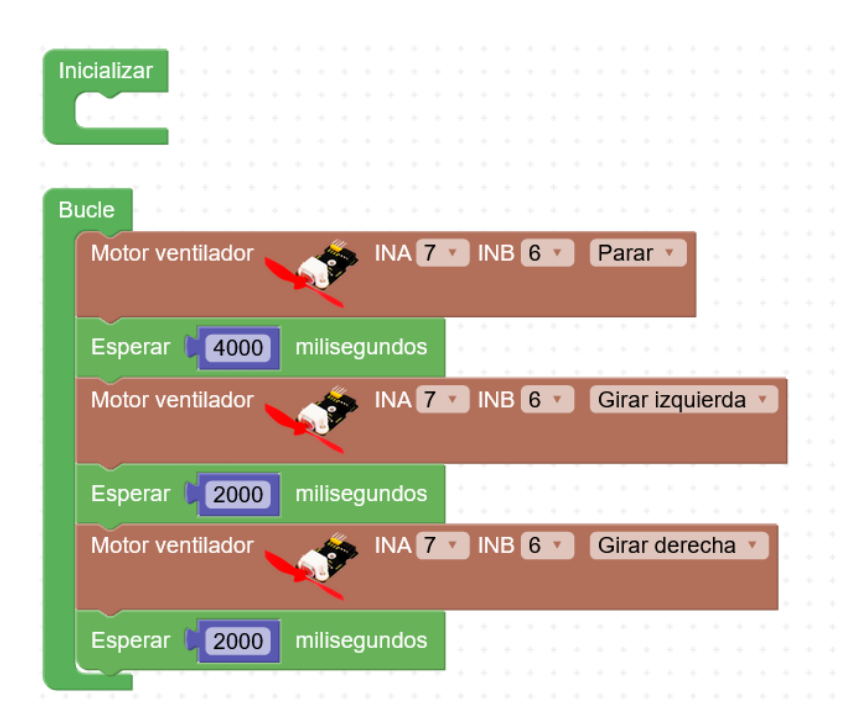

Ejemplo de control del módulo de ventilador:

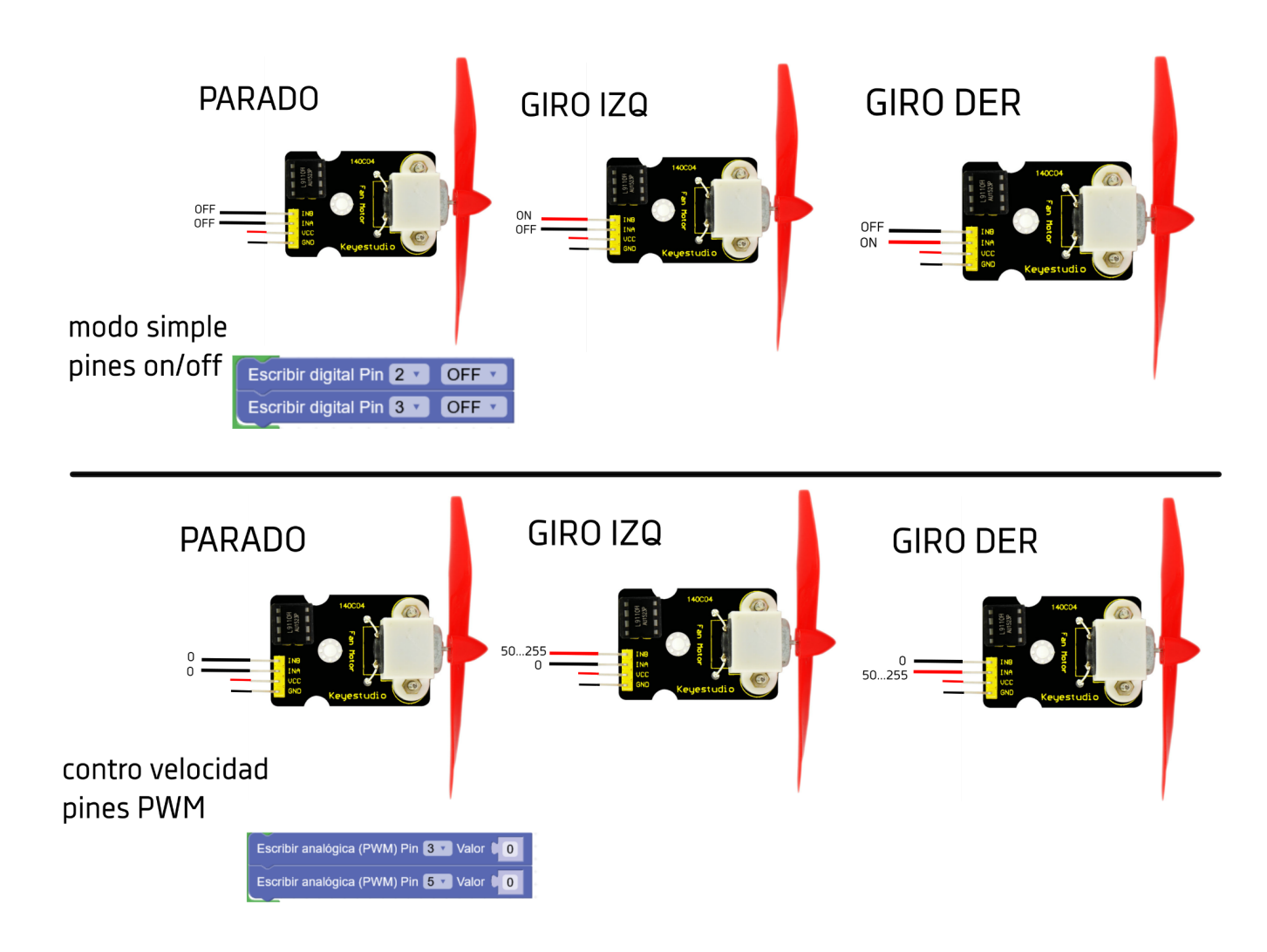

## DHT22 (consola / serial plotter)

El sensor DHT22, es un sensor digiral de temperatura y humedad (mejora del DHT11) que permite leer valores de temperatura entre -40 y 125° (saltos de 0.5°) y valores de humedad relativa del aire entre 0 y 100%

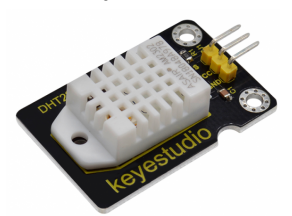

https://wiki.keyestudio.com/KS0430\_Keyestudio\_DHT22\_Temperature\_and\_Humidity\_Sensor

Esquema de conexiones:

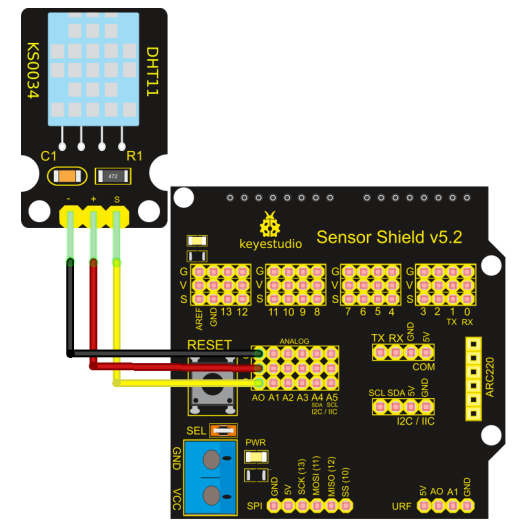

Programa de ejemplo:

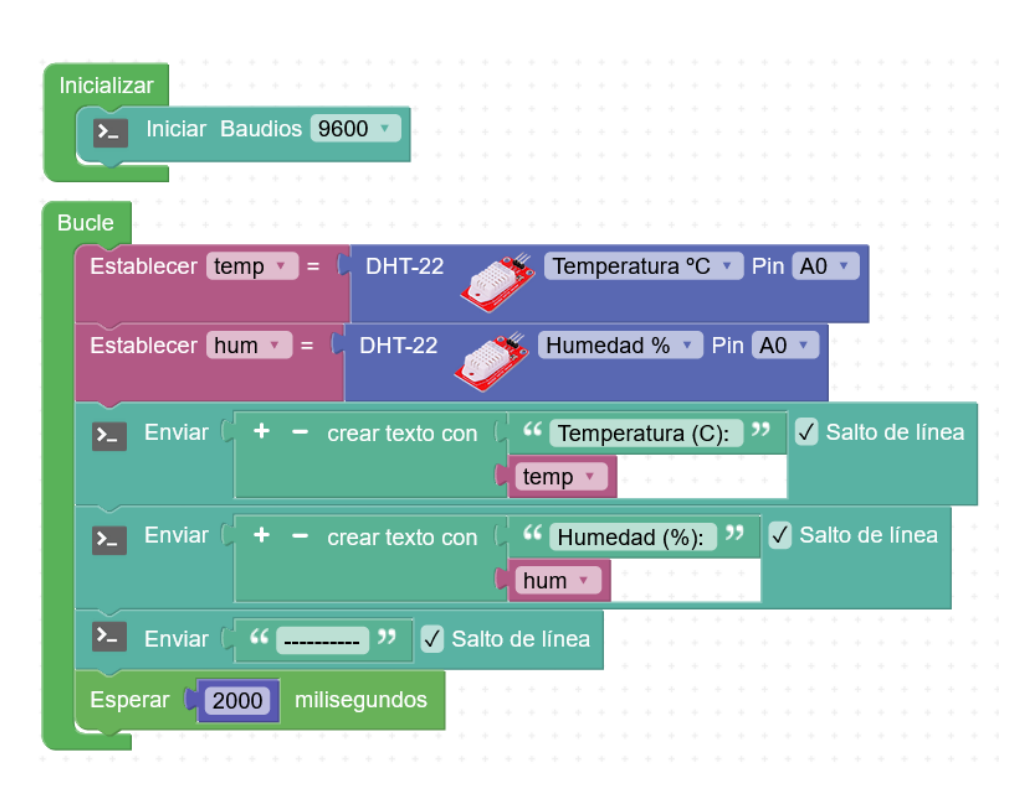

# **BUS I2C**

El bus I2C permite conectar dispositivos o periféricos en forma de BUS (múltiples dispositivos comparten los 2 mismos cables de señales de comunicación)

El bus I2C se compone de dos seañes: SCL y SDA (y VCC y GND para la alimentación de los dispositivos)

http://robots-argentina.com.ar/didactica/descripcion-y-funcionamiento-del-bus-i2c/

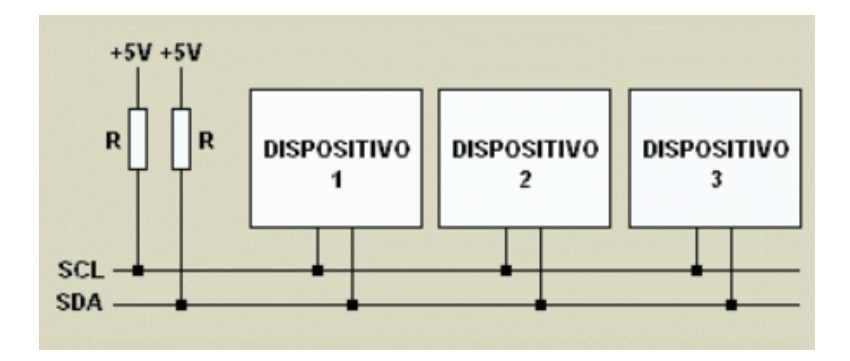

Dentro del bus cada dispositivo debe configurarse en una dirección diferente para evitar colisiones.

Los dispositivos de distinto tipo, por lo general, llevan direcciones diferentes. Si usamos dos dispositivos iguales en el bus (por ejemplo dos pantallas LCD) debemos cambiar la dirección de los dispositivos para que no estén en la misma dirección I2C.

La configuración de la dirección I2C se suele modificar mediante jumpers, microswitchs, o en algún caso hay que soldar y modificar unos contactos en la placa del sensor.

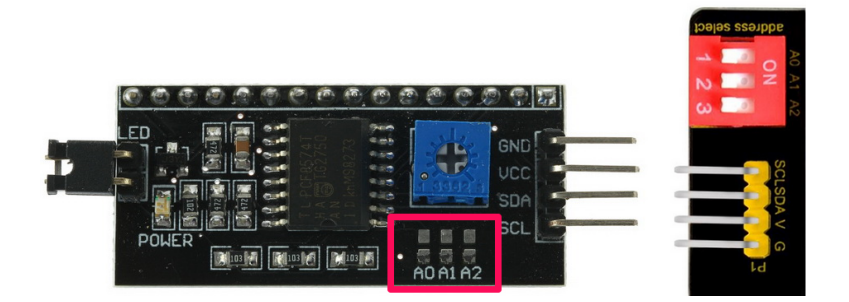

Pantalla LCD 1602 (16 caracteres ancho x 2 líneas):

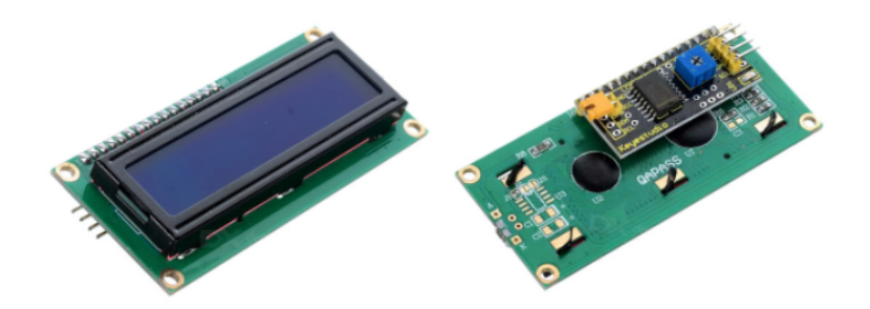

https://wiki.kevestudio.com/Ks0061 kevestudio 1602 I2C Module

• Default I2C Address: 0x27

Regulación/Ajuste del contraste:

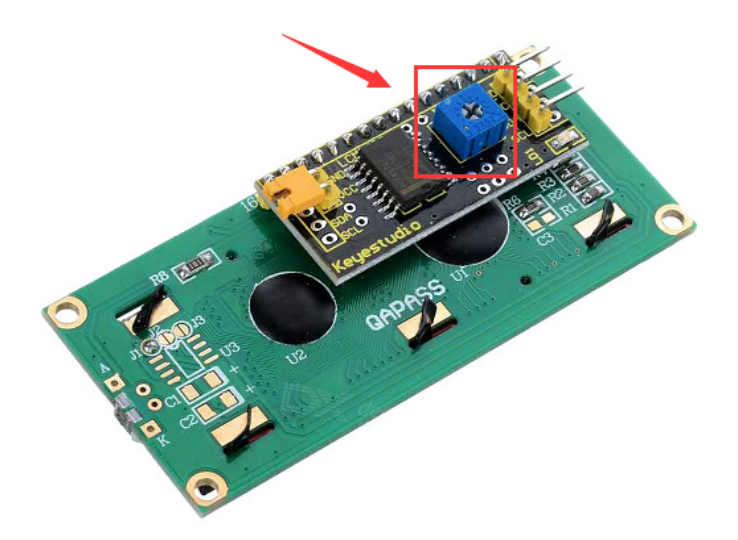

# LCD (textos básicos)

La pantalla LCD permite mostrar caracteres alfanuméricos de forma sencilla en una pantalla de 2 filas y 16 columnas. La conexión se realiza mediante bus I2C.

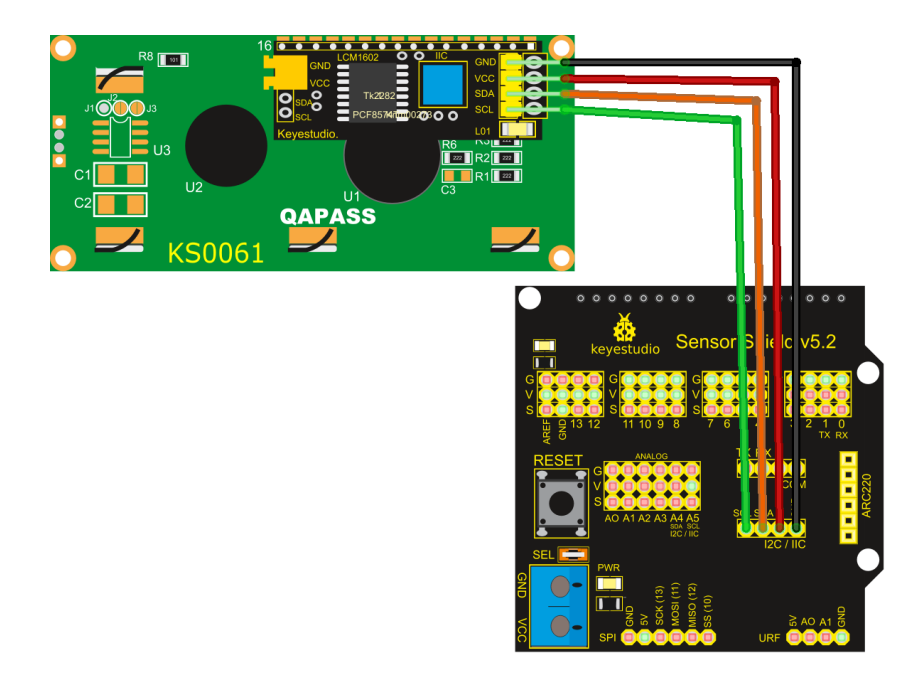

https://wiki.keyestudio.com/Ks0061\_keyestudio\_1602\_I2C\_Module

Programa de ejemplo 1:

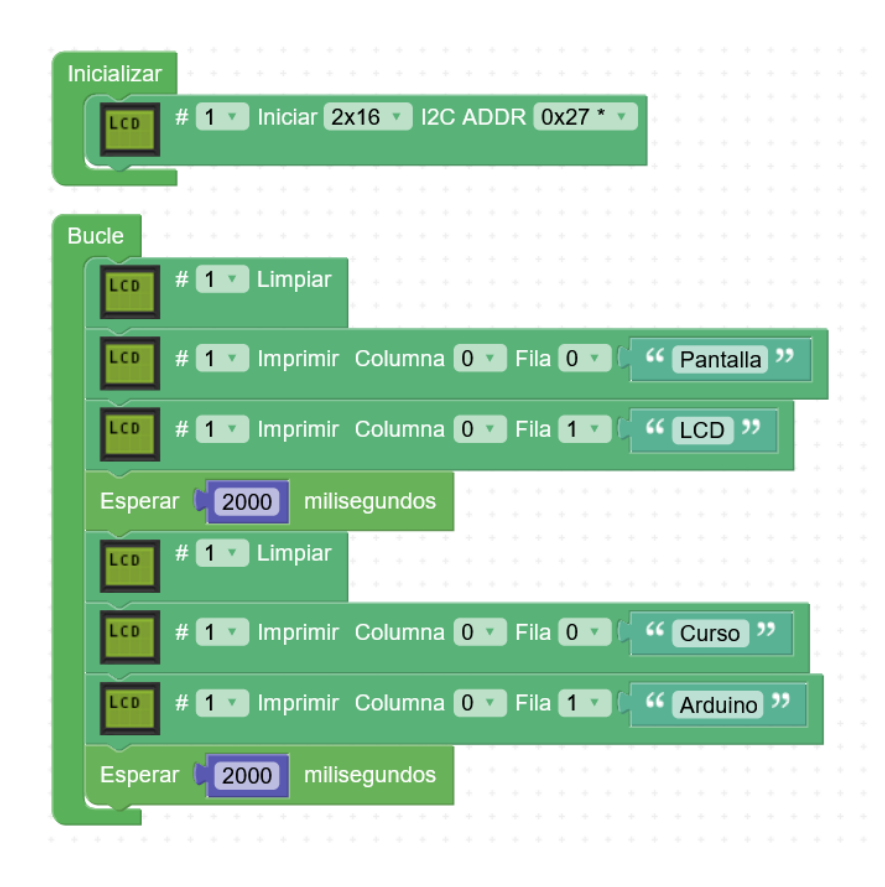

Programa de ejemplo 2:

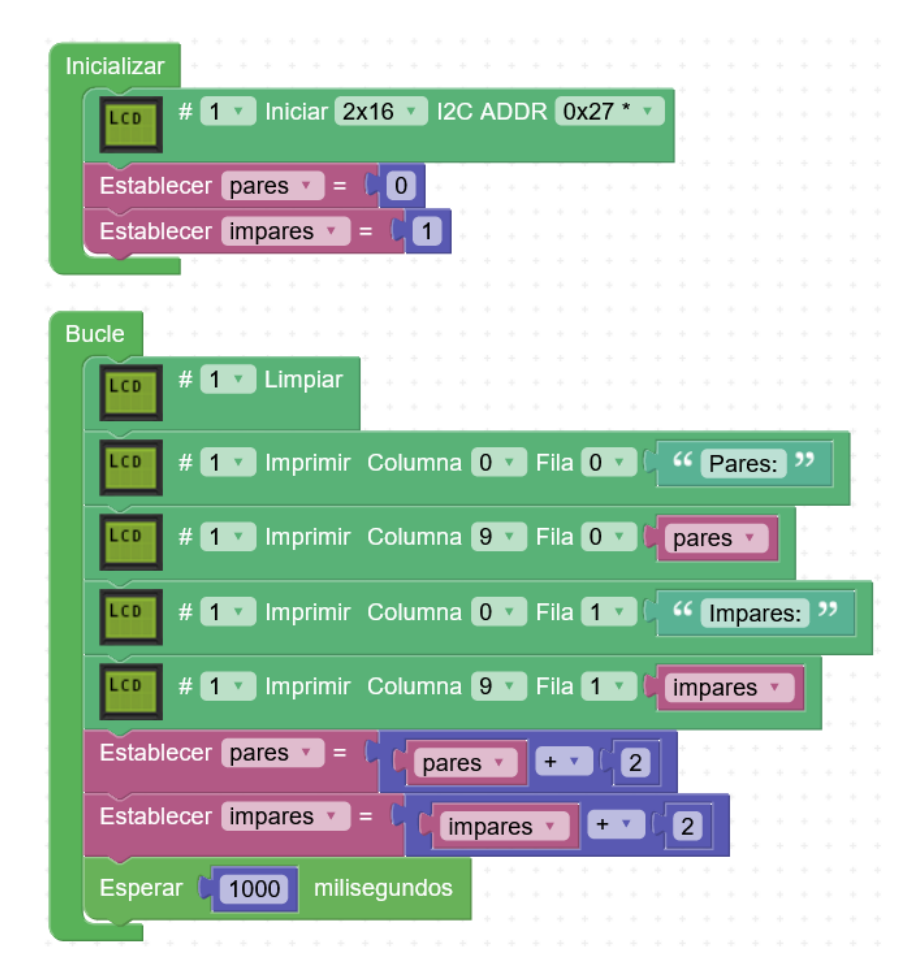

# Termómetro con LCD y DHT22

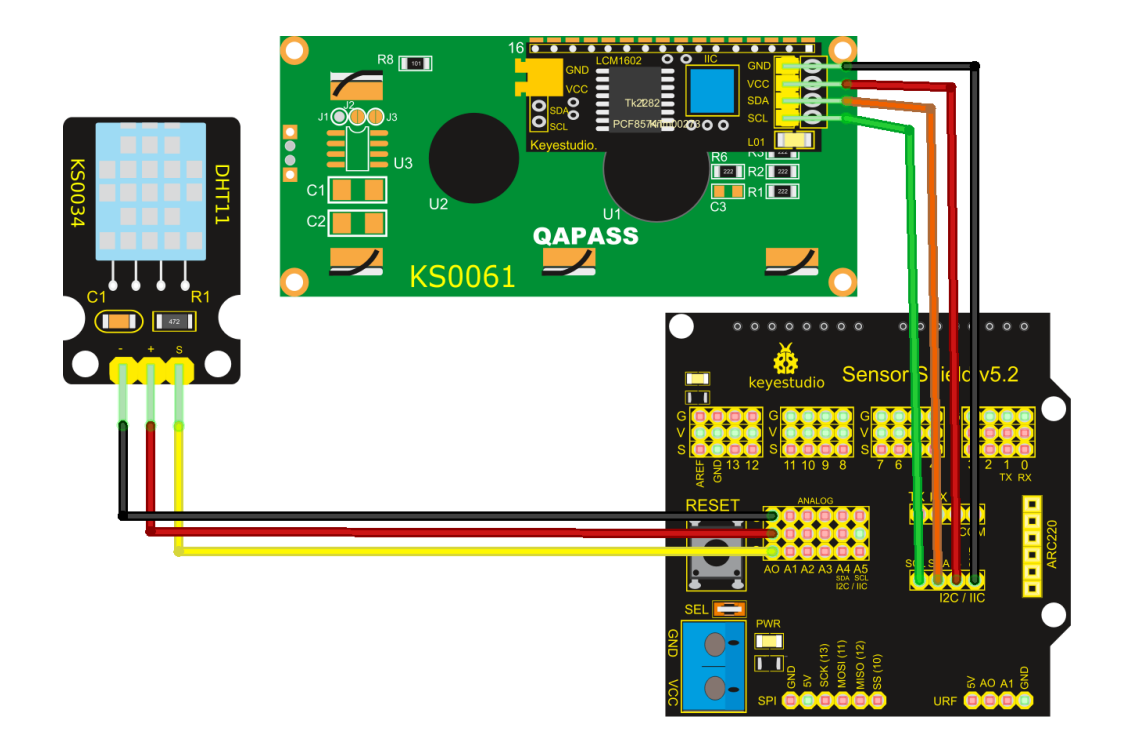

## Programa:

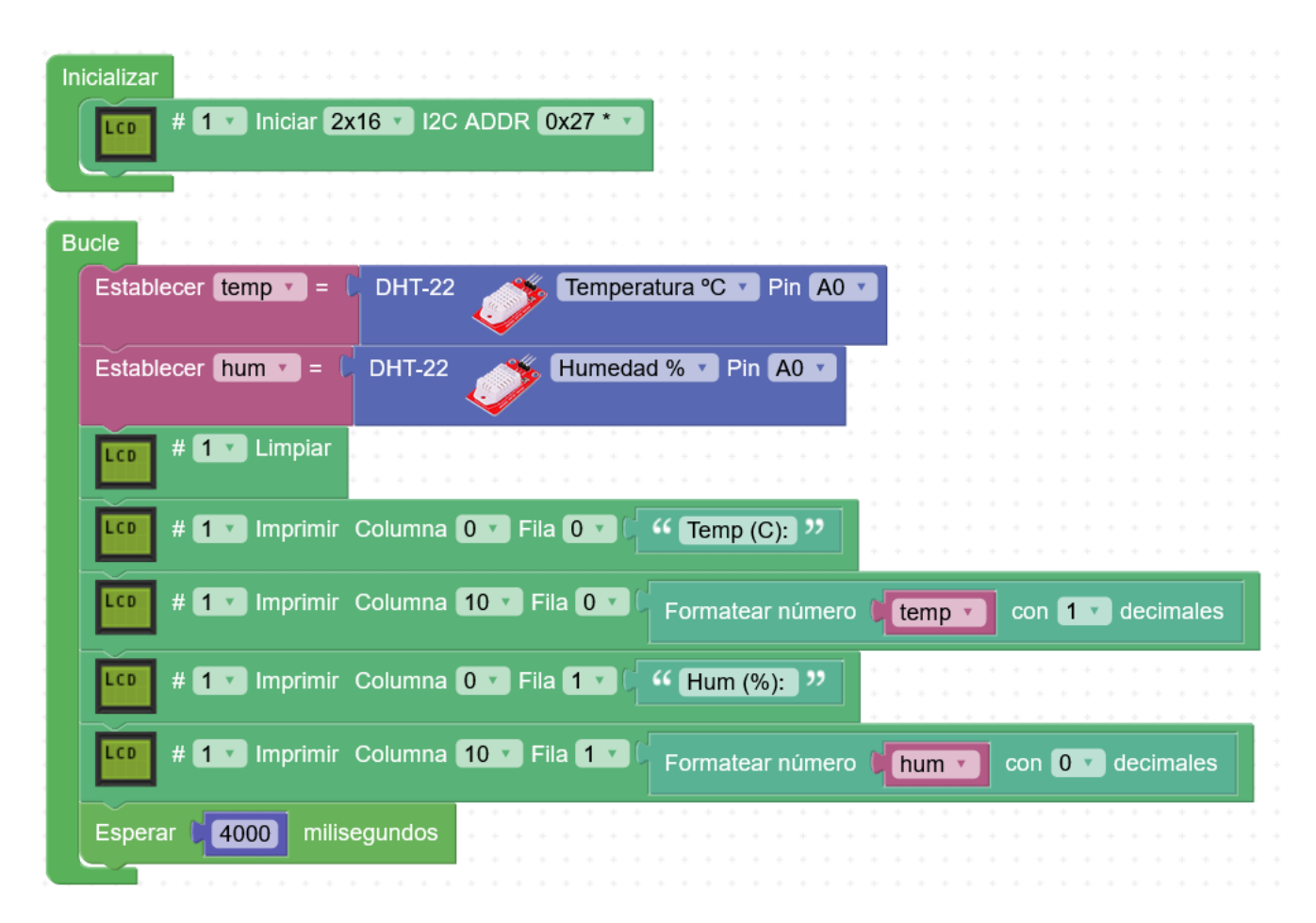

# Símbolos personalizados

La pantalla LCD permite definir hasta 8 símbolos personalizados.

Para definir un símbolo podemos usar el editor que nos generará el "mapa de bits" que representa la imagen del símbolo.

http://www.arduinoblocks.com/web/help/chareditor

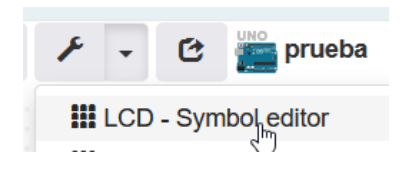

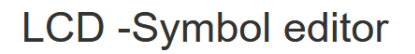

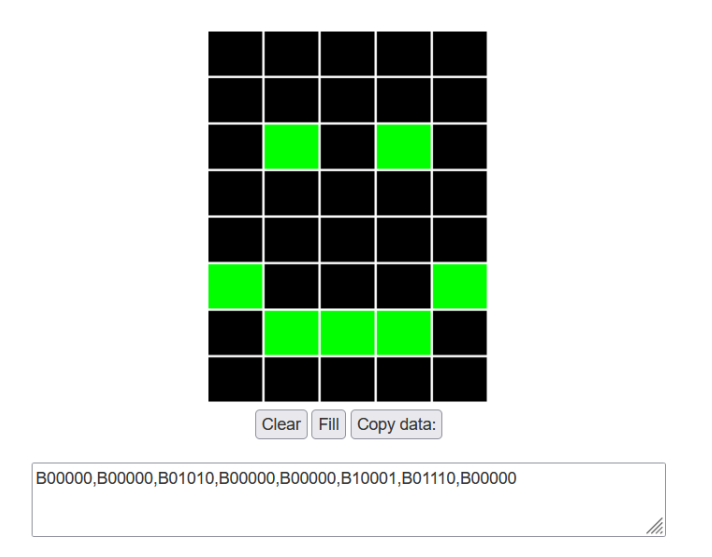

## Conexiones:

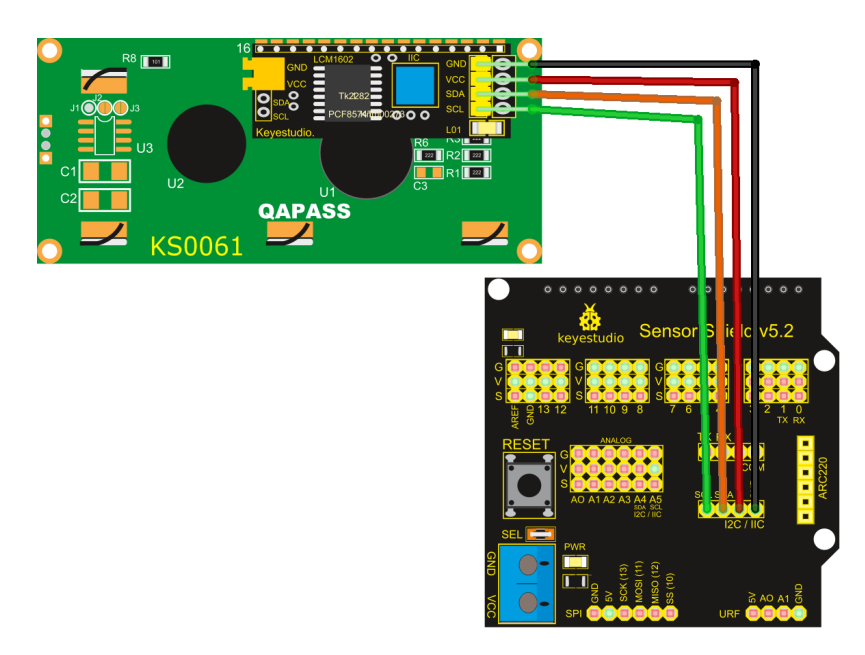

## Programa:

| Inicializar                                                                                                    |        |
|----------------------------------------------------------------------------------------------------|--------|
|                                                                                                    |        |
|                                                                                                    |        |
|                                                                                                    |        |
| LCD # 1 Definir Simbolo 1 Definir Simbolo 1 Defi | 01110  |
|                                                                                                    |        |
| LCD # 1 * Definir Símbolo 2 * B00000,B01010,B10101,B10001,B10001,B10001,B                                                                                                    | 01010. |
|                                                                                                    |        |
|                                                                                                    |        |
|                                                                                                    |        |
|                                                                                                    |        |
| · · · · · · · · · · · · · · · · · · ·                                                                                                    |        |
| Bucle                                                                                                    |        |
|                                                                                                    |        |
|                                                                                                    |        |
|                                                                                                    |        |
| LCO # 1 V Imprimir Columna 0 V Fila 0 V Símbolo 1 V                                                                                                    |        |
|                                                                                                    |        |
| Esperar 2000 milisegundos                                                                                                    |        |
|                                                                                                    |        |
| # 1 Limpiar                                                                                                    |        |
|                                                                                                    |        |
| # 1 Imprimir. Columna Que Fila Que Símbolo Que                                                                                                    |        |
|                                                                                                    |        |
|                                                                                                    |        |
| Esperar <b>3000</b> milisegundos                                                                                                    |        |
|                                                                                                    |        |
|                                                                                                    |        |
|                                                                                                    |        |

Algunas ideas:

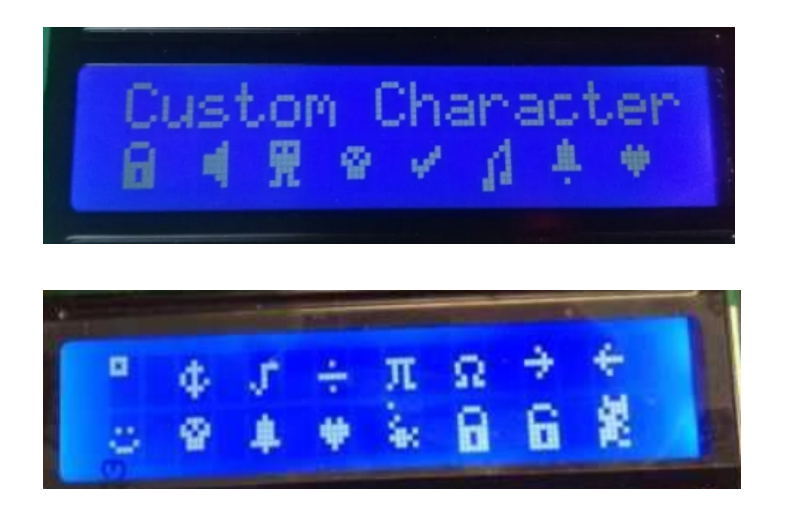

# Sensor CO2: CSS811

El sensor CSS811 es un sensor que puede detectar una amplia gama de compuestos orgánicos volátiles (TVOC) incluyendo el eCO2 (CO2 equivalente).

Rango medición eCO2: 400 ... 29206 ppm (partes por millón)

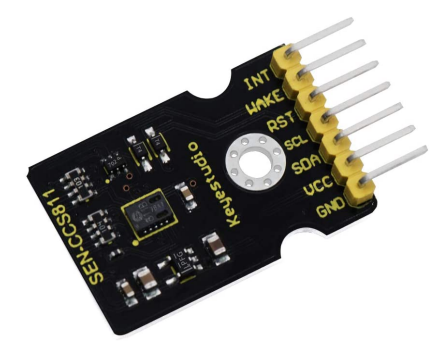

https://wiki.keyestudio.com/KS0457\_keyestudio\_CCS811\_Carbon\_Dioxide\_Air\_Quality\_Sensor

El sensor se conecta mediante bus I2C, podemos conectarlo directamente al bus I2C de la shield.

Pero como posteriormente utilizaremos la pantalla también, podemos conectarlo a los pines que internamente también están conectados al bus I2C:A4=SDA, A5=SCL

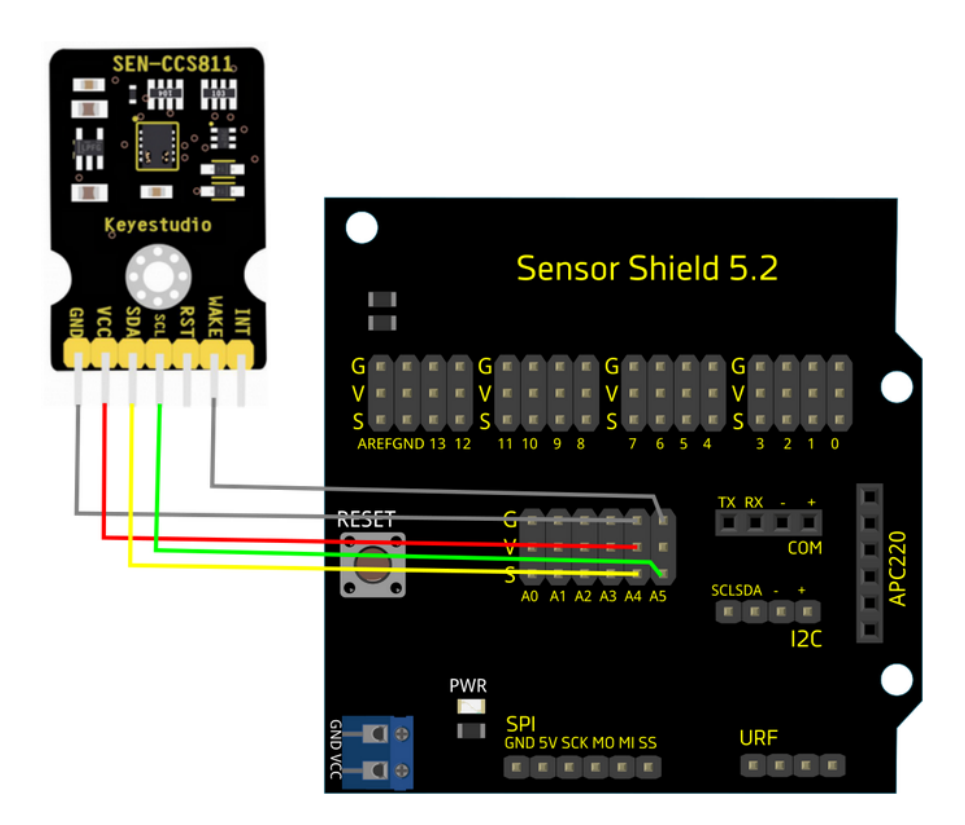

Otra opción posible cuando necesitamos conectar varios dispositivos al bus I2C es usar un HUB I2C para "ramificar el bus":

https://shop.innovadidactic.com/es/standard-perifericos/872-keyestudio-hub-i2c.html

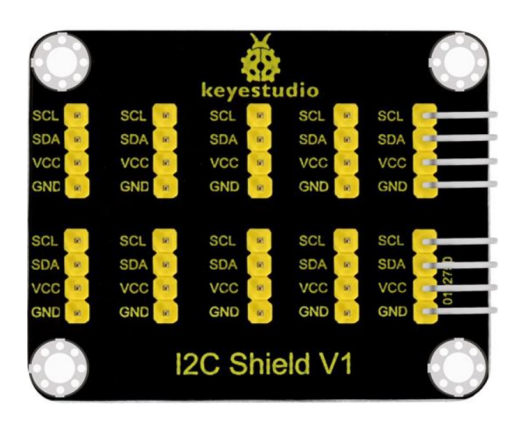

Programa para medir los niveles de eCO2 y TVOC:

(el sensor necesita un tiempo de calentamiento/ajuste , por lo que puede tardar unos minutos en dar niveles correctos)

| Inicializar                                                      |
|------------------------------------------------------------------|
| ▶ Iniciar Baudios 9600 ▼                                         |
|                                                                  |
| Enviar Sensor CCS811: 77 V Salto de línea                        |
|                                                                  |
| Bucle                                                            |
| Establecer co2_ppm • = C Sensor CO2/TVOC (CCS811)                |
| Establecer co2_mgm3 v = C Sensor CO2/TVOC (CCS811) CO2 (mg/m3) v |
| Establecer tvoc_ppb • = ( Sensor CO2/TVOC (CCS811) TVOC (ppb) •  |
| Enviar ( + - crear texto con ( " CO2 (ppm): " Salto de línea     |
| Enviar + - crear texto con CO2 (mg/m3): . Salto de línea         |
| Enviar + - crear texto con + TVOC (ppb): >> Salto de línea       |
| Enviar ( " " / Salto de línea                                    |
|                                                                  |
| Esperar 5000 milisegundos                                        |
|                                                                  |

# Medidor CO2 con LCD y sensor CCS811

Conexiones: (ya que tanto la pantalla LCD como el sensor CCS811 usan I2C, para no tener que ramificarlo o usar un HUB, usamos el "truco" de que los pines I2C (SDA/SCL) corresponden internamente a los pines A4=SDA y A5=SCL, por lo que ya lo tenemos ramificado en dos conexiones)

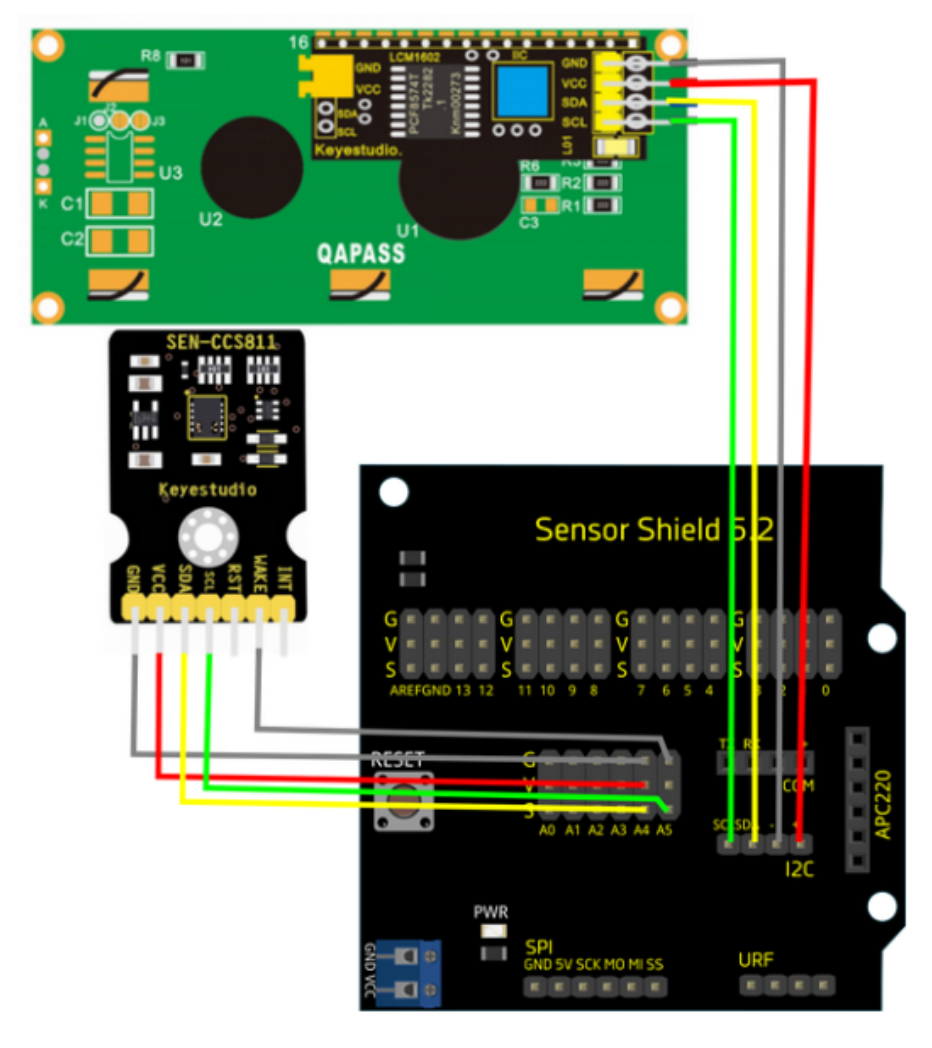

Conexiones:

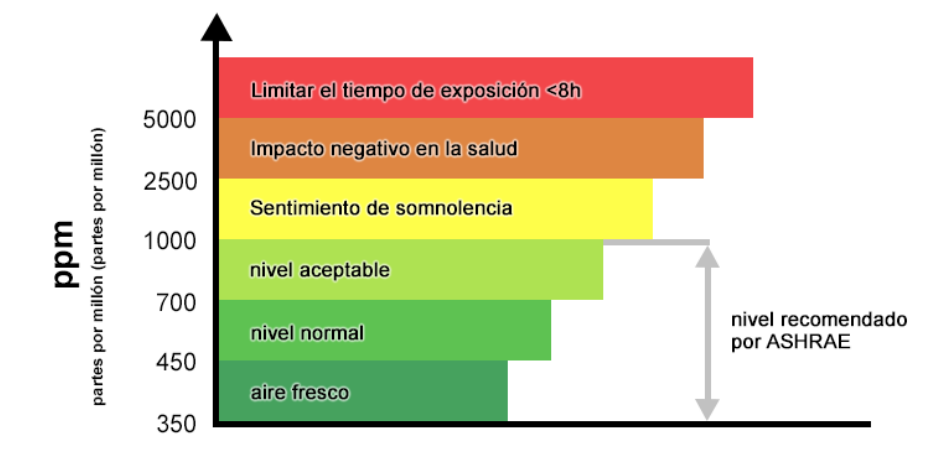

## Programa 1:

| Inisializat                                                                                                    |                |            |          |      |             |     |   |    |    |                  |      |  |
|----------------------------------------------------------------------------------------------------|----------------|------------|----------|------|-------------|-----|---|----|----|------------------|------|--|
| Inicializat                                                                                                    |                |            |          |      |             |     |   |    |    |                  |      |  |
| # 1 x Iniciar 2x16 x I2C ADDR 0x27 * x                                                                                                    |                |            |          |      |             |     |   |    |    |                  |      |  |
|                                                                                                    |                |            |          |      |             |     |   |    |    |                  |      |  |
|                                                                                                    |                |            |          |      |             |     |   |    |    |                  |      |  |
|                                                                                                    |                |            |          |      |             |     |   |    |    |                  |      |  |
|                                                                                                    |                |            |          |      |             |     |   |    |    |                  |      |  |
|                                                                                                    |                |            |          |      |             |     |   |    |    |                  |      |  |
| Bucle                                                                                                    |                |            |          |      |             |     |   |    |    |                  |      |  |
|                                                                                                    |                |            |          |      | _           |     | - |    |    | _                |      |  |
| Establecer co2_ppm * = 1, Sensor CO2/TVOC (C                                                                                                    | CS8            | 11)        | -        | ٦Ċ   |             |     | C | 02 | (p | pn               | n) ' |  |
|                                                                                                    |                |            |          |      |             | _   |   |    |    |                  |      |  |
|                                                                                                    |                |            | 3        | 2    | 44          |     |   |    |    |                  |      |  |
|                                                                                                    |                |            | 3        |      | 44          |     |   |    |    |                  |      |  |
| Lco # 1 · Limpiar                                                                                                    |                |            | =        |      | <u>4.</u> 4 |     |   |    |    |                  |      |  |
| Lco # 1 Limpiar                                                                                                    | <br>           |            | 3        |      | N.S.        |     |   | -  |    |                  |      |  |
| Lco # 1 · Limpiar                                                                                                    |                |            | 1        |      | ₩e.         |     |   | 1  | -  | -                |      |  |
| LCO # 1 Limpiar                                                                                                    | " Ni           | vel        |          | 2 (p | opn         | 1): | " | 1  | -  | -                |      |  |
| Lco       # 1 · Limpiar         Lco       # 1 · Imprimir Columna 0 · Fila 0 · Columna                                                                                                    | " (Ni          | vel        | =<br>CO: | 2 (p | opn         | 1): | " |    |    | -                |      |  |
| LCO # 1 · Limpiar<br>LCO # 1 · Imprimir Columna 0 · Fila 0 · C                                                                                                    | " (Ni          | vel        | <b>1</b> | 2 (p | opn         | 1): | " |    |    | -                |      |  |
| Lco       # 1 · Limpiar         Lco       # 1 · Imprimir Columna 0 · Fila 0 · C         Lco       # 1 · Imprimir Columna 0 · Fila 1 · C                                                                                                    | " (Ni<br>::02_ | vel        | ی<br>دo: | 2 (p | opn         | 1): | " |    |    | -                |      |  |
| Lco       # 1 · Limpiar         Lco       # 1 · Imprimir Columna 0 · Fila 0 · C         Lco       # 1 · Imprimir Columna 0 · Fila 1 · C                                                                                                    | " (Ni<br>co2_  | vel        | CO:      | 2 (p | opn         | 1): | " |    |    | ·<br>•<br>•<br>• |      |  |
| Lco       # 1 · Limpiar         Lco       # 1 · Imprimir Columna 0 · Fila 0 · C         Lco       # 1 · Imprimir Columna 0 · Fila 1 · C                                                                                                    | " (Ni<br>co2_  | vel<br>ppn |          | 2 (r | pn          | 1): | " |    |    |                  |      |  |
| Lco       # 1 · Limpiar         Lco       # 1 · Imprimir Columna 0 · Fila 0 · C         Lco       # 1 · Imprimir Columna 0 · Fila 1 · C         Lco       # 1 · Imprimir Columna 0 · Fila 1 · C         Esperar       5000         milisegundos | " (Ni<br>co2_  | vel<br>ppn | =<br>co: | 2 (p | pn          | 1): | " |    |    |                  |      |  |

Programa 2:

| Inicializar                                                                                                    |
|----------------------------------------------------------------------------------------------------|
| LCD # 1 Iniciar 2x16 I2C ADDR 0x27 * V                                                                                                    |
|                                                                                                    |
|                                                                                                    |
|                                                                                                    |
| Establecer co2_ppm • = 1. Sensor CO2/TVOC (CCS811)                                                                                                    |
| <b>LCD</b> # <b>1</b> Limpiar                                                                                                    |
| # 1 • Imprimir Columna 0 • Fila 0 • ( 4 Nivel CO2 (ppm); *                                                                                                    |
| LCD # 1 Imprimir Columna 0 Fila 1 Co2_ppm                                                                                                    |
| + si (co2_ppm •) < • (400)                                                                                                    |
| hacer # 1 V Imprimir Columna 8 V Fila 1 V ( )                                                                                                    |
| sino si – C (co2_ppm v) < v (700                                                                                                    |
| hacer # 1 Imprimir Columna 8 Fila 1 I i i bien "                                                                                                    |
| sino si – C ( co2_ppm • < • C 2500                                                                                                    |
| hacer # 1 Imprimir Columna 8 Fila 1 Imprimir Columna 8 Fila 1 Imprimir Columna 8 Imprimir Columna 8 Imprimir |
| sino # 1 Imprimir Columna 8 Fila 1 1 4 mai ?                                                                                                    |
| Esperar 5000 milisegundos                                                                                                    |

# Semáforo CO2 con Led RGB y sensor CSS811

A la práctica anterior le añadimos un led RGB , para visualmente mostrar el estado de la calidad del aire en función del nivel de CO2

Conexiones:

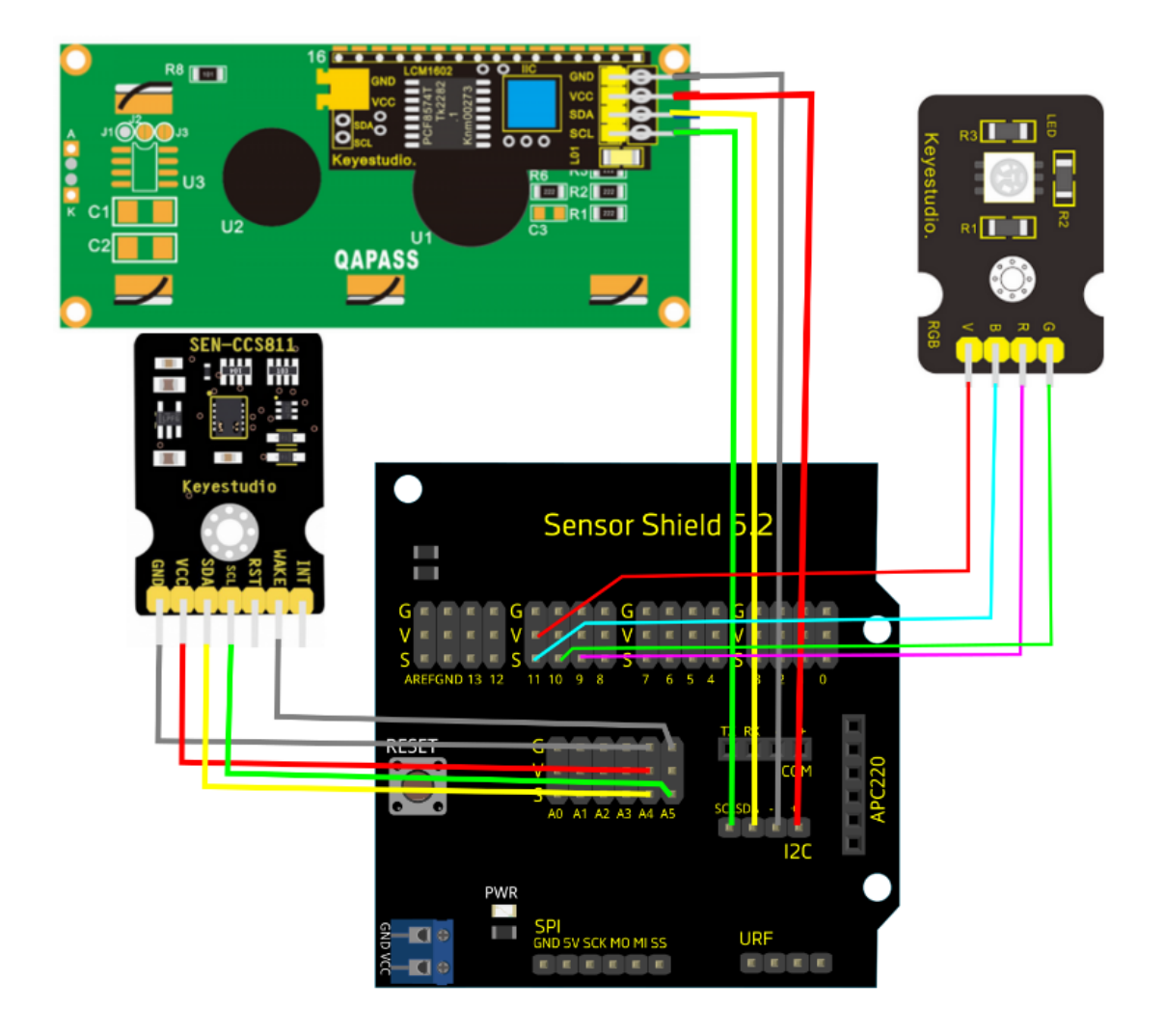

## Progama:

| Inicializar                                                     |
|-----------------------------------------------------------------|
| # 1 • Iniciar 2x16 • I2C ADDR 0x27 * •                          |
| Led RGB                                                         |
|                                                                 |
| Bucle                                                           |
| Establecer co2_ppm • = 1 Sensor CO2/TVOC (CCS811)               |
| # 1 Limpiar                                                     |
| LCD # 1 V Imprimir Columna 0 V Fila 0 V ( Nivel CO2 (ppm): "    |
|                                                                 |
| + si ( <u>co2_ppm )</u> < (400)                                 |
| hacer # 1 Imprimir Columna 8 Fila 1 Imprimir Columna 8 Imprimir |
| Led RGB                                                         |
| sino si – C (co2_ppm ) < ) [700]                                |
| hacer # 1 Imprimir Columna 8 Fila 1 V bien ?                    |
| Led RGB                                                         |
| sino si – C (co2_ppm ) < C (2500)                               |
| hacer # 1 • Imprimir Columna 8 • Fila 1 • • regular *           |
| Led RGB Ánodo Común Pin R 9 Pin G 10 Pin B 11 Color             |
|                                                                 |
|                                                                 |
| Led RGB                                                         |
| Esperar 5000 milisegundos                                       |
|                                                                 |

# Mando a distancia IR

## Receptor IR

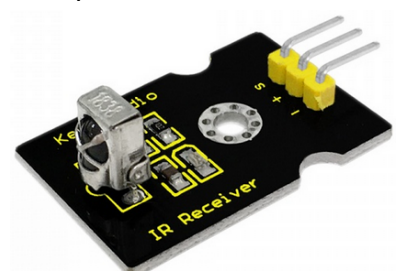

https://wiki.keyestudio.com/Ks0026\_keyestudio\_Digital\_IR\_Receiver\_Module

https://wiki.keyestudio.com/Ks0088 New Infrared IR Wireless Remote Control Module Kits for Ar duino

El receptor es capaz de recibir y decodificar señales de luz infrarroja, procedente de mandos a distancia.

Podemos obtener los códigos de los botones de los mandos de casi cualquier marca (protocolos: NEC, Sony, RC5, RC6, Panasonic, JVC, ...)

El mando que viene incluido con el sensor es un mando genérico con protocolo RC5:

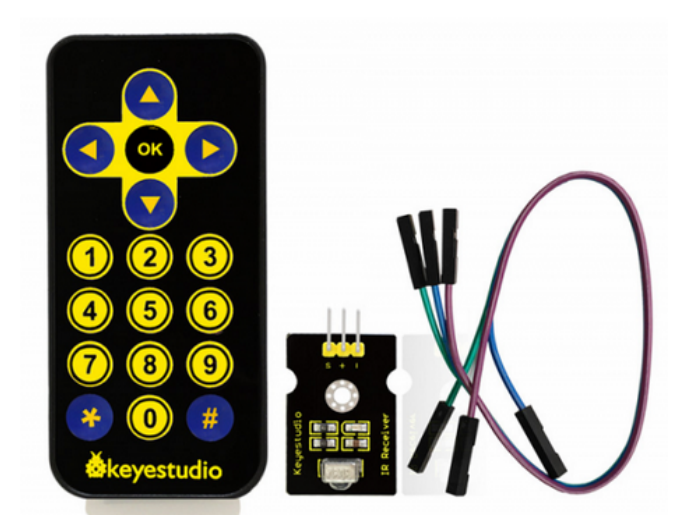

## Conexiones:

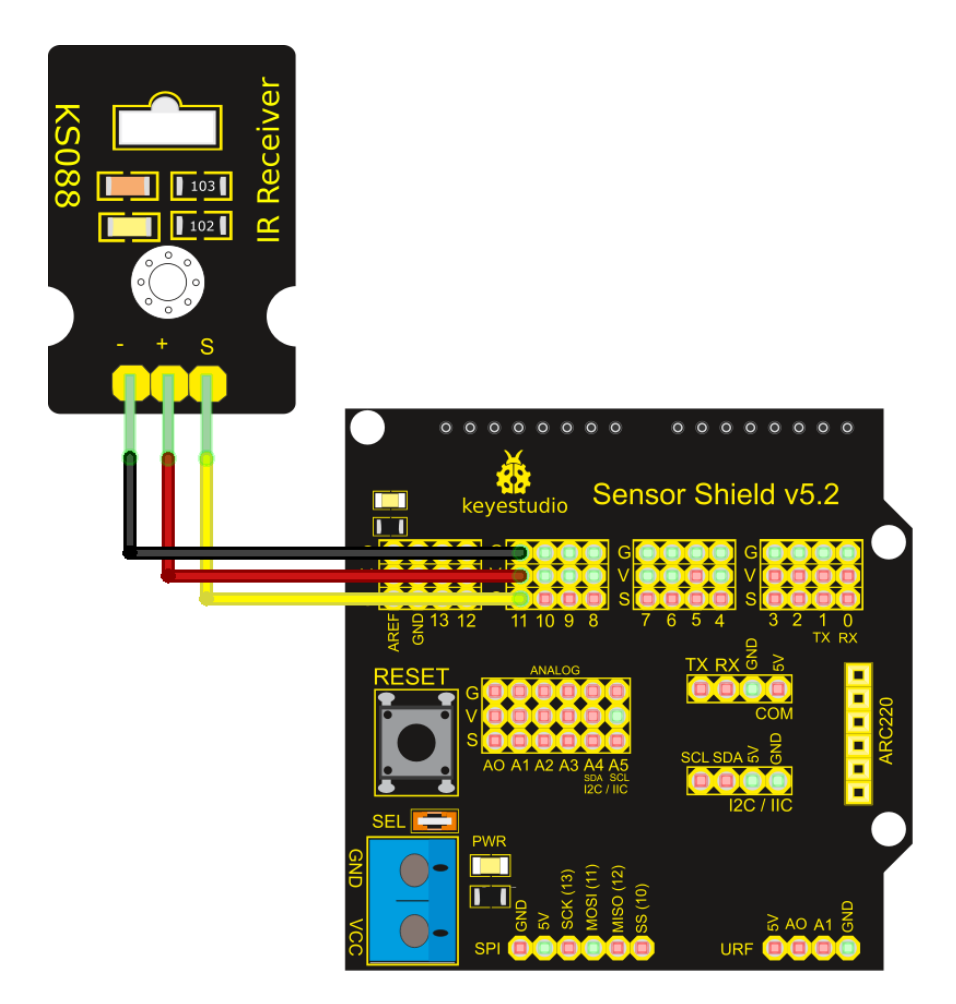

Programa para "capturar" códigos de mandos (prueba con el mando de la TV, aire acondicionado, ...) y mostrarlos por la consola:

| Iniciali | zar       |                |                               |                       |              |             |      |             |             |                    |     |                   |               |           |     |        |   |                  |           |                  |                         |                       |       |                   |       |   |
|----------|-----------|----------------|-------------------------------|-----------------------|--------------|-------------|------|-------------|-------------|--------------------|-----|-------------------|---------------|-----------|-----|--------|---|------------------|-----------|------------------|-------------------------|-----------------------|-------|-------------------|-------|---|
|          | Inicia    | or Poudio      | 0000                          |                       |              |             |      |             |             |                    |     |                   |               |           |     |        |   |                  |           |                  |                         |                       |       |                   |       |   |
| <u> </u> |           |                | 5 9000                        |                       |              |             |      |             |             |                    |     |                   |               |           |     |        |   |                  |           |                  |                         |                       |       |                   |       |   |
|          | ÷         |                |                               |                       |              |             |      |             |             |                    |     |                   |               |           |     |        |   |                  |           |                  |                         |                       |       |                   |       |   |
| Bucle    |           |                |                               |                       |              |             |      |             |             |                    |     |                   |               |           |     |        |   |                  |           |                  |                         |                       |       |                   |       |   |
| Est      | tablece   | r codigo       | recibido                      | v =                   | C            | Re          | ece  | pto         | r de        | IR                 | (Te | xto               | HE            | EX)       |     | 200    |   | ۵.               | -         | 6                | ŝ                       | Ρ                     | Pin   | 1                 | 1 🔻   |   |
|          |           |                |                               |                       |              |             |      |             |             |                    |     |                   |               |           |     | 30     | ~ |                  | V         |                  | <u></u>                 |                       |       |                   |       |   |
| +        | si        | Cod            | igo recib                     | ido                   | 2            | dif         | ere  | nte         | de          | <b>•</b> (         | 1   | ' (               | ) 2           | •         |     |        |   | +                |           | *                | *                       | •                     | •     |                   | · .   | - |
| +<br>had | si<br>cer | Cod<br>Envia   | igo recib<br>r ( <b>] " (</b> | ido<br>Códi           | go (         | dif<br>dete | ere  | nte<br>ado  | de<br>: ) ' | v (<br>? (         |     | <b>' (</b><br>Sal | ) ?:<br>Ito d | )<br>le l | îne | a      | • | *<br>*<br>*<br>* | * * *     | *<br>*<br>*<br>* | +<br>+<br>+             | •                     | •     | + ·<br>+ ·<br>+ · | · ·   | • |
| +<br>had | si<br>cer | Cod<br>- Envia | igo recib<br>r ( (<br>r (     | ido<br>Códi<br>ligo r | go (<br>ecit | dif<br>dete | ecta | ente<br>ado | de<br>: )   | ▼ (<br>2 (<br>alto | de  | • (<br>Sal<br>Iín | to d          | le I      | íne | *<br>a |   | * * * * * * *    | * * * * * | * * * * * * *    | * * * * * * * * * * * * | •<br>•<br>•<br>•<br>• | * * * | * ·<br>* ·<br>* · | · · · | • |

Para cada tecla que queramos usar de un mando a distancia debemos apuntar los códigos recibidos:

(Asegúrate de pulsar varias veces y ver el código que normalmente se repite y descarta errores. Los códigos tiop FFFFFF son para indicar que la tecla no se ha soltado)

| ArduinoBlocks :: Consola serie                                                                                                    |
|----------------------------------------------------------------------------------------------------|
| Baudrate: 9600 V Conectar Desconectar Limpiar                                                                                                    |
| ► Enviar                                                                                                    |
| Código detectado: 00FF6897<br>Código detectado: 00FF6897<br>Código detectado: FFFFFFF<br>Código detectado: 000000FF<br>Código detectado: FFFFFFF<br>Código detectado: 00FF6897<br>Código detectado: FFFFFFF<br>Código detectado: 00FF6897<br>Código detectado: 00FF6897<br>Código detectado: FFFFFFF<br>Código detectado: FFFFFFF<br>Código detectado: FFFFFFF |
| Fecla 1: 00FF6897                                                                                                    |
| Fecla 2: 00FF9867                                                                                                    |
| Fecla 3: 00FFB04F                                                                                                    |
|                                                                                                    |
| Fecla flecha arriba: 00FF629D                                                                                                    |
| Fecla OK: 00FF02FD                                                                                                    |
|                                                                                                    |

# <u>Piano IR</u>

Cada tecla del mando a distancia hará sonar una nota musical diferente en el zumbador y pondrá el led RGB de un color distinto.

Conexiones:

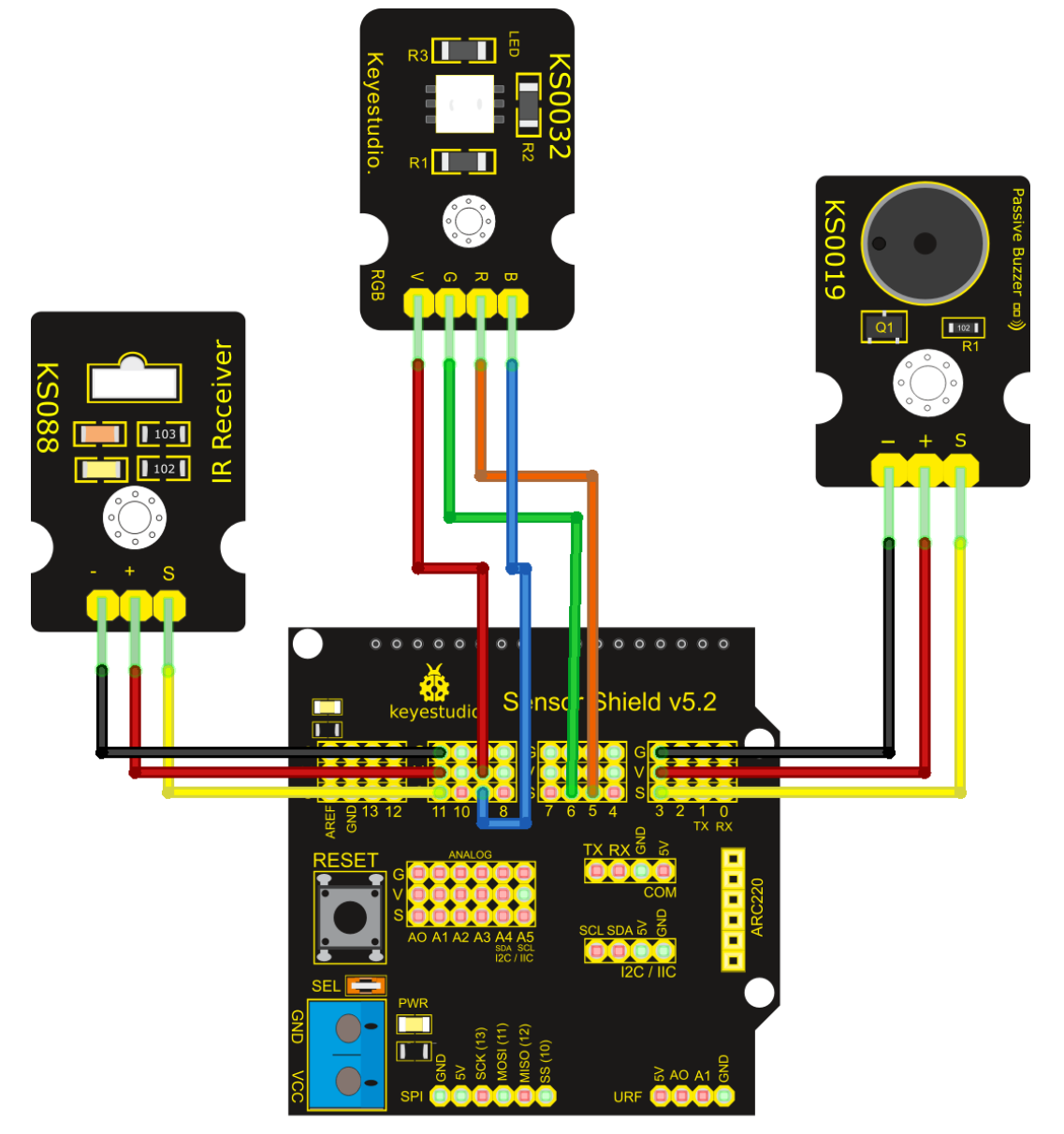

#### Progama:

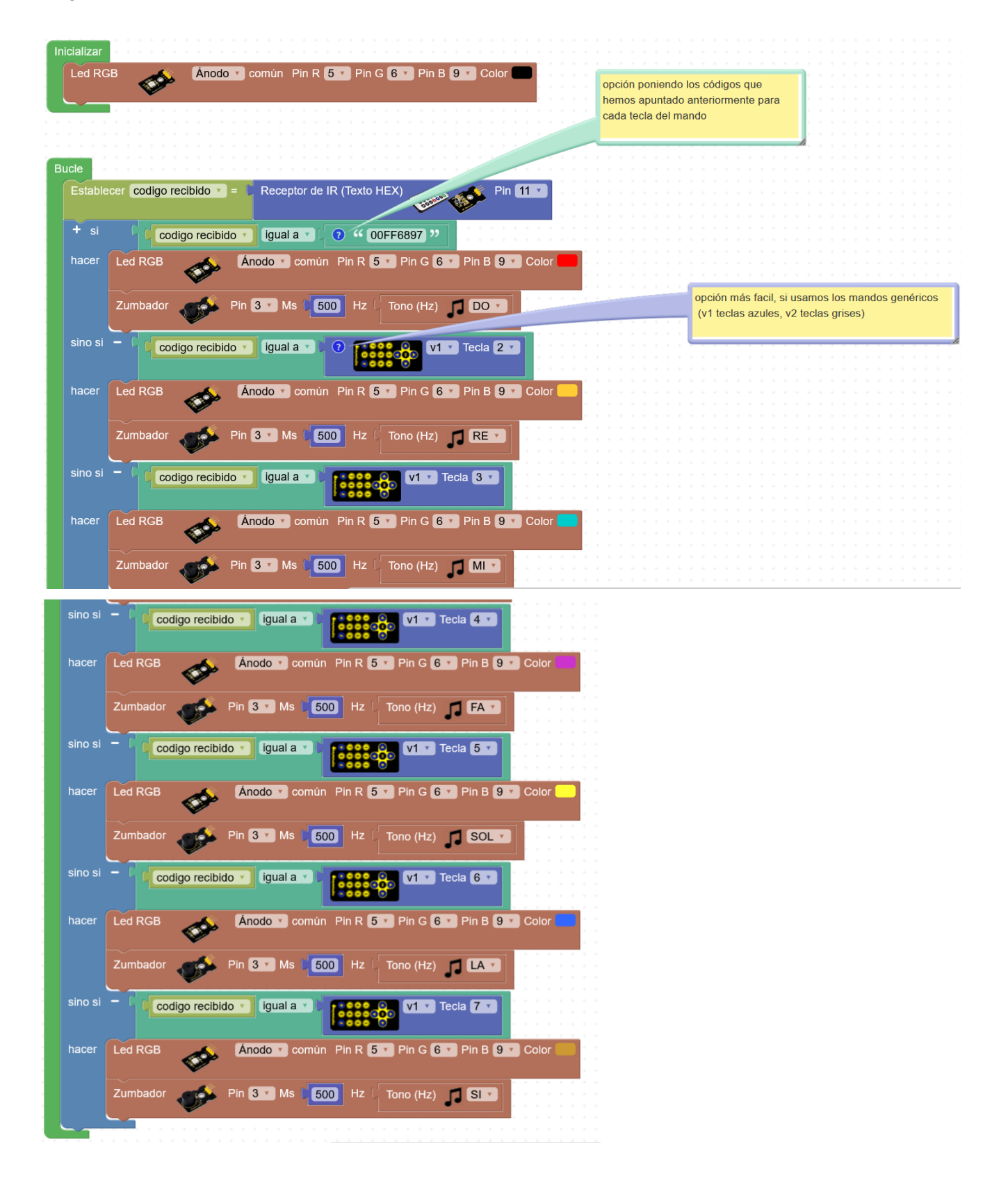

# <u>Servo IR</u>

Control de la posición del servo con el mando IR.

Tecla 1: posición 0°

- Tecla 2: posición 90°
- Tecla 3: posición 180°
- Tecla flecha izquierda: disminuye 10°

Tecla flecha derecha: aumenta 10°

Conexiones:

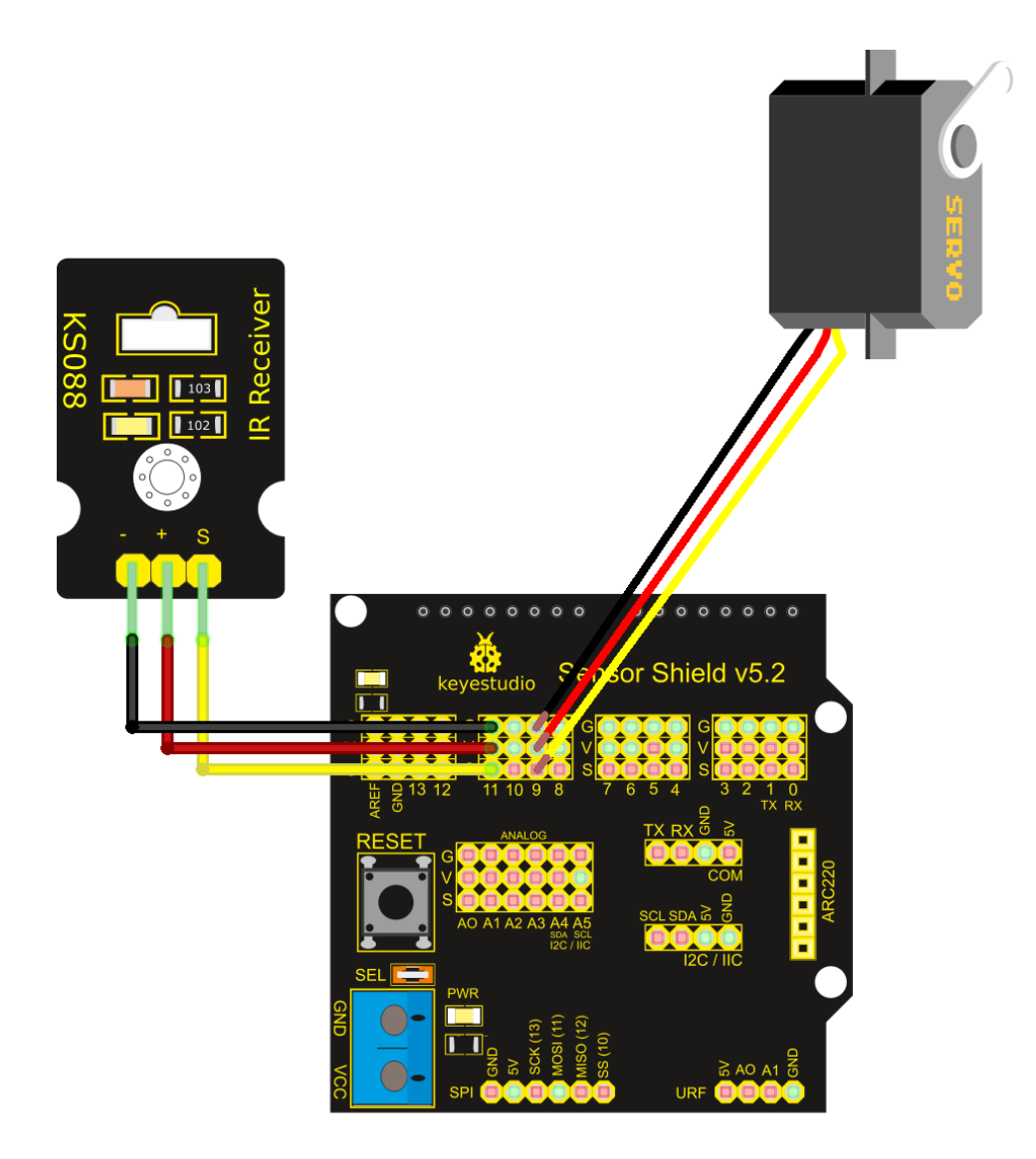

#### Programa:

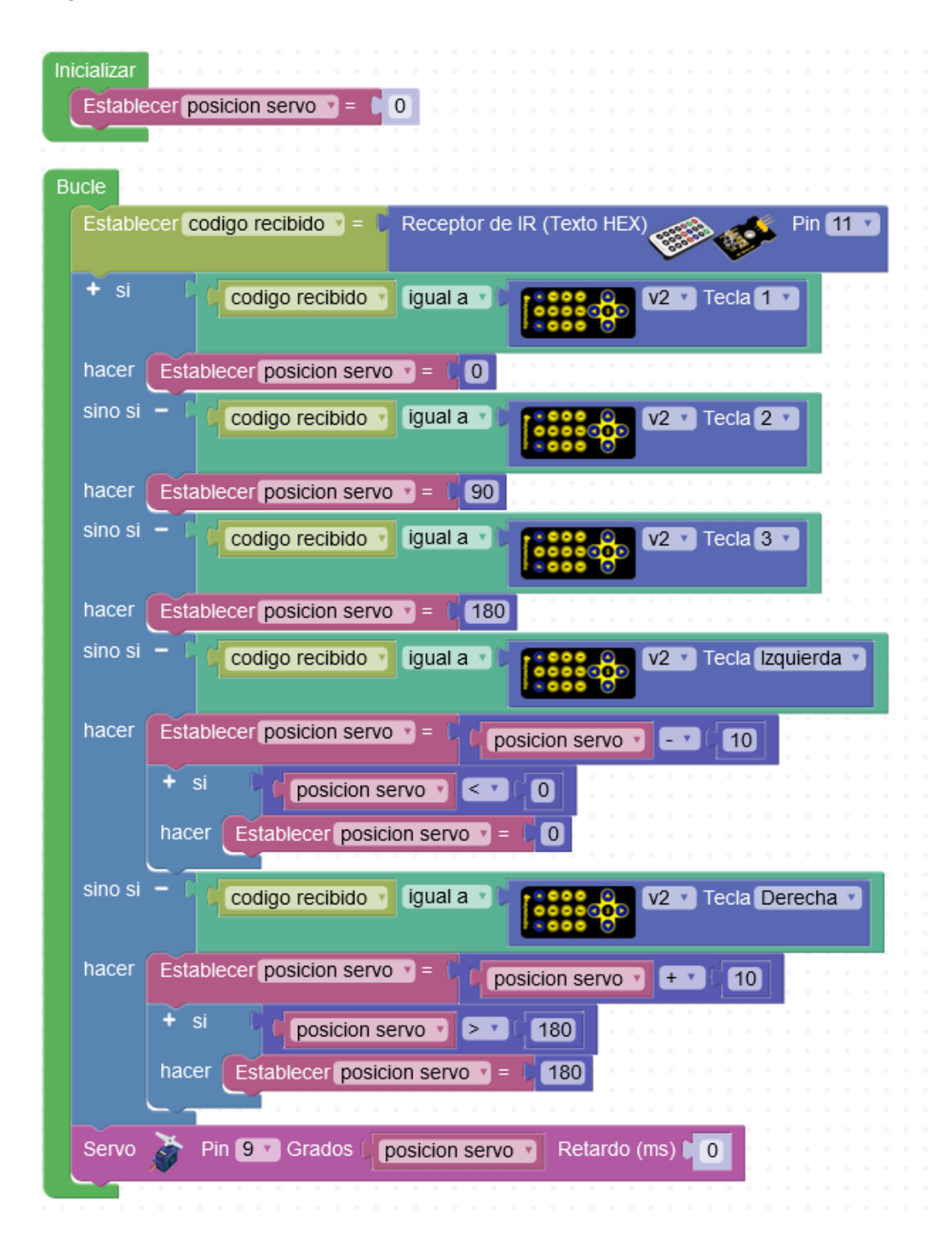

# Sensor humedad suelo - Riego automático

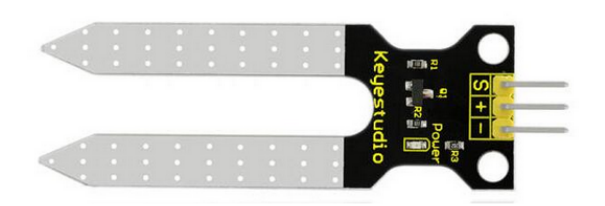

https://wiki.keyestudio.com/Ks0049 keyestudio Soil Humidity Sensor

Utilizaremos el sensor para detectar un nivel bajo de humedad y activar una bomba de riego automáticamente (activación de la bomba mediante un relé).

Ejemplo de bomba de agua:

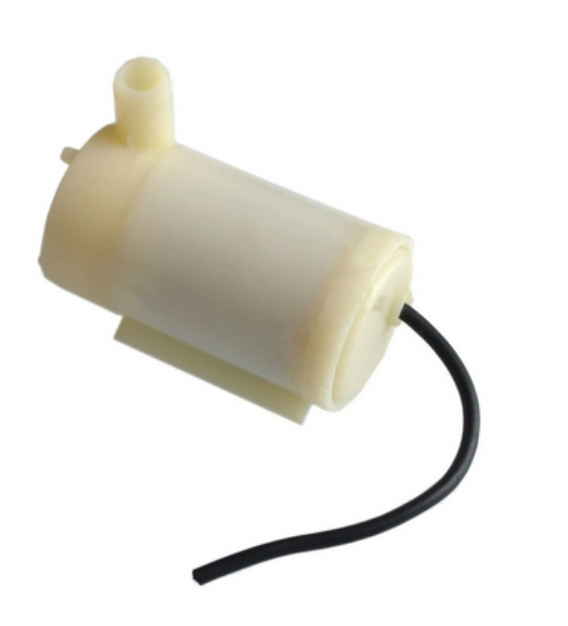

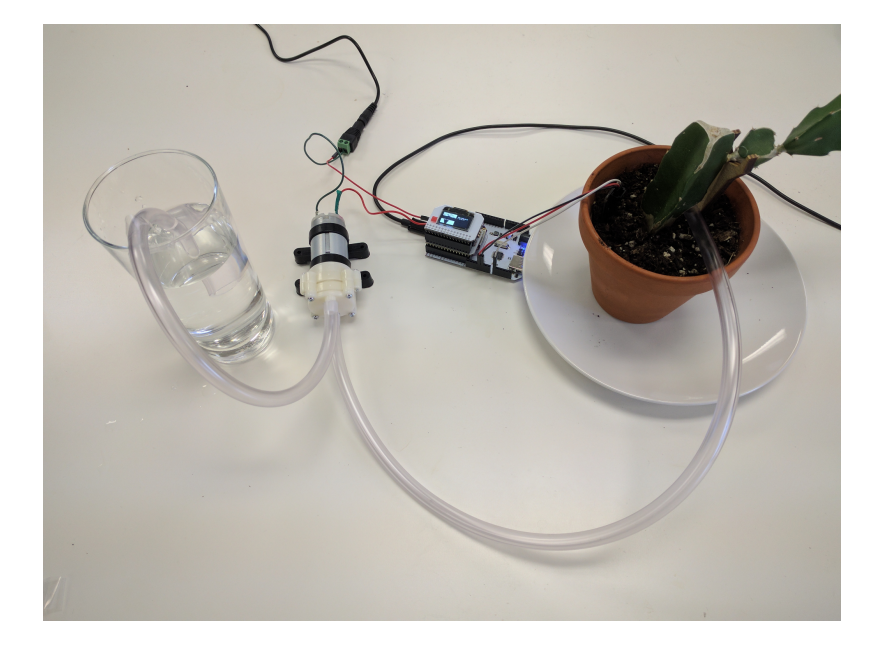

## Conexiones:

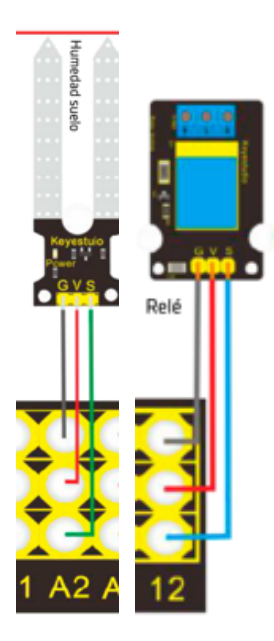

Ejemplo de esquema completo:

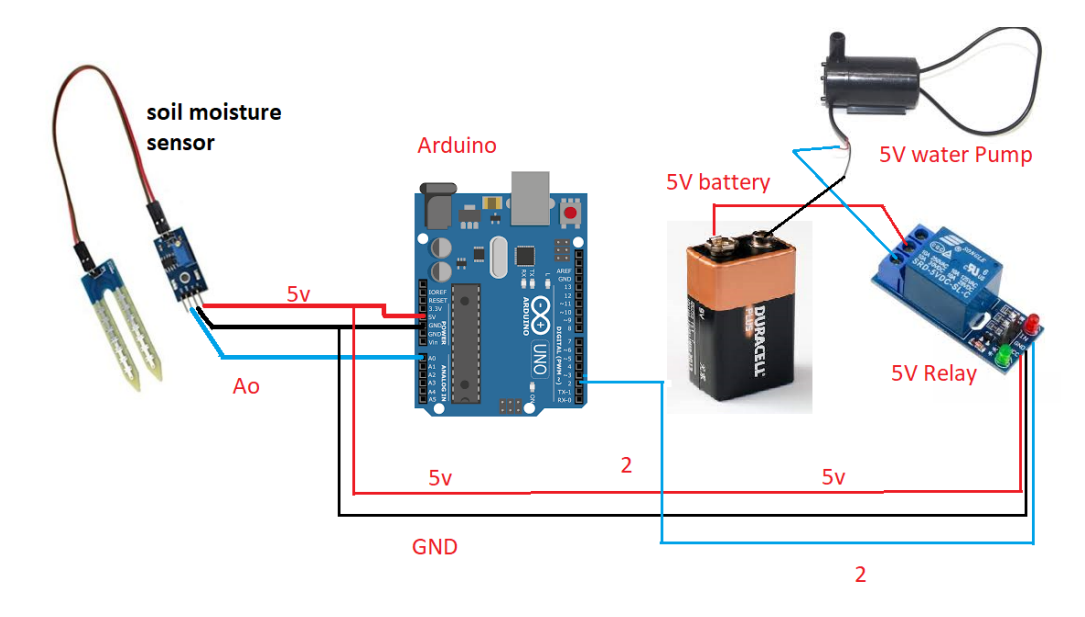

Programa:

| icializar |                                                                                                    |         |       |       |      |        |   |
|-----------|----------------------------------------------------------------------------------------------------|---------|-------|-------|------|--------|---|
|           |                                                                                                    |         |       |       |      |        |   |
|           |                                                                                                    |         |       |       |      |        |   |
|           |                                                                                                    |         |       |       |      |        |   |
|           |                                                                                                    |         |       |       |      |        |   |
|           |                                                                                                    |         |       |       |      |        |   |
| icle 👘    |                                                                                                    |         |       |       |      |        |   |
| E-t-bla   |                                                                                                    |         |       | D:    |      | 0.4000 |   |
| Estable   | cer numeda suelo 🔰 = 🚺 Sonda de r                                                                                                    | iumedad |       | , Pin | A2 V | 01023  | 5 |
|           |                                                                                                    |         | 399 C |       |      |        |   |
|           |                                                                                                    |         |       |       |      |        |   |
| + si      | humeda suelo 🔪 < 🔨 🕻 150                                                                                                    |         |       |       |      |        |   |
|           |                                                                                                    |         |       |       |      |        |   |
| hacer     | Relé 🧆 Pin 12 🗸 Estado                                                                                                    | ON V    |       |       |      |        |   |
| 14001     |                                                                                                    |         |       |       |      |        |   |
|           | and the second second sec |         |       |       |      |        |   |
|           |                                                                                                    |         |       |       |      |        |   |
|           | Esperar 💭 10000 milisegundos                                                                                                    |         |       |       |      |        |   |
|           |                                                                                                    |         |       |       |      |        |   |
|           | Relé 🧀 Pin 12 🗸 Estado                                                                                                    | OFF 🔻   |       |       |      |        |   |
|           |                                                                                                    |         |       |       |      |        |   |
|           | · · · · · · · · · · · · · · · · · · ·                                                                                                    |         |       |       |      |        |   |
|           |                                                                                                    |         |       |       |      |        |   |
|           | Esperar 600000 milisegundos                                                                                                    |         |       |       |      |        |   |
|           |                                                                                                    |         |       |       |      |        |   |
| ~         |                                                                                                    |         |       |       |      |        |   |
| Espera    | 5000 milisegundos                                                                                                    |         |       |       |      |        |   |
|           |                                                                                                    |         |       |       |      |        |   |
|           |                                                                                                    |         |       |       |      |        |   |

# Sensor magnético (Velocímetro bicicleta)

Sensor de campo magnético (efecto Hall):

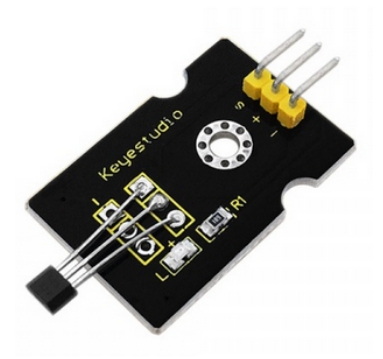

https://wiki.keyestudio.com/Ks0020\_keyestudio\_Hall\_Magnetic\_Sensor

El sensor se actica o desactiva al acercar un campo magnético (imán).

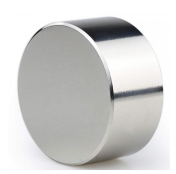

Necesitamos saber cuando se activa o desactiva (flanco ascendente o descendente de la activación), para eso usaremos un bloque que genera un evento externo (interrupción) cuando se detecta un cambio en el sensor (además es capaz de detectar cambios a velocidades muy altas)

Flanco de subida o de bajada al cambiar el estado de un sensor:

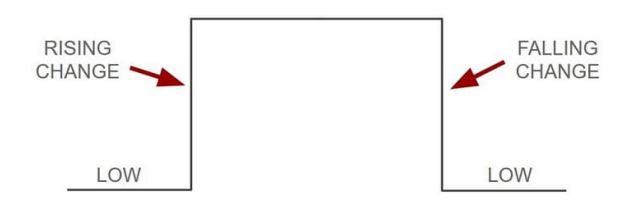

Para detectar el evento del flanco de subida (de 0 a 5v, al acercar un imán al senor):

| In | ter           | ru     | рс     | iói | n      | Pir | ۱ ( | 2 | • | RI     | SI | NG | 3 | 7 |   |
|----|---------------|--------|--------|-----|--------|-----|-----|---|---|--------|----|----|---|---|---|
| (  |               | $\sim$ |        |     |        |     | 1   |   |   |        |    |    |   |   | 2 |
|    | $\rightarrow$ | $\sim$ | $\sim$ |     | $\sim$ |     |     | + |   | $\sim$ | +  |    |   | + |   |
|    |               |        |        |     |        |     |     |   |   |        |    |    |   |   |   |
|    |               |        |        |     |        |     |     |   |   |        |    |    |   |   |   |

Siguiendo este sistema, vamos a realizar un velocímetro de bicicleta. Cada vez que el sensor genera un flanco de subida quiere decir que la rueda ha dado una vuelta completa, sabiendo el tiempo que ha tardado desde la última detección y la longitud de la circunferencia de la rueda podemos calcular la velocidad:

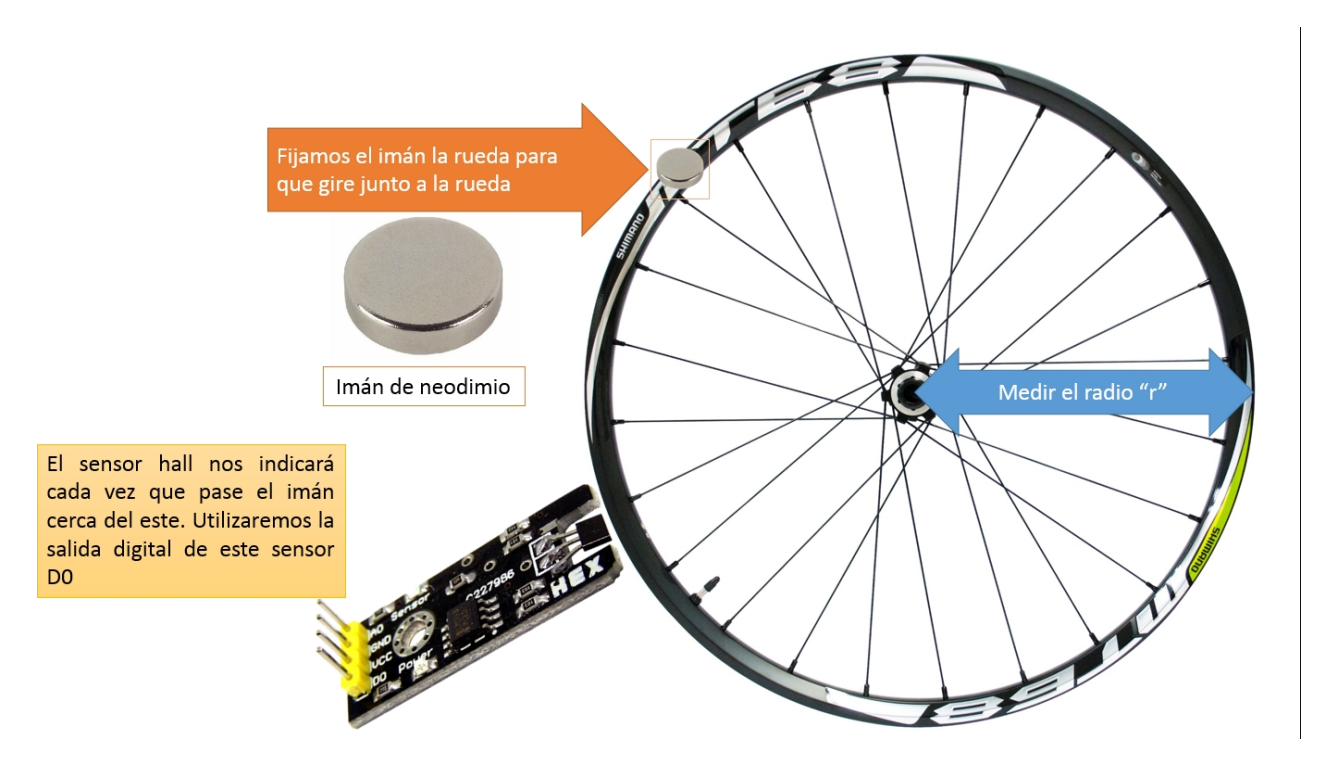

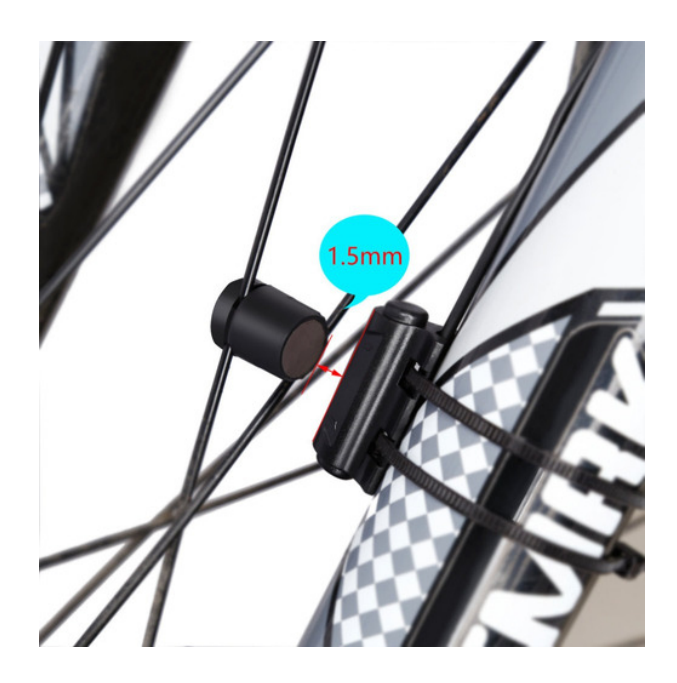

Cálculo de la velocidad (en Km/h):

# velocidad = (longitud\_rueda\_metros / 1000) / (tiempo\_transcurrido\_ms / 1000 / 3600) Simplificando:

## velocidad = longitud\_rueda\_metros / (tiempo\_transcurrido\_ms / 3600)

Para visualizar la información se usará la pantalla LCD.

Conexiones:

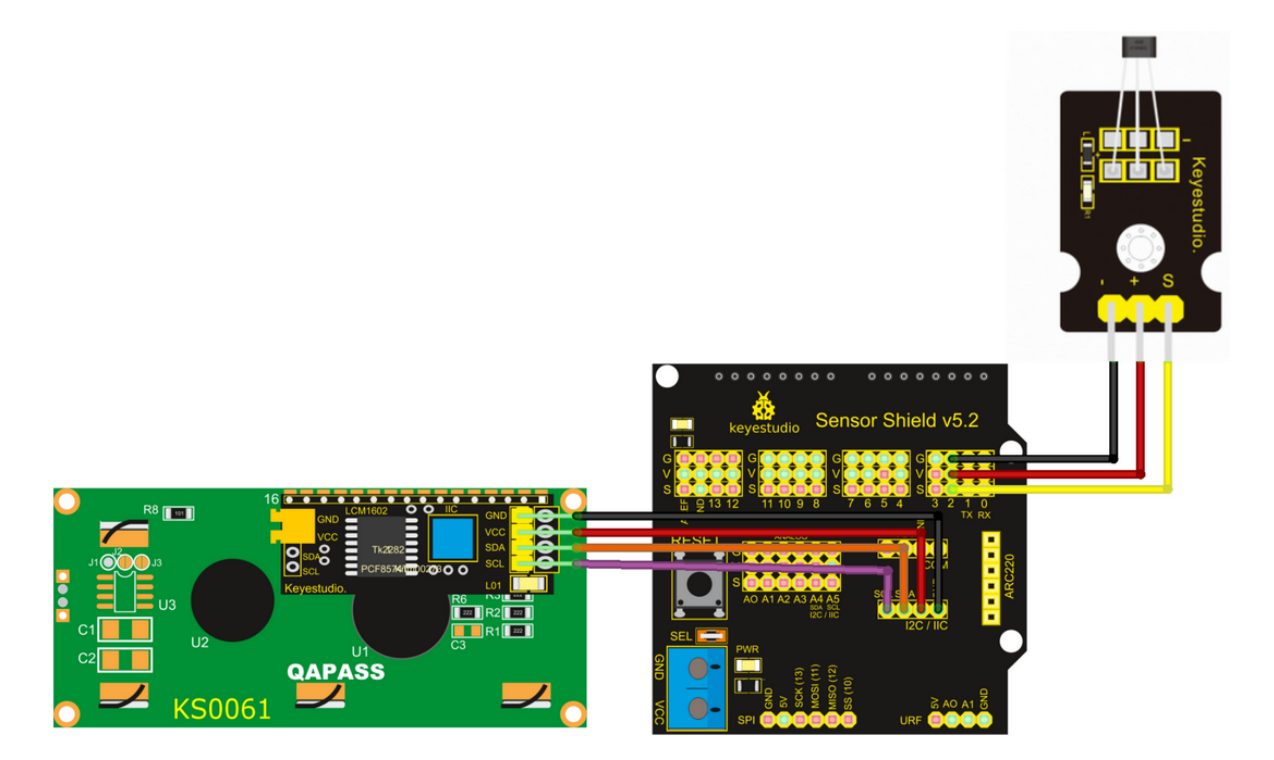

#### Programa:

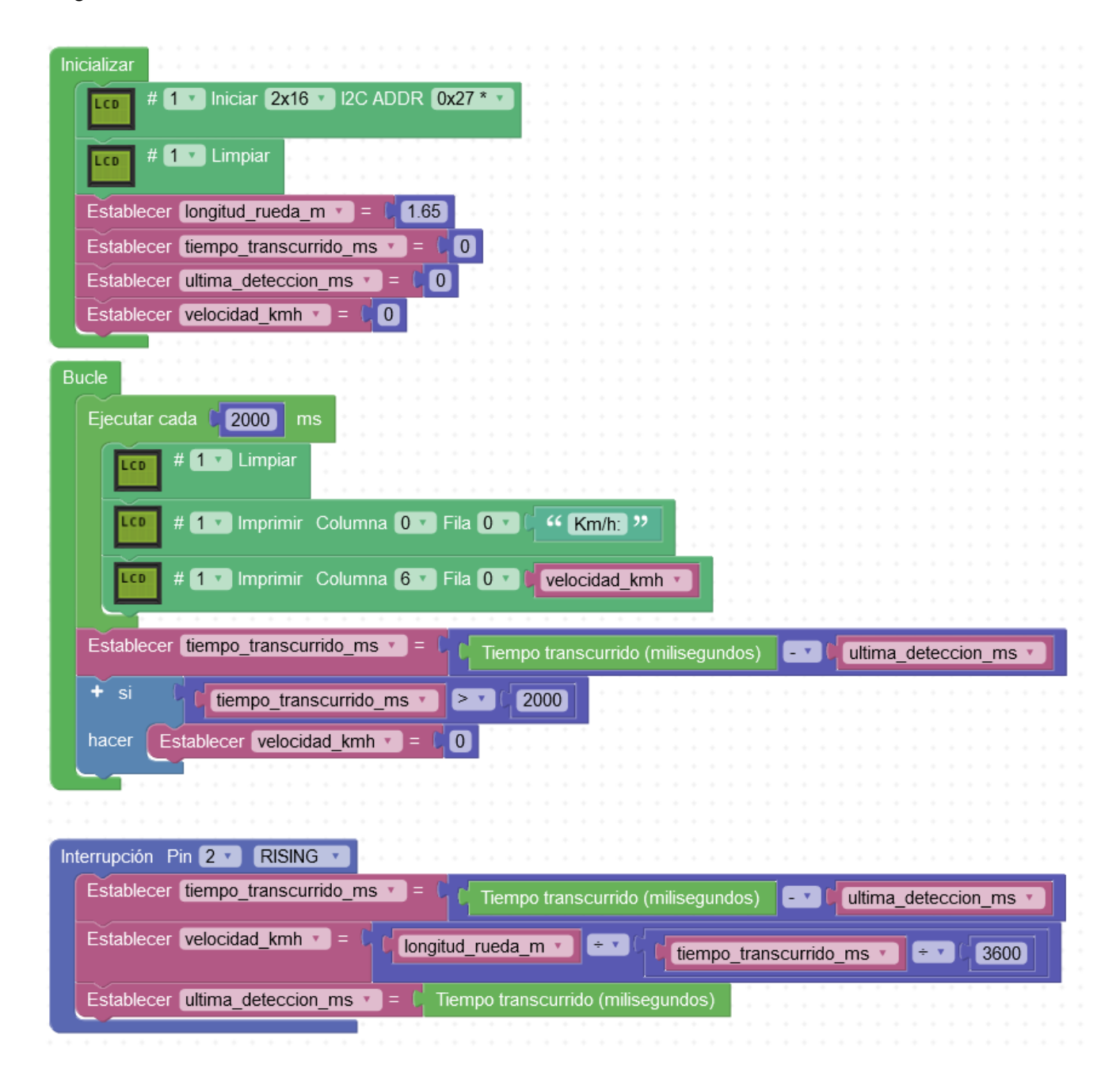

## Sensor de sonido

Permite, mediante un micrófono, detectar el nivel de sonido ambiente.

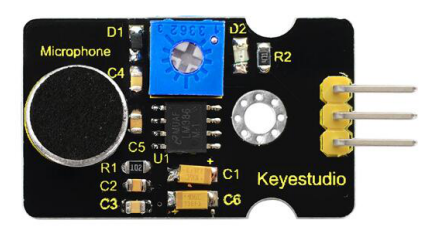

https://wiki.keyestudio.com/KS0035\_Microphone\_Sound\_Sensor\_with\_Potentiometer

## Filtro de la señal de sonido (filtro mediana):

S -> sensor de sonido puro

#### M -> señal filtrada

ArduinoBlocks :: Serial plotter + Datalogger

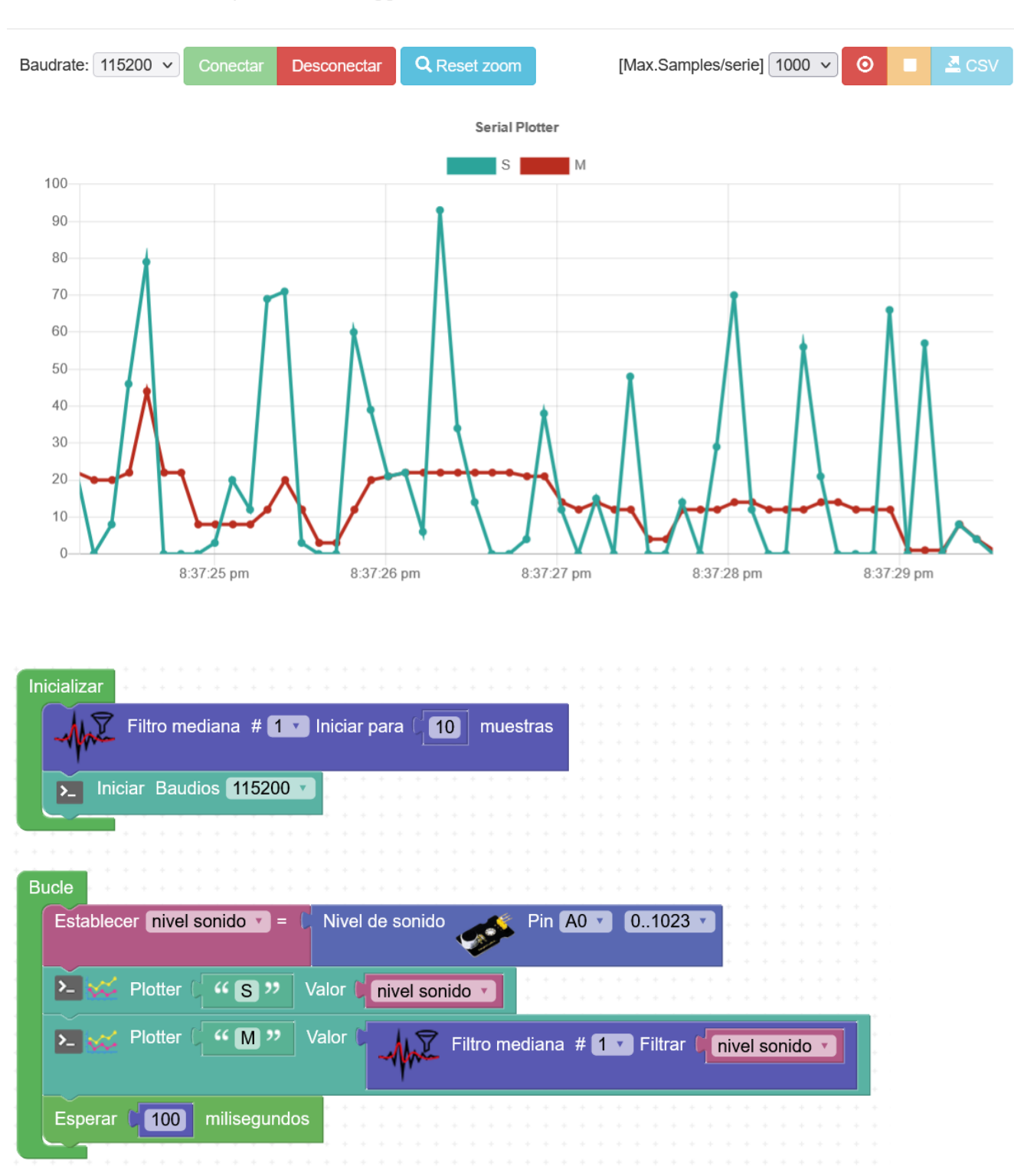

×

Semáforo de sonido:

| Inicializar                                                             |
|-------------------------------------------------------------------------|
| Led RGB                                                                 |
| Filtro mediana # 1 Iniciar para [10] muestras                           |
| Bucle                                                                   |
| Ejecutar cada (100) ms                                                  |
| Establecer nivel sonido = C Nivel de sonido Pin A0 • 01023 •            |
| Establecer sonido filtrado = Filtro mediana # T Filtrar inivel sonido • |
| Ejecutar cada (2000) ms                                                 |
| + si (Sonido filtrado - < 10                                            |
| hacer Led RGB Ánodo v común Pin R 9 v Pin G 10 v Pin B 11 v Color       |
| sino si – 🗘 🖌 sonido filtrado 🔹 🤇 🔽                                     |
| hacer Led RGB Ánodo v común Pin R 9 v Pin G 10 v Pin B 11 v Color       |
| sino Led RGB Ánodo común Pin R 9 Pin G 10 Pin B 11 Color                |
|                                                                         |

## **Funciones**

A la hora de realizar programas grandes es aconsejable dividir en tareas el programa. Podemos usar funciones para crear bloques de código que realice alguna función en concreto, y así "llamarlo" o "ejecutarlo" de una forma más clara y sencilla.

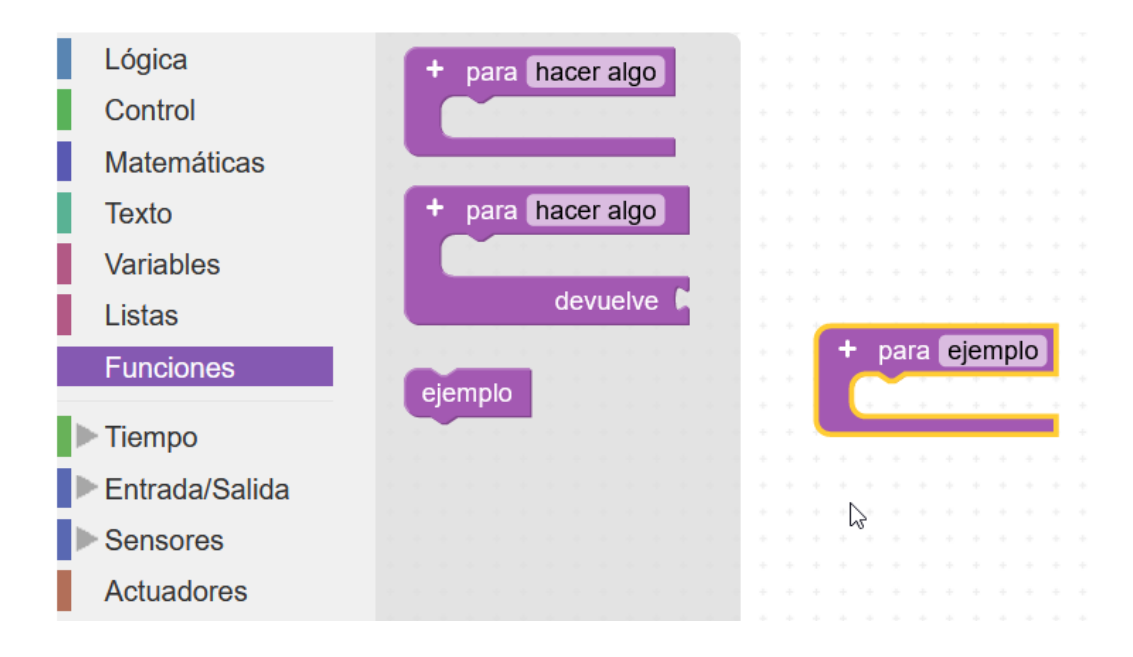

Ejemplo 1:

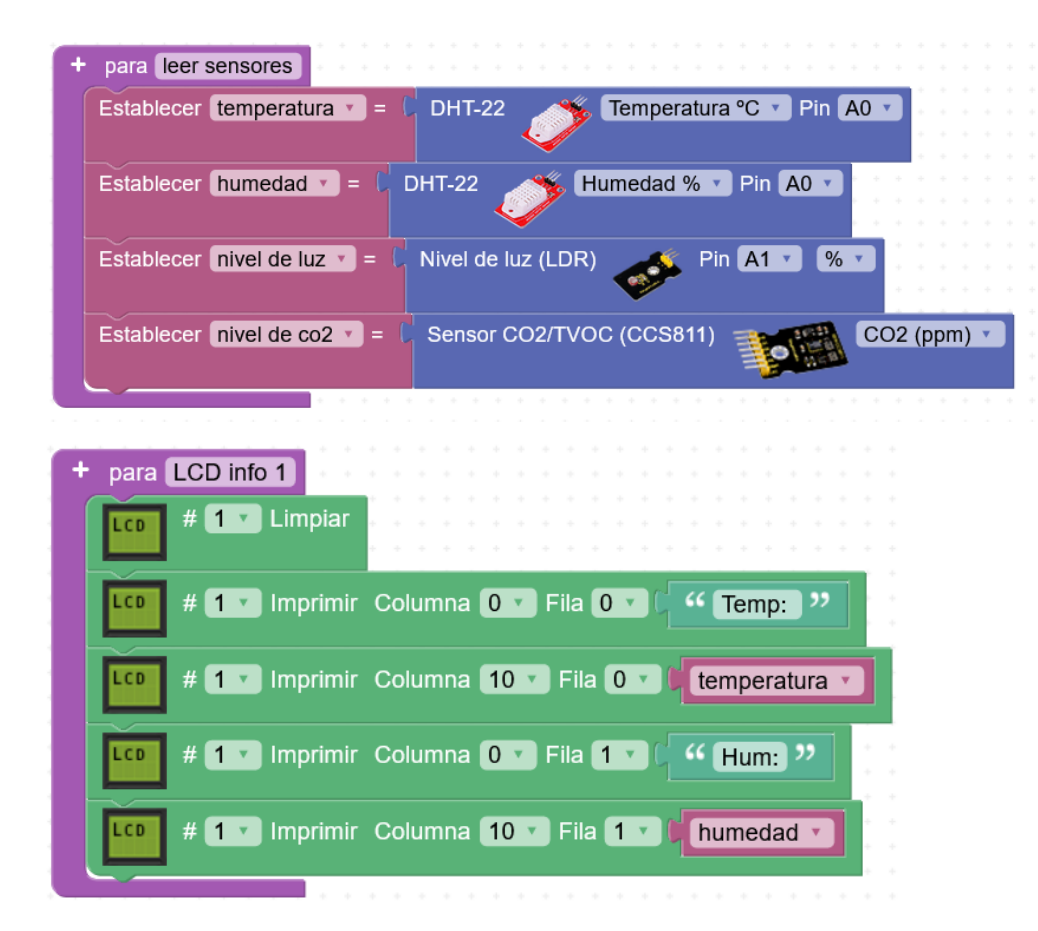

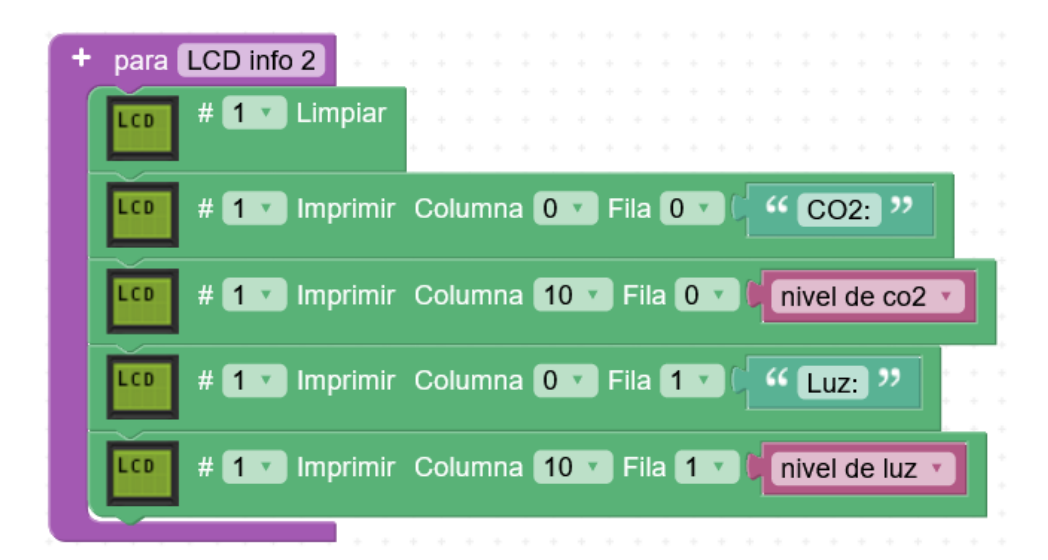

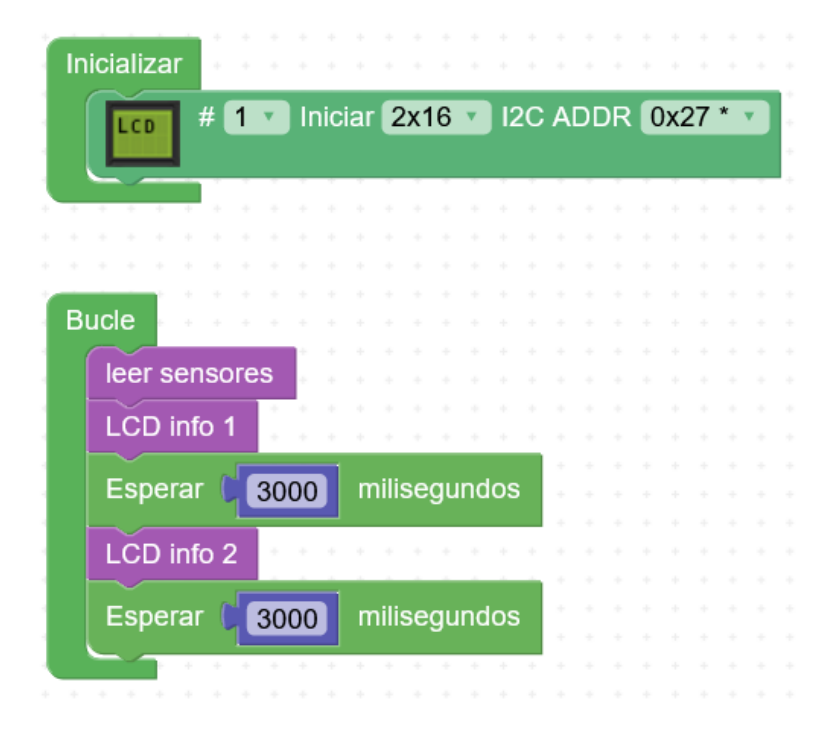

## Ejemplo 2:

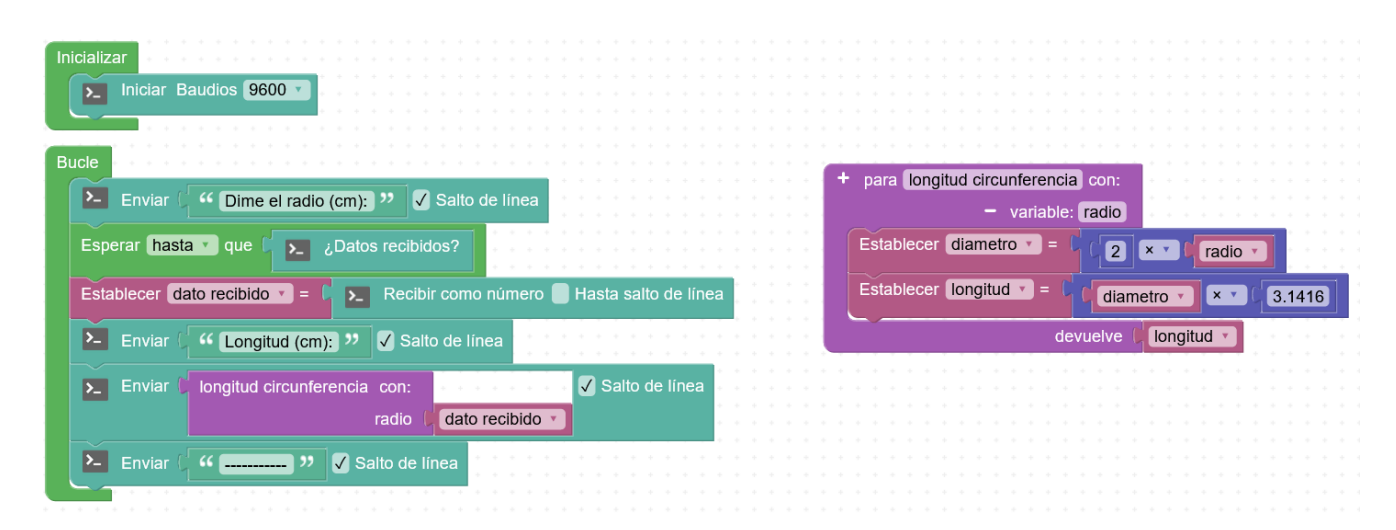

## Tareas / Multitarea

Arduino no implementa un sistema multitarea, sólo ejecuta una cosa a la vez, sin embargo mediante técnicas software podemos simular el ejecutar varias cosas a la vez, o por lo menos que compartan el tiempo y parezca que lo hacen a la vez.

#### 1) Método "casero".

La idea es desglosar todo en tareas, cada tarea debe ser rápida y NO BLOQUEAR la ejecución (PROHIBIDO LOS BLOQUES "esperar" y los bucles extra largos o que se queden esperando una condición)

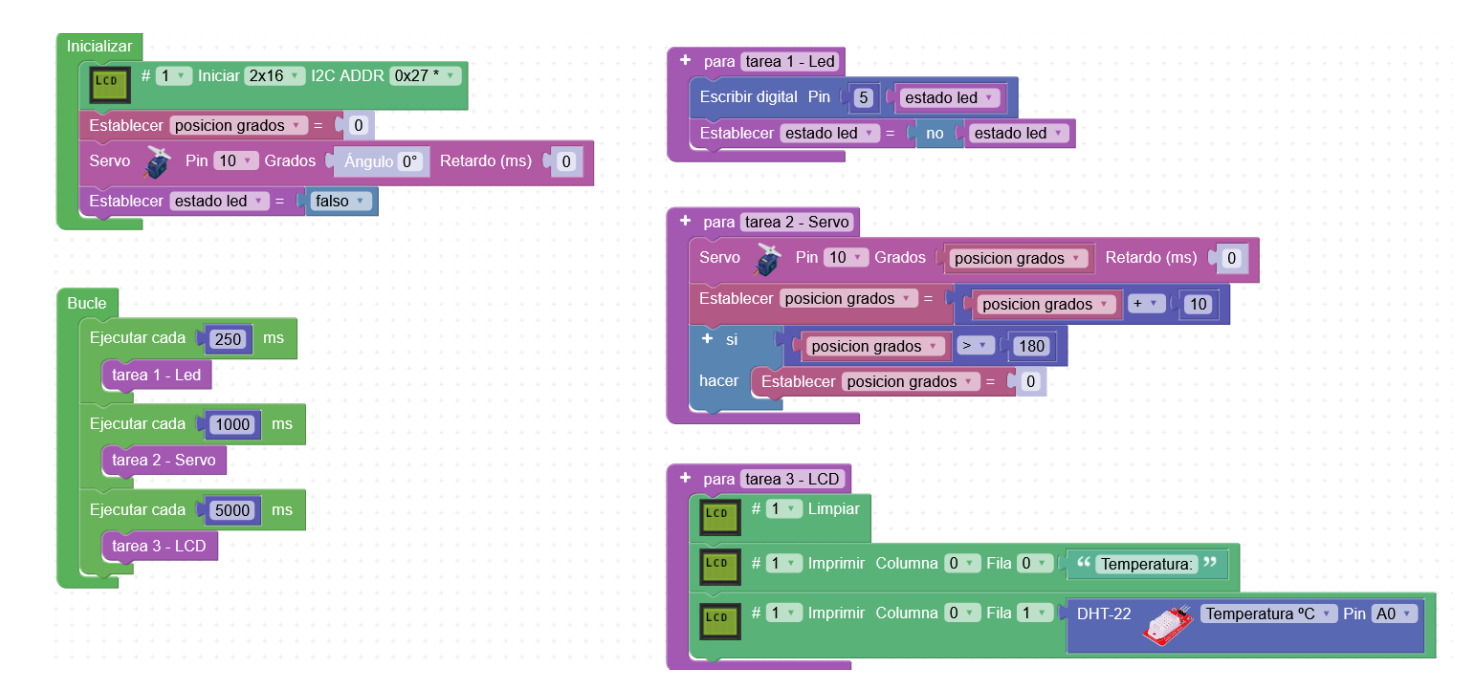

2) Método usando la librería "multitask freeRTOS" un poco limitada en Arduino pero que podemos hacer funcionar. <u>https://drive.google.com/file/d/1r-oo8KUpNBySFMyEHYkjaltZV9eg0NPV/view</u>

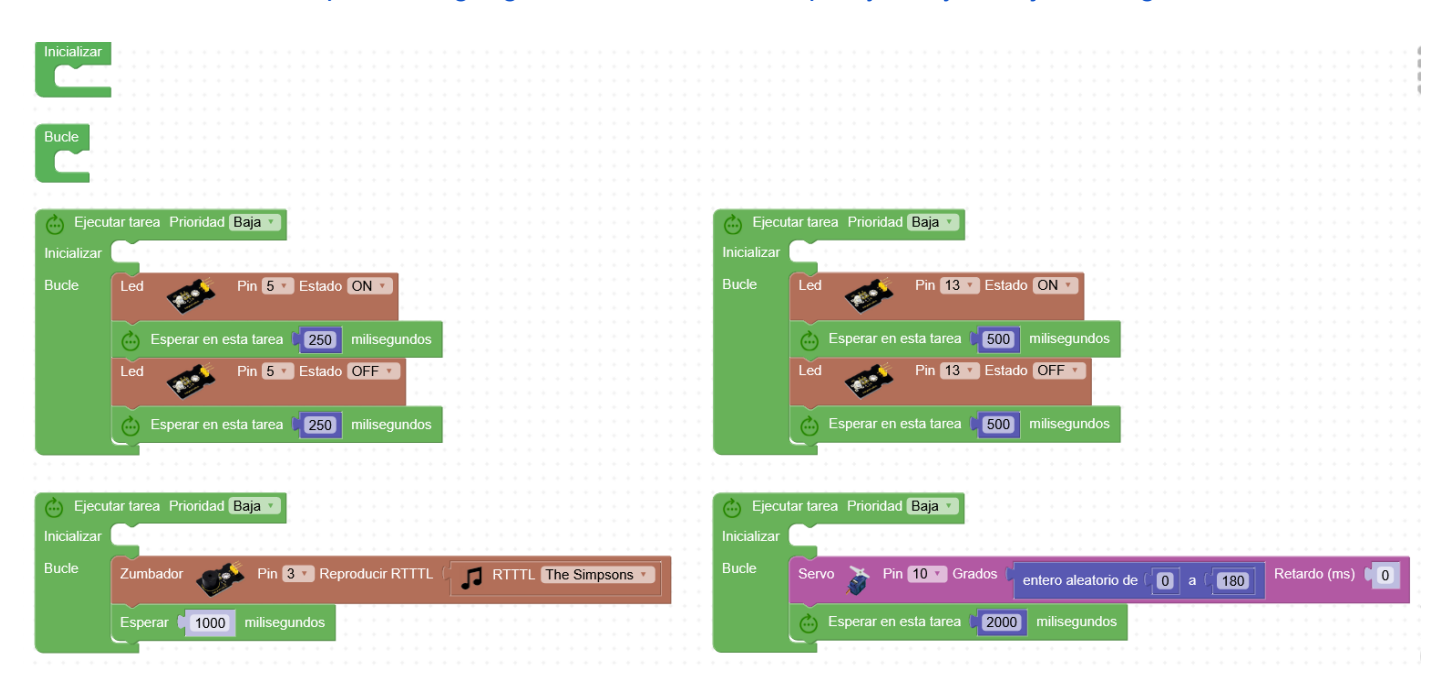

## SmartHome: conexionado + programación básica

https://wiki.keyestudio.com/KS0085 Keyestudio Smart Home Kit for Arduino#Assembled Guide

Conexiones completas:

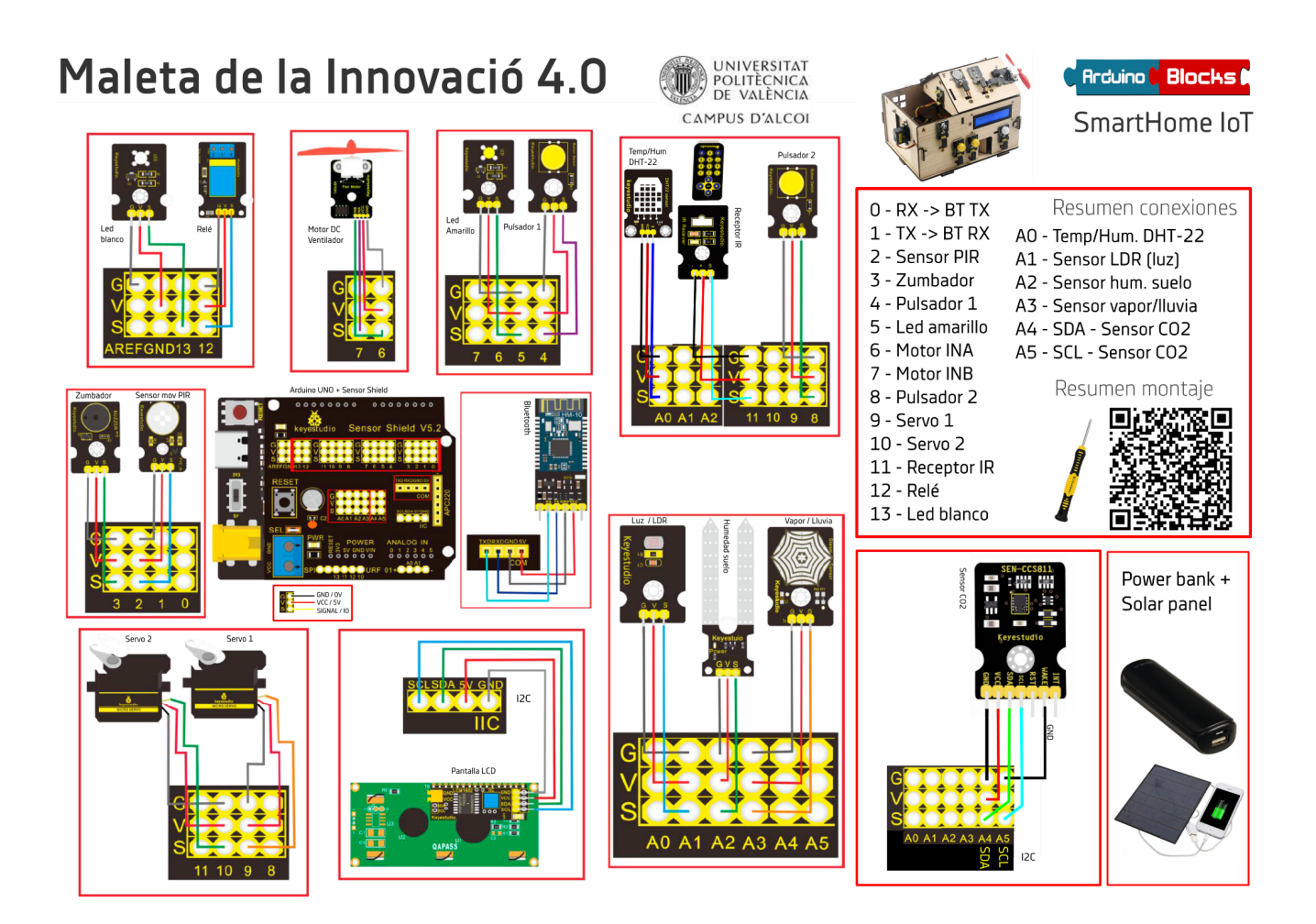

## Funcionalidades a implementar en el programa para hacer la casa autónoma:

-Mensaje inicial de bienvenida en LCD

-Control con mando IR:

Tecla arriba -> ventilador ON

Tecla abajo -> ventilador OFF

Teclas 1,2,3 -> melodías RTTTL

- -Pulsador 1 -> abrir/cerrar ventana
- -Pulsador 2 -> abrir/cerrar puerta

-El sensor de movimiento encenderá automáticamente el led blanco

-Si el sensor de humedad de suelo detecta poca humedad y no llueve , se activa el relé para activar el riego

-Si el nivel de luz es bajo, se enciende automáticamente la luz amarilla

-Cada 5s se muestra por la pantalla LCD el nivel de CO2 , la temperatura y la humedad

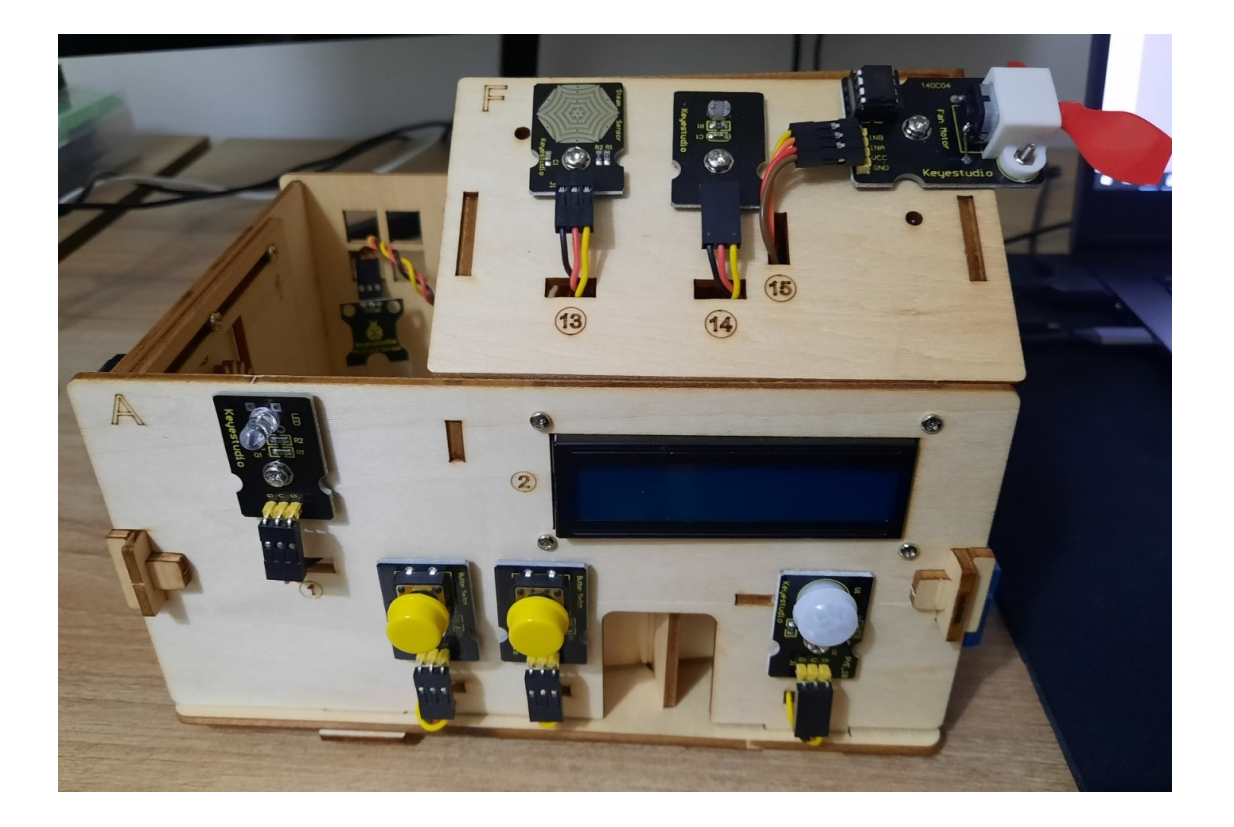

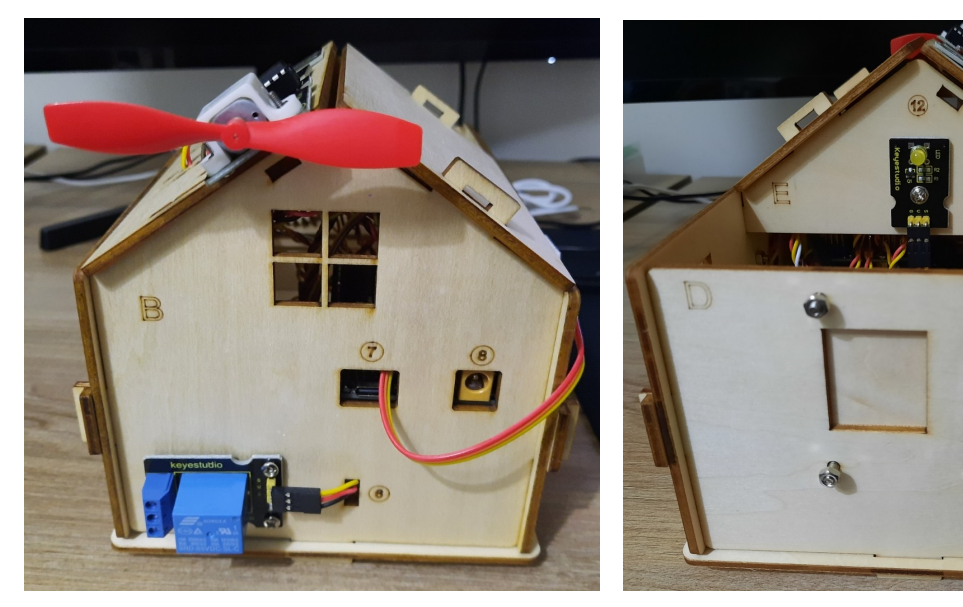

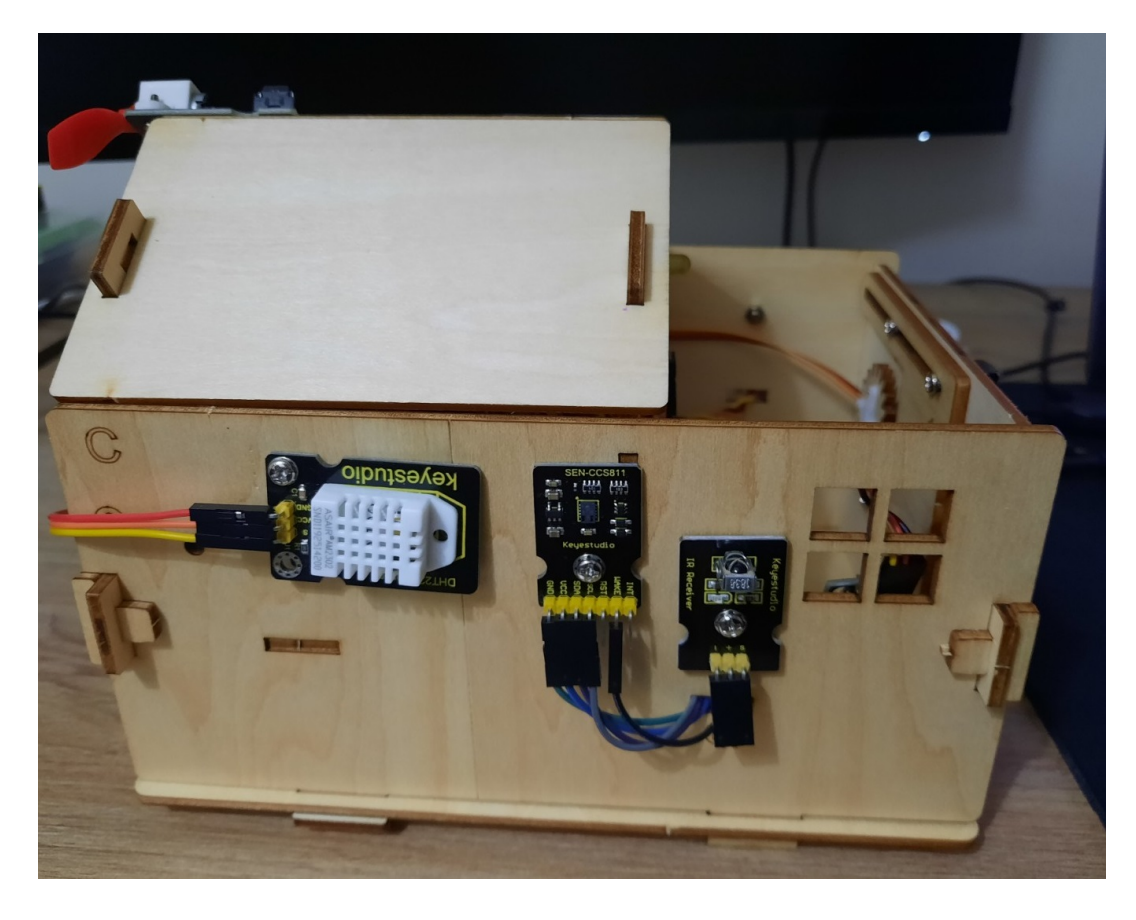

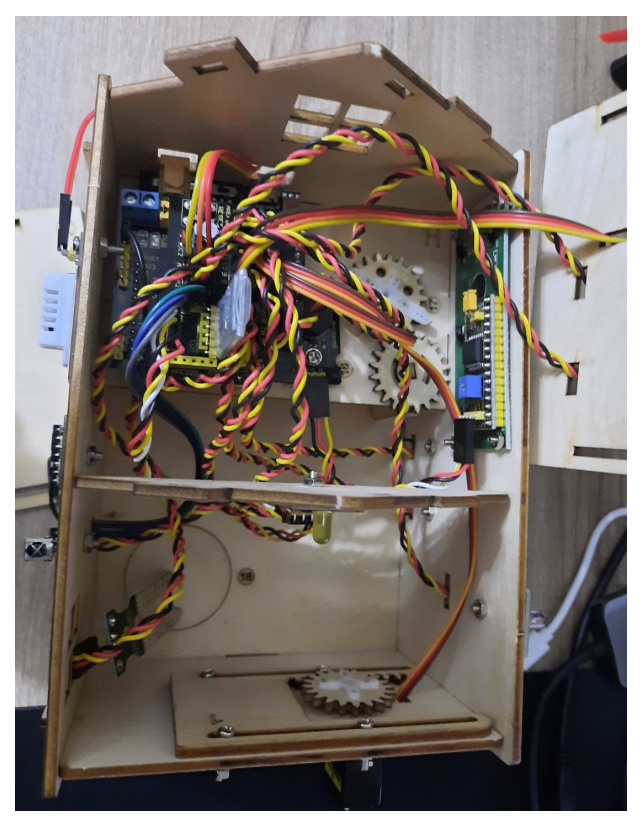

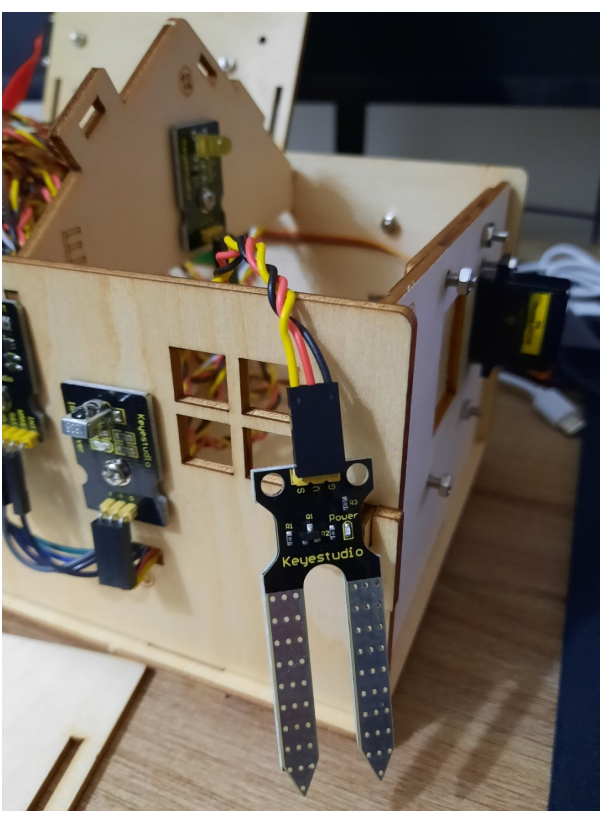
#### IMPORTANTE: Poner los servos en posición 90º antes de montarlos:

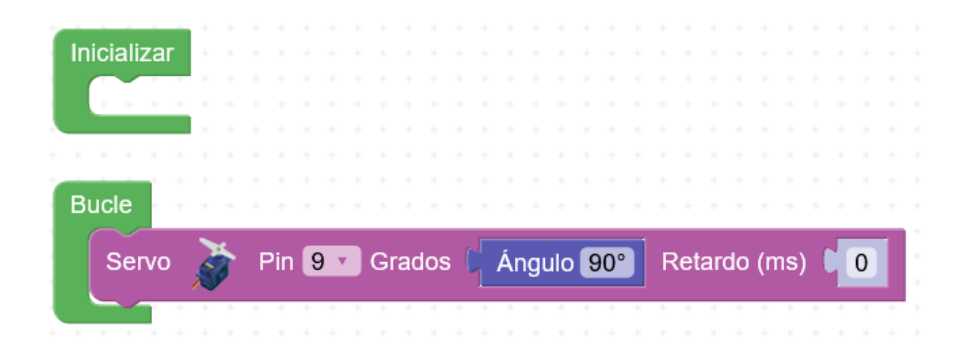

#### Programa:

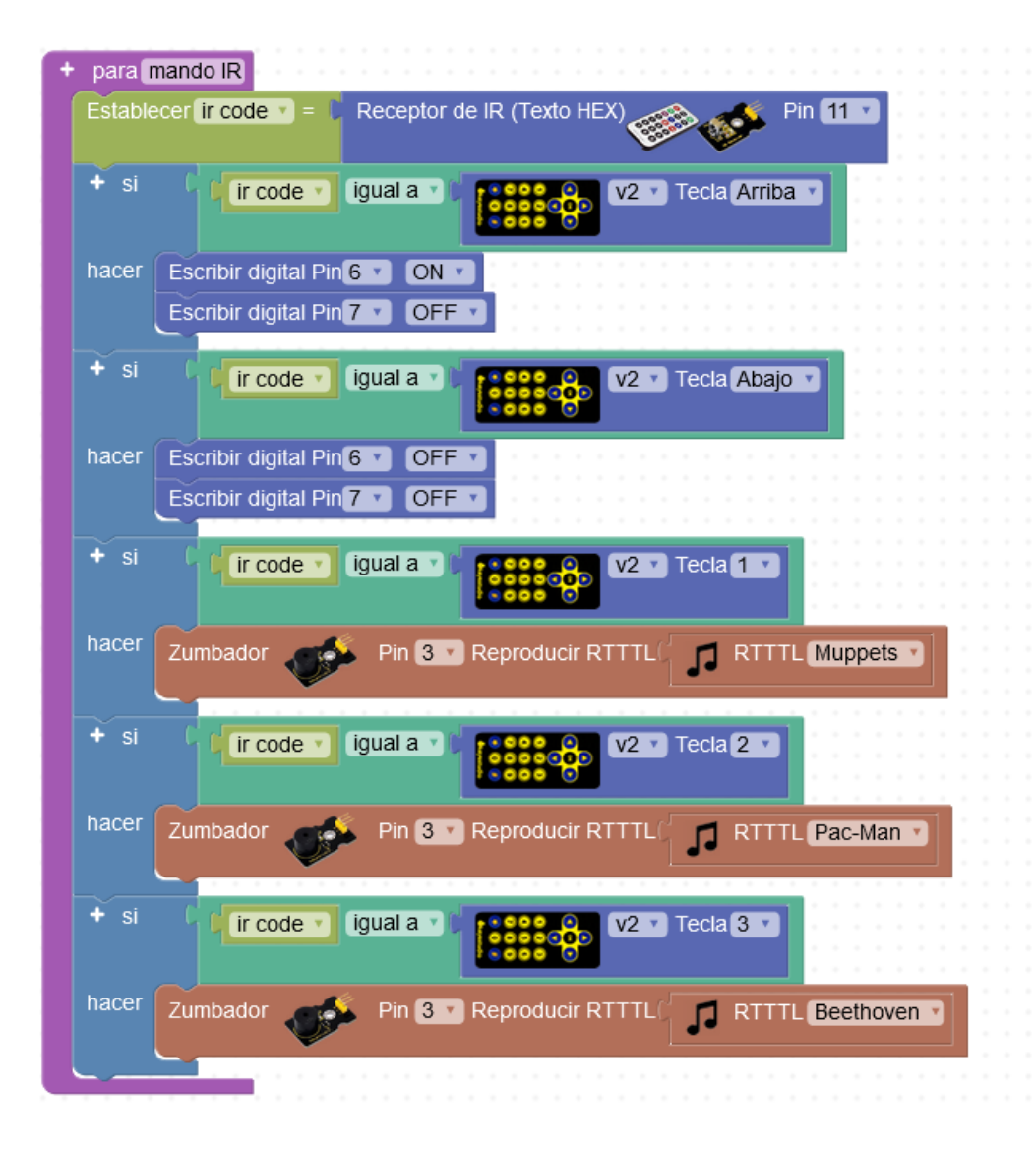

| + para | ovimiento                            |  |
|--------|--------------------------------------|--|
| + si   | C Detector de movimiento (PIR) Pin 2 |  |
| hacer  | Led Pin 13 V Estado ON V             |  |
| sino   | Led Pin 13 Stado OFF                 |  |
|        |                                      |  |

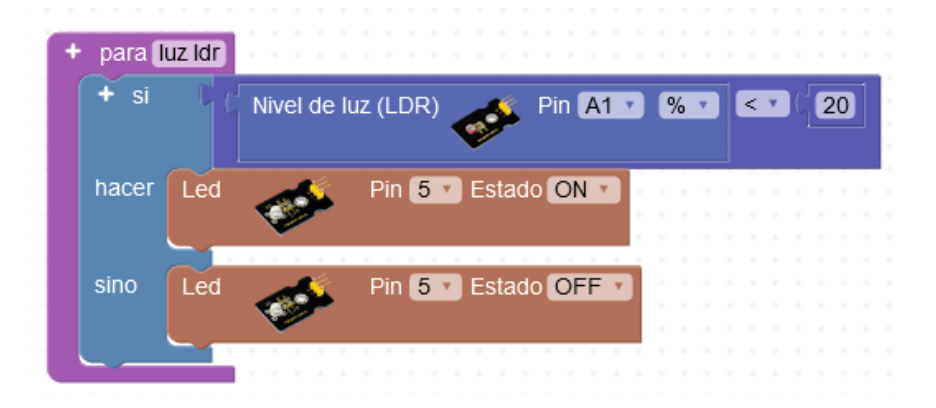

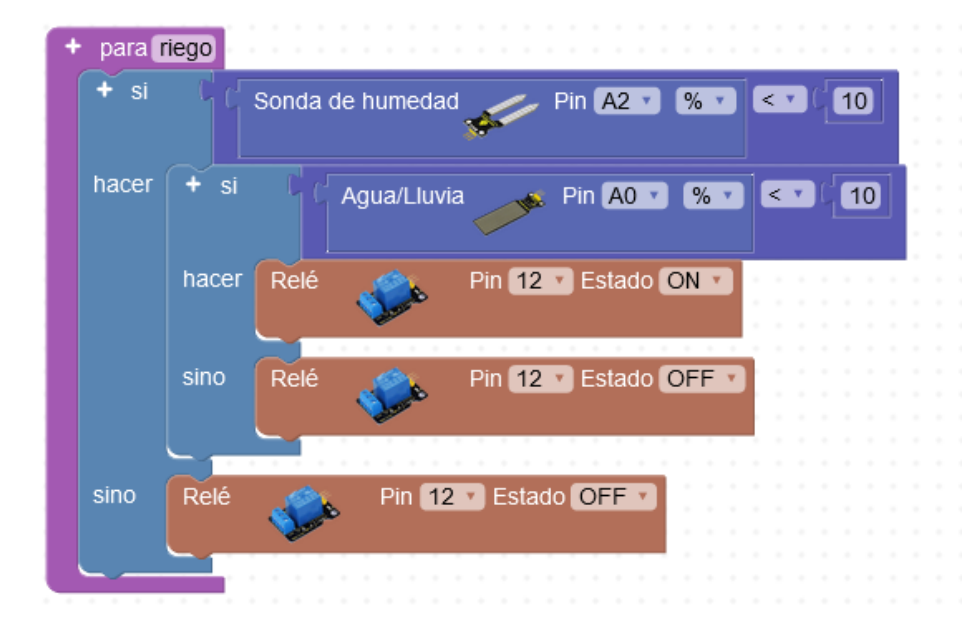

| + para iniciar                            |                         |
|-------------------------------------------|-------------------------|
| Establecer puerta 1 abierta y = ( falso y | · · · · · · · · · · · · |
| Servo 🕉 Pin 🦭 Grados 🖬 Ángulo 90°         | Retardo (ms)            |
| Establecer puerta 2 abierta = ( falso -   | · · · · · · · · · · · · |
| Servo 🥉 Pin 10 🗸 Grados 🕻 Ángulo 🕐        | Retardo (ms)            |
| Establecer mov detectado V = C falso V    |                         |

| + para | puertas |                                                        |
|--------|---------|--------------------------------------------------------|
| + si   | C Pu    | ilsador 🥵 Pin 4 💌 se ha pulsado 🔹 Invertir             |
| hacer  | + si    | puerta 1 abierta 🕇                                     |
|        | hacer   | Servo 🕉 Pin 🦭 Grados 🕌 Ángulo 90° Retardo (ms) 🚺 👔     |
|        |         | Establecer puerta 1 abierta y = ( falso y              |
|        | sino    | Servo 🕉 Pin 🦭 Grados 🗐 Ángulo 180° Retardo (ms) 🚺 🚺    |
|        |         | Establecer puerta 1 abierta = (verdadero V             |
| + si   | ( Pu    | ilsador 🥵 Pin 8 🔹 se ha pulsado 🔹 Invertir             |
| hacer  | + si    | puerta 2 abierta                                       |
|        | hacer   | Servo 🕉 Pin 10 Grados Ángulo 0° Retardo (ms) 10        |
|        |         | Establecer puerta 2 abierta V = C falso V              |
|        | sino    | Servo 🕉 Pin 10 🗸 Grados 🗍 Ángulo 180° Retardo (ms) 🚺 🛛 |
|        |         | Establecer puerta 2 abierta = ( verdadero v            |
|        |         |                                                        |

| + para LCD saludo |    |      |    |     |   |   |      |      |     |   |      |     |     |    |    |     |    |   |  |
|-------------------|----|------|----|-----|---|---|------|------|-----|---|------|-----|-----|----|----|-----|----|---|--|
| LCD # 1 Limpiar   |    |      |    |     |   |   |      |      |     |   |      |     |     |    |    |     |    |   |  |
| LCD # 1 Imprimir  | Cc | olui | nn | a ( | 0 | • | Fila | a (C | ) 🔻 | 6 | /lal | et. | .In | no | v. | 4.( | ), | , |  |
|                   |    |      |    |     |   |   |      |      |     |   |      |     |     |    |    |     |    |   |  |

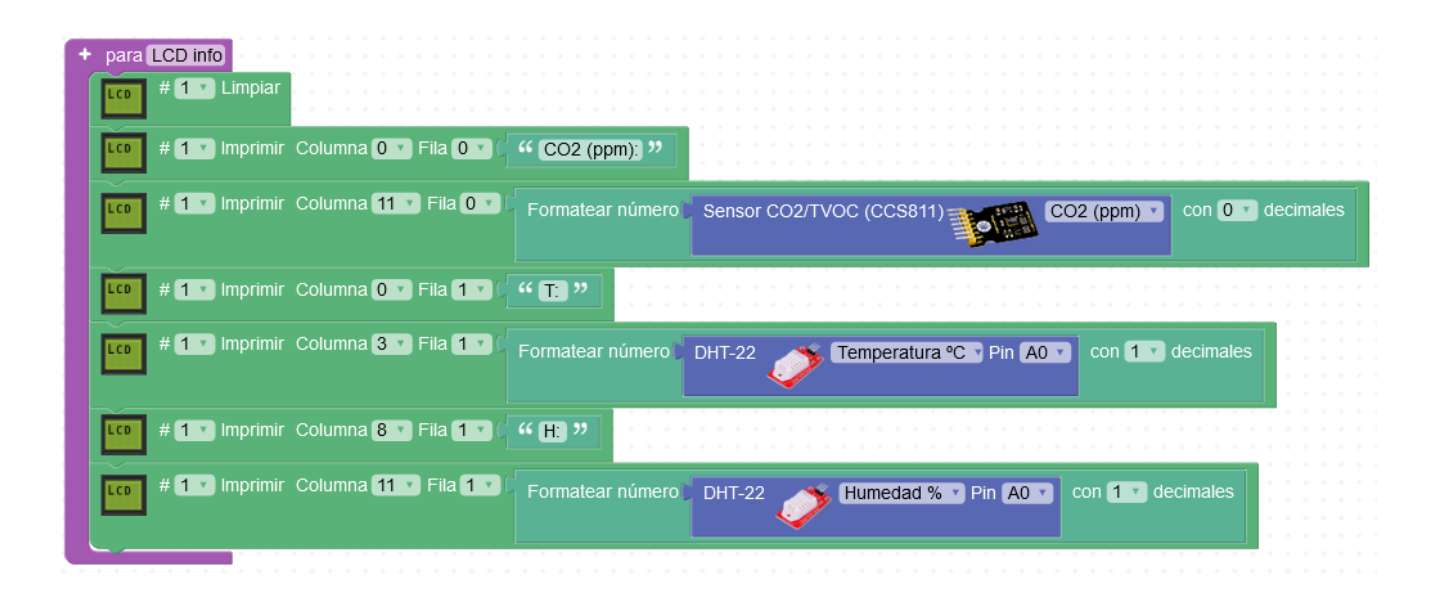

| iniciar<br>LCD # 1 Iniciar 2x16 I2C ADDR 0x27 * •<br>iniciar<br>LCD saludo<br>Esperar 5000 milisegundos<br>cle<br>mando IR<br>puertas<br>movimiento<br>riego<br>Ejecutar cada 1000 ms<br>luz ldr<br>Ejecutar cada 5000 ms                              |            | 1.1     |      |      |       |     |    |    |     |    |   |    |   |   |    |    |   |   |
|----------------------------------------------------------------------------------------------------|------------|---------|------|------|-------|-----|----|----|-----|----|---|----|---|---|----|----|---|---|
| # 1 Iniciar 2x16 I2C ADDR 0x27 * Inicial         Iniciar         LCD saludo         Esperar       5000 milisegundos         cle         mando IR         puertas         movimiento         riego         Ejecutar cada       1000 ms         LCD info | licializar |         |      |      |       |     | 1  |    |     | 1  |   |    |   | 1 |    |    |   |   |
| iniciar<br>LCD saludo<br>Esperar 5000 milisegundos<br>cle<br>mando IR<br>puertas<br>movimiento<br>riego<br>Ejecutar cada 1000 ms<br>luz Idr<br>Ejecutar cada 5000 ms                                                                                   | LCD        | # 1 🔹   | Inic | ciar | 2     | x1  | 6  | Y  | 12  | 2C | A | DD | R | 0 | x2 | 7  | * | 7 |
| iniciar<br>LCD saludo<br>Esperar (5000) milisegundos<br>cle<br>mando IR<br>puertas<br>movimiento<br>riego<br>Ejecutar cada (1000) ms<br>luz Idr<br>Ejecutar cada (5000) ms                                                                             |            |         |      |      |       |     |    |    |     |    |   |    |   |   |    |    |   |   |
| LCD saludo<br>Esperar ( 5000 milisegundos<br>cle<br>mando IR<br>puertas<br>movimiento<br>riego<br>Ejecutar cada ( 1000 ms<br>luz Idr<br>Ejecutar cada ( 5000 ms                                                                                        | iniciar    | 1.1.1   |      |      |       | 1   | i. | 1  |     |    | 1 | ÷. | 1 | ï | 1  | ĵ, | 1 | 1 |
| Esperar 5000 milisegundos<br>cle<br>mando IR<br>puertas<br>movimiento<br>riego<br>Ejecutar cada 1000 ms<br>luz Idr<br>Ejecutar cada 5000 ms                                                                                                    |            |         |      |      |       |     |    |    |     |    |   |    |   |   |    |    |   |   |
| Esperar 5000 milisegundos<br>cle<br>mando IR<br>puertas<br>movimiento<br>riego<br>Ejecutar cada 1000 ms<br>luz Idr<br>Ejecutar cada 5000 ms                                                                                                    | LCD sa     | aludo   |      |      |       |     |    |    |     |    |   |    |   |   |    |    |   |   |
| cle<br>mando IR<br>puertas<br>movimiento<br>riego<br>Ejecutar cada ( 1000 ms<br>luz ldr<br>Ejecutar cada ( 5000 ms                                                                                                    | Espera     | r / 50  | 000  | n    | nilio | -   |    | nd | 100 |    |   |    |   |   |    |    |   |   |
| cle<br>mando IR<br>puertas<br>movimiento<br>riego<br>Ejecutar cada (1000) ms<br>luz ldr<br>Ejecutar cada (5000) ms                                                                                                    | сэрсга     |         | 100  |      |       | SC! | yu |    | 103 | 5  |   |    |   |   |    |    |   |   |
| cle<br>mando IR<br>puertas<br>movimiento<br>riego<br>Ejecutar cada (1000) ms<br>luz Idr<br>Ejecutar cada (15000) ms                                                                                                    |            |         |      |      |       |     |    |    |     |    |   |    |   |   |    |    |   |   |
| cle<br>mando IR<br>puertas<br>movimiento<br>riego<br>Ejecutar cada (1000) ms<br>luz ldr<br>Ejecutar cada (5000) ms                                                                                                    |            |         |      |      |       |     |    |    |     |    |   |    |   |   |    |    |   |   |
| e<br>mando IR<br>puertas<br>movimiento<br>riego<br>Ejecutar cada (1000 ms<br>luz Idr<br>Ejecutar cada (5000 ms                                                                                                    |            |         |      |      |       |     |    |    |     |    |   |    |   |   |    |    |   |   |
| mando IR<br>puertas<br>movimiento<br>riego<br>Ejecutar cada 1000 ms<br>luz ldr<br>Ejecutar cada 5000 ms                                                                                                    | cle        |         |      |      |       |     |    |    |     |    |   |    |   |   |    |    |   |   |
| mando IR<br>puertas<br>movimiento<br>riego<br>Ejecutar cada (1000) ms<br>luz Idr<br>Ejecutar cada (5000) ms                                                                                                    |            |         |      |      |       |     |    |    |     |    |   |    |   |   |    |    |   |   |
| uertas<br>novimiento<br>ego<br>jecutar cada (1000) ms<br>luz ldr<br>jecutar cada (5000) ms<br>LCD info                                                                                                    | iando      | IR      |      |      |       |     |    |    |     |    |   |    |   |   |    |    |   |   |
| movimiento<br>riego<br>Ejecutar cada (1000) ms<br>luz ldr<br>Ejecutar cada (5000) ms<br>LCD info                                                                                                    | nuerta     |         |      |      |       |     |    |    |     |    |   |    |   |   |    |    |   |   |
| novimiento<br>iego<br>Ejecutar cada 1000 ms<br>Iuz Idr<br>Ejecutar cada 5000 ms                                                                                                    |            |         |      |      |       |     |    |    |     |    |   |    |   |   |    |    |   |   |
| riego<br>Ejecutar cada (1000) ms<br>luz ldr<br>Ejecutar cada (5000) ms<br>LCD info                                                                                                    | movimi     | ento    |      |      |       |     |    |    |     |    |   |    |   |   |    |    |   |   |
| Ejecutar cada 1000 ms<br>luz ldr<br>Ejecutar cada 5000 ms<br>LCD info                                                                                                    | riego      |         |      |      |       |     |    |    |     |    |   |    |   |   |    |    |   |   |
| Ejecutar cada ( 1000 ms<br>luz ldr<br>Ejecutar cada ( 5000 ms<br>LCD info                                                                                                    | - age      |         |      |      |       |     |    |    | Ċ.  |    |   |    |   |   |    |    |   |   |
| luz ldr<br>Ejecutar cada ( 5000 ms                                                                                                    | Ejecuta    | ar cada | IC P | 100  | 00    |     | ms |    |     |    |   |    |   |   |    |    |   |   |
| LCD info                                                                                                    |            |         |      | -    | -     |     |    |    |     |    |   |    |   |   |    |    |   |   |
| Ejecutar cada <b>5000</b> ms                                                                                                    | luz I      | dr      |      |      |       |     |    |    |     |    |   |    |   |   |    |    |   |   |
| Ejecutar cada (5000 ms                                                                                                    |            |         |      |      |       |     |    |    | 1   |    |   |    |   |   |    |    |   |   |
| LCD info                                                                                                    | Fiecuta    | ar cada |      | 500  | 00    | 1   | ms |    |     |    |   |    |   |   |    |    |   |   |
| LCD info                                                                                                    |            |         | L    |      | _     |     |    |    |     |    |   |    |   |   |    |    |   |   |
|                                                                                                    | LCE        | ) info  |      |      |       |     |    |    |     |    |   |    |   |   |    |    |   |   |
|                                                                                                    |            |         |      |      |       |     |    |    |     |    |   |    |   |   |    |    |   |   |
|                                                                                                    |            |         |      |      |       |     |    |    |     |    |   |    |   |   |    |    |   |   |

# Comunicaciones - Serie / Bluetooth

Arduino permite enviar o recibir información a través de su conexión serie (pines 0,1)

Se utiliza un protocolo UART:

https://www.analog.com/en/analog-dialogue/articles/uart-a-hardware-communication-protocol.html

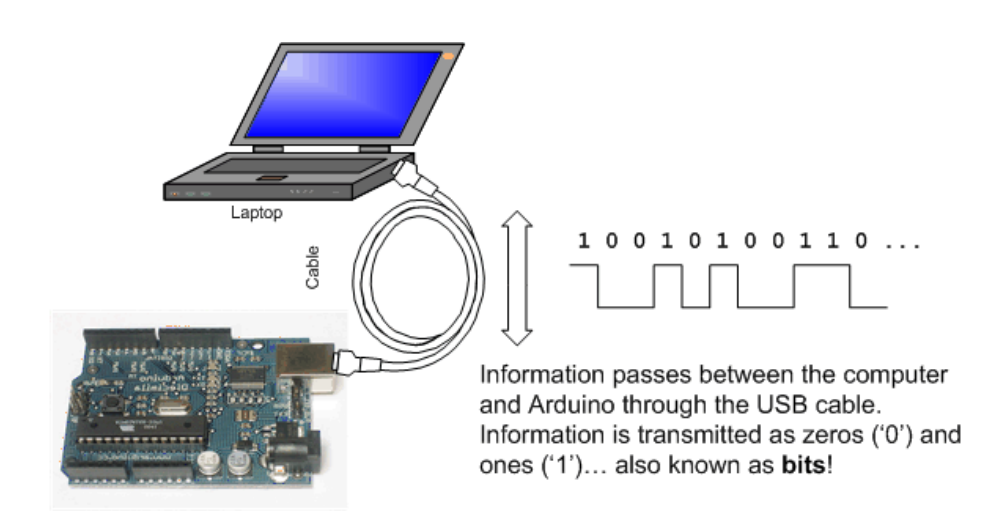

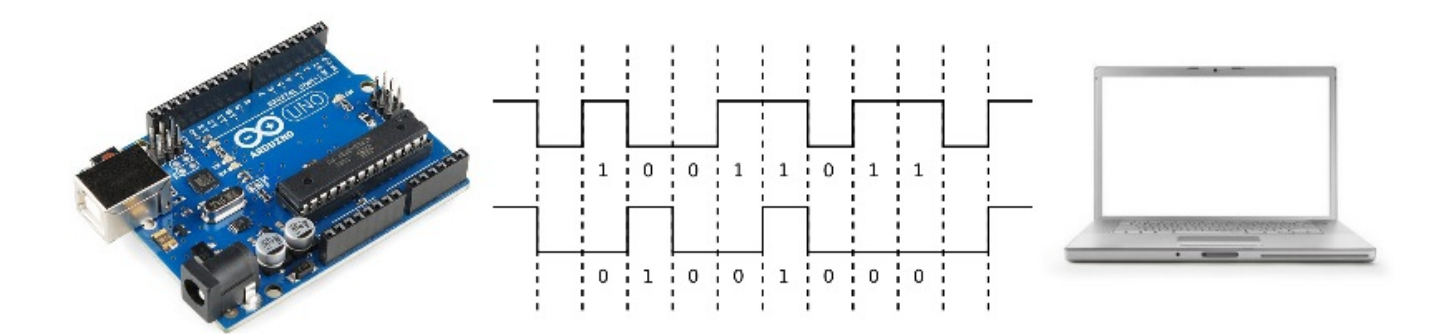

Originalmente Arduino tenía un puerto serie (tipo RS232) para conectar al PC, hoy en día ese puerto está prácticamente extinguido en los ordenadores y en su lugar se utiliza el USB que sería la evolución de este tipo de puerto (aunque mucho más avanzado, pero al fin y al cabo una comunicación de datos en serie de la misma forma). Arduino incorpora un chip que convierte del standard UART TTL a USB (FTDI, CH340G, CP2102,...)

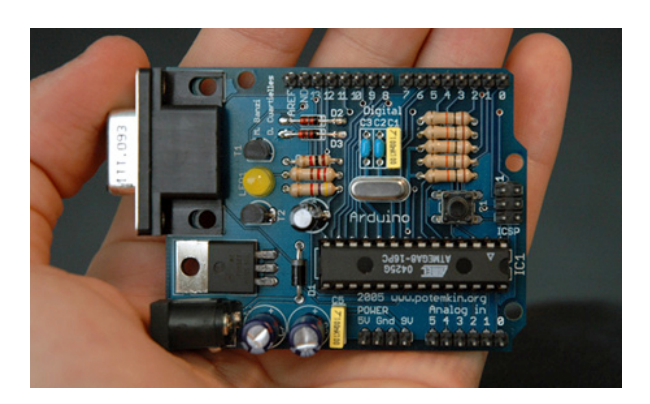

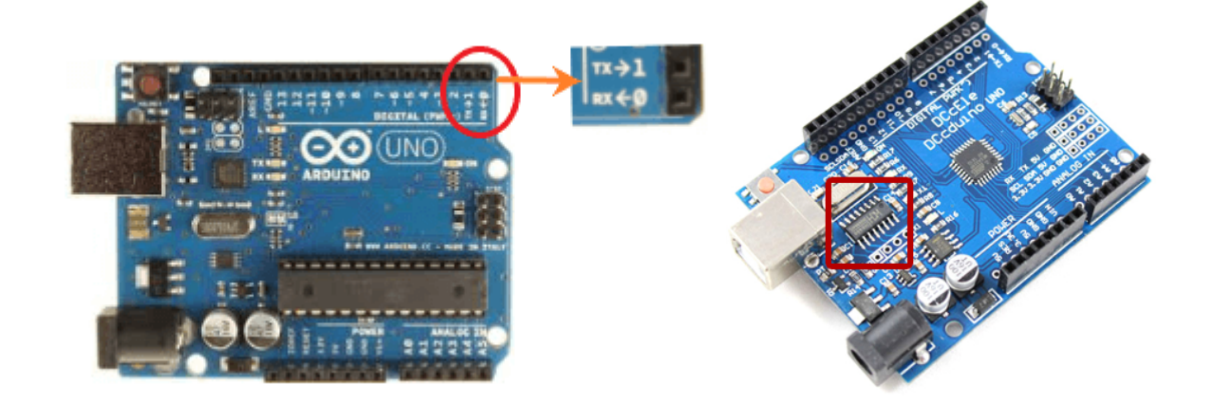

## 1) Comunicación serie con cable

La comunicación serie tiene dos propósitos:

-Permitir el envío del programa para que el propio Arduino lo reciba y se autoprograme la memoria interna de programa (se hace con el "Uploader" dentro del ArduinoBlocks-Connector)

-Intercambiar información entre Arduino y el PC (consola o aplicación específica, en el caso de la consola de ArduinoBlocks el intercambio de datos se realiza con la ayuda del Connector)

A la hora de intercambiar información entre Arduino y el PC,Móvil,... (cualquier dispositivo capaz de conectarse por comunicación serie con la placa), podemos trabajar a nivel de bytes o de texto (el texto es una secuencia de bytes de caracteres imprimibles)

Por simplicidad y por ser más "*entendible*" vamos a ver varios ejemplos de intercambio de datos Arduino <-> PC/Móvil a nivel de texto y cómo interpretar esos datos.

| Inicia | alizar                                           |                        |                                                  |               |                      |        |                           |                  |     |                                     |  |
|--------|--------------------------------------------------|------------------------|--------------------------------------------------|---------------|----------------------|--------|---------------------------|------------------|-----|-------------------------------------|--|
|        | Liniciar                                         | Baudios                | 9600 🔻                                           |               |                      |        |                           |                  |     |                                     |  |
| E      | Establecer                                       | valor de p             | orueba 🔻                                         | ] = (         | 3.14                 | 16     |                           |                  |     |                                     |  |
| E      | Establecer                                       | texto de p             | orueba 🔻                                         | ) = (         | "[                   | Hola   | que t                     | al '             | ,   |                                     |  |
|        |                                                  |                        |                                                  |               |                      |        |                           |                  |     |                                     |  |
|        |                                                  |                        |                                                  |               |                      |        |                           |                  |     |                                     |  |
| Bucl   | le                                               | * * * *                |                                                  |               |                      |        | + +                       |                  |     | -                                   |  |
| Bucl   | e Envia                                          | · ( <b>· · · U</b> r   | n texto de                                       | e prue        | ba "                 |        | Salto                     | o de             | lín | •<br>ea                             |  |
| Bucl   | e Envia<br>- Envia                               | C " Ur<br>Valor (      | n texto de<br>de prueb                           | e prue        | ba "                 | alto d | Salto<br>e líne           | o de<br>ea       | lín | ea                                  |  |
| Bucl   | E Envian<br>► Envian<br>► Envian                 | valor of texto of      | n texto de<br>de prueb<br>de prueb               | e prue<br>a V | ba "<br>✔ sa         | alto d | Salto<br>e líne<br>e líne | o de<br>ea<br>ea | lín | *<br>*<br>*                         |  |
| Bucl   | le Enviai<br>≻– Enviai<br>≻– Enviai<br>≻– Enviai | Valor of texto of 5000 | n texto de<br>de prueb<br>de prueb<br>nilisegune | e prue        | ba "<br>✔ Sa<br>✔ Sa | alto d | Salto<br>e líne<br>e líne | o de<br>ea<br>ea | lín | -<br>ea<br><br><br><br><br><br><br> |  |

## 1.1) Ejemplo: Enviar datos Arduino -> PC

ArduinoBlocks :: Consola serie

| Baudrate: 9600 v   | Conectar | Desconectar                | Limpiar |
|--------------------|----------|----------------------------|---------|
|                    |          | <ul><li>✓ Enviar</li></ul> |         |
| Un texto de prueba |          |                            |         |
| Hola que tal       |          |                            |         |
|                    |          |                            |         |

# 1.2) Recibir datos Arduino <- PC (texto)

| iciclizer |                 |                  |          |              |        |               |              |       |      |    |      |             |                |     |             |        |    |     |   |  |
|-----------|-----------------|------------------|----------|--------------|--------|---------------|--------------|-------|------|----|------|-------------|----------------|-----|-------------|--------|----|-----|---|--|
| icializar |                 |                  |          | + + +        |        |               |              |       |      |    |      |             |                |     |             |        |    |     |   |  |
|           | niciar F        | Baudios          | 960      | 0 -          |        |               |              |       |      |    |      |             |                |     |             |        |    |     |   |  |
| <b>~</b>  |                 | Juuuloe          | 000      |              |        |               |              |       |      |    |      |             |                |     |             |        |    |     |   |  |
|           |                 |                  |          |              |        |               |              |       |      |    |      |             |                |     |             |        |    |     |   |  |
| 2- EI     | nviar (         | _ " E            | spera    | ndo d        | atos   |               | $\checkmark$ | Sa    | alto | de | lín  | ea          |                |     |             |        |    |     |   |  |
|           |                 |                  |          |              |        |               |              |       |      |    |      |             |                |     |             |        |    |     |   |  |
|           |                 |                  |          |              |        |               |              |       |      |    |      |             |                |     |             |        |    |     |   |  |
|           |                 |                  |          |              |        |               |              |       |      |    |      |             |                |     |             |        |    |     |   |  |
| le 🐘      |                 |                  |          |              |        |               |              |       |      |    |      |             |                |     |             |        |    |     |   |  |
|           |                 |                  | Dotoo    | rooibi       | idoo2  |               |              |       |      |    |      |             |                |     |             |        |    |     |   |  |
| T SI      | 5               | ک <mark>-</mark> | Dalos    | тесірі       | uosr   |               |              |       |      |    |      |             |                |     |             |        |    |     |   |  |
| •         |                 |                  |          |              |        |               |              |       |      |    | -    |             |                |     |             |        |    |     |   |  |
| nacer     | Esta            | blecer           | datos    | ; • =        | 4      |               | кес          | IDIL  | tex  | to |      | на          | sta            | a s | ali         | 0      | de | nea | a |  |
|           |                 |                  |          |              |        |               |              |       |      |    |      |             |                |     |             | - P.   |    |     |   |  |
|           |                 |                  | F-1 11   |              |        |               |              | ••    |      | 0  | lto  | de          | s lí           |     |             |        |    |     |   |  |
|           | ► <b>&gt;</b> _ | Enviar           |          | Date         | os rec | ibido         | S:           | · ·   |      | 56 | ano  | ue          | ; II           | ne  | a           | 1.1    |    |     |   |  |
|           |                 | Enviar           | <u> </u> | Date         | os rec | ibido         | s:           |       |      | 56 | anto | uc          | ; 11           | ne  | a           | -      |    |     |   |  |
|           | >               | Enviar           |          | Date         | os rec | ibido<br>Solt | S:           | lín   |      | 56 |      | *           | *              | ne  | а<br>+      | 4<br>4 |    |     |   |  |
|           | >_<br>>_        | Enviar           |          | Date<br>atos | os rec | ibido<br>Salt | s:<br>o de   | : lín | lea  | 56 |      | *<br>*      | : II<br>:<br>: | ne  | а<br>*      |        |    |     |   |  |
|           | 2               | Enviar           |          | Date<br>atos | os rec | ibido<br>Salt | s:<br>o de   | : lín | iea  | 56 |      | +<br>+<br>+ | ; II<br>•<br>• | ne  | а<br>+<br>+ |        |    |     |   |  |

ArduinoBlocks :: Consola serie

| hola Cenviar    | Baudrate: 9600 v | Conectar | Desconectar | Limpiar |
|-----------------|------------------|----------|-------------|---------|
| Esperando datos | hola             |          | ► Enviar    |         |
|                 | Esperando datos  |          |             |         |
|                 |                  |          |             |         |
|                 |                  |          |             |         |

ArduinoBlocks :: Consola serie

| Baudrate: 9600 V                        | Conectar | Desconectar | Limpiar |
|-----------------------------------------|----------|-------------|---------|
| 145                                     |          | - Enviar    |         |
| Esperando datos<br>Datos recibidos:hola |          |             |         |

#### 1.2) Recibir datos Arduino <- PC (números)

| aializar    |                                                                             |
|-------------|-----------------------------------------------------------------------------|
| cializar    |                                                                             |
| <b>S</b> Ir | iciar Baudios 9600 V                                                        |
|             |                                                                             |
| Ъ Е         | nviar 🕻 🕊 Esperando números 😕 🔽 Salto de línea                              |
|             | <u></u>                                                                     |
|             | • • • • • • • • • • • • • • • • • • • •                                     |
| olo         |                                                                             |
| cie         |                                                                             |
| + si        | ြ 🚬 ¿Datos recibidos?                                                       |
| hacer       | Establecer dato recibido 🔹 = 🖡 🛌 Recibir como número 🗸 Hasta salto de línea |
|             |                                                                             |
|             | Enviar Número reicibido: 🥂 🕑 Salto de línea                                 |
|             |                                                                             |
|             |                                                                             |
|             | Enviar dato recibido                                                        |
|             | Enviar dato recibido 🗸 🗸 Salto de línea                                     |
|             | Enviar dato recibido 🔹 🗸 Salto de línea                                     |

ArduinoBlocks :: Consola serie

| Baudrate: 9600 V                                 | Conectar     | Desconectar | Limpiar |
|--------------------------------------------------|--------------|-------------|---------|
| 123.45                                           |              | ✓ Enviar    |         |
| Esperando números<br>Número reicibido: 45.00     | 0            |             |         |
| Número reicibido: 9867<br>Número reicibido: 3450 | 7.00<br>).45 |             |         |
| Número reicibido: 123.4                          | 45           |             |         |

El programa anterior se podría de forma similiar:

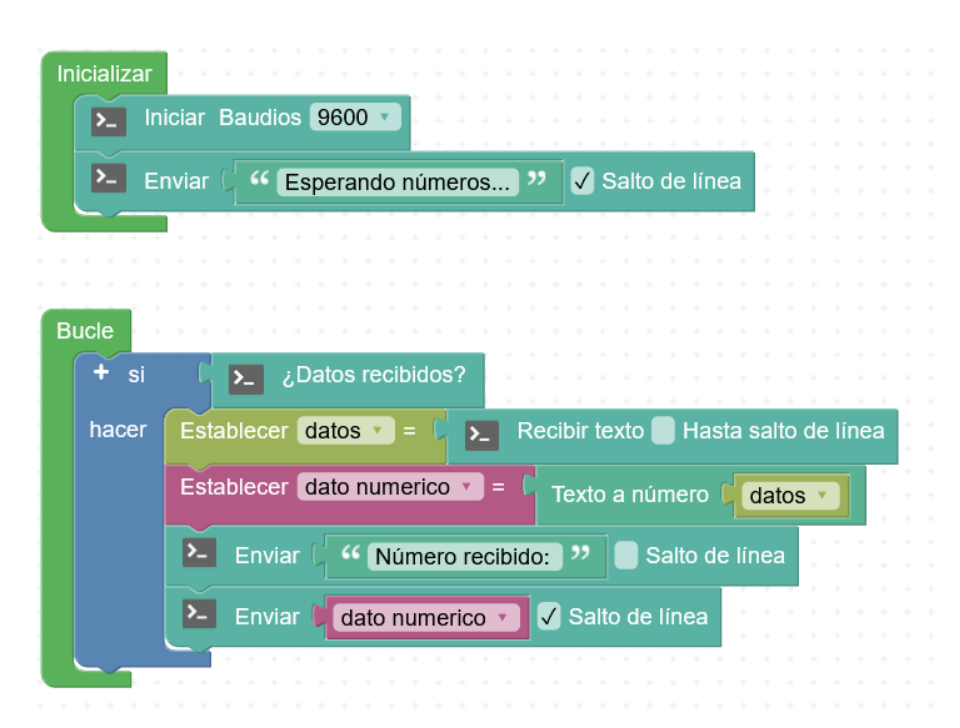

## ArduinoBlocks :: Consola serie

| Baudrate: 9600 v                                 | Conectar | Desconectar | Limpiar |
|--------------------------------------------------|----------|-------------|---------|
| 965                                              |          | ✓ Emviar    |         |
| Esperando números                                |          |             |         |
| Número recibido: 123.0<br>Número recibido: 450.0 | 00<br>65 |             |         |
|                                                  |          |             |         |

#### Aplicación de ejemplo: "Adivina el número"

## http://www.arduinoblocks.com/web/project/2004

## 2) Comunicación Bluetooth

Los módulos Bluetooth para Arduino permiten simular una conexión serie punto a punto de forma inalámbrica a través de la conexión Bluetooth, de forma que la manera de trabajar es prácticamente igual que con la comunicación serie por cable.

Los módulos Bluetooth más comunes son:

HC-05 / HC-06 (Bluetooth "normal")

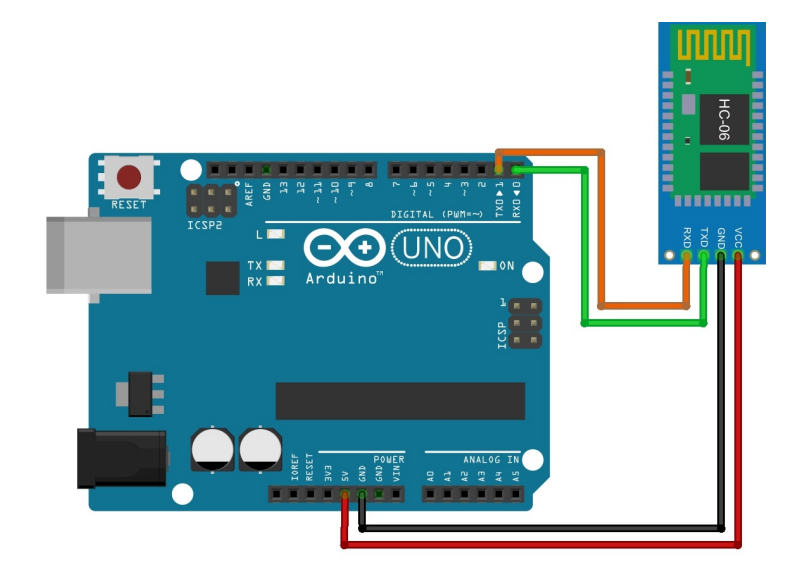

HM-10 (Bluetooth BLE 4.0)

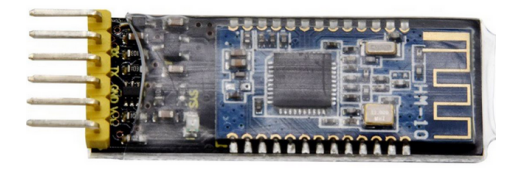

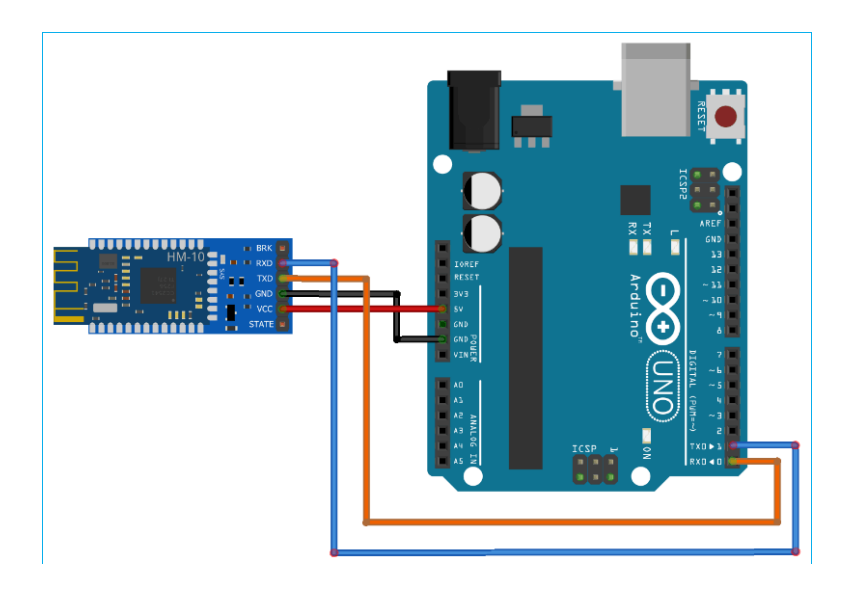

El módulo bluetooth se puede usar en pines diferentes al 0,1 para implementar un puerto serie por software y así dejar el puerto serie por cable utilizable también.

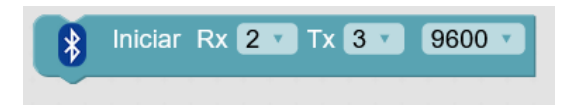

Si usamos el módulo Bluetooth conectado a los pines 0,1 para usar el puerto serie integrado de Arduino, debemos configurar de la siguiente forma:

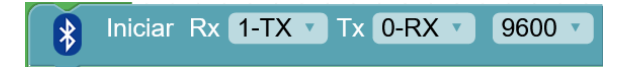

(el pin RX de Arduino se conecta con el TX del módulo Bluetooth, y viceversa)

#### 2.1) Enviar datos Bluetooth -> PC/Móvil

Programa para enviar Temperatura y humedad via Bluetooth:

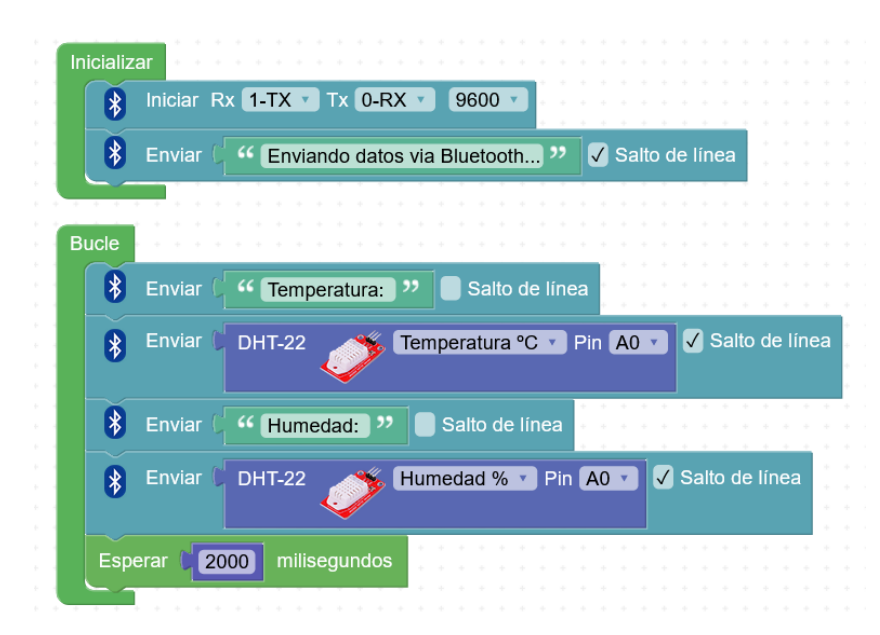

Visualizamos los datos desde una aplicación de "Consola Bluetooth o Terminal Bluetooth" en un móvil Android:

https://play.google.com/store/apps/details?id=de.kai\_morich.serial\_bluetooth\_terminal&hl=es&gl=US

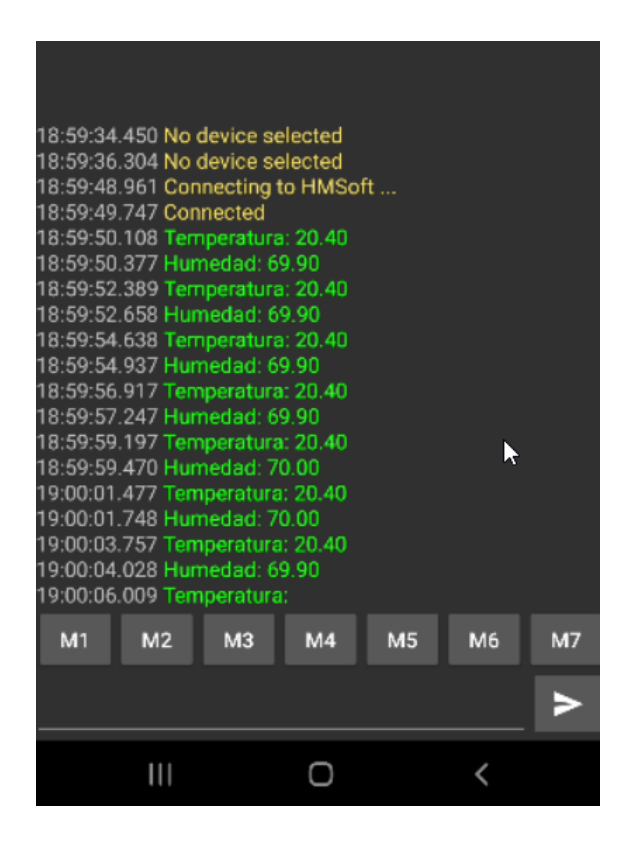

Configuración para enviar y recibir sin saltos de líneas en la aplicación de Terminal Bluetooth:

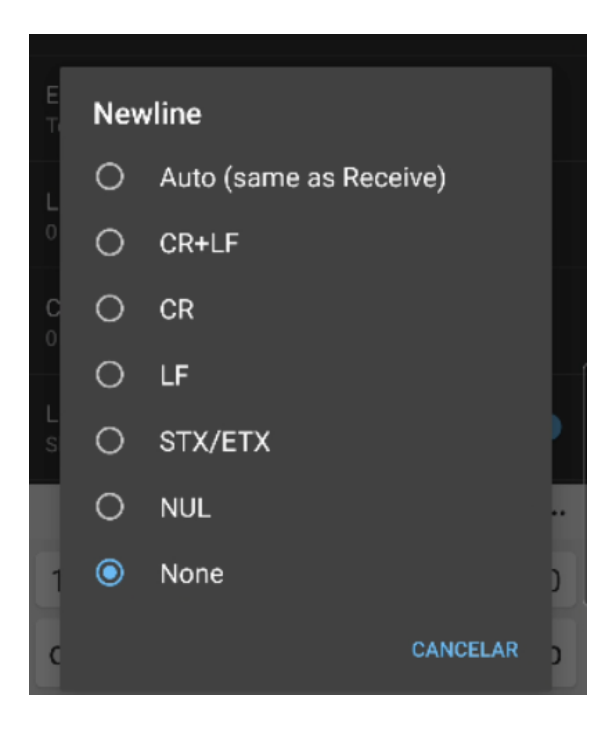

## 2.2) Recibir datos Bluetooth <- PC/Móvil

Vamos a implementar un sencillo sistema para enviar comandos simples desde la terminal Bluetooth del móvil y según el comando encendemos o apagamos un led conectado a Arduino.

Comandos:

LED1ON / LED1OFF -> Enciende o apaga el led coenctado en el pin 13

LED2ON / LED2OFF -> Enciende o apaga el led conectado en el pin 5

| t si  | ک کے کمان کے کا کھن کے کہ کہ کہ کہ کہ کہ کہ کہ کہ کہ کہ کہ کہ   |
|-------|-----------------------------------------------------------------|
| hacer | Establecer comando 🔹 = 🕻 👔 Recibir texto 🛑 Hasta salto de línea |
|       | + si ( comando • igual a • ( 4 LED1ON ? )                       |
|       | hacer Led Pin 13 • Estado ON •                                  |
|       | + si ( comando • igual a • ( " LED10FF "                        |
|       | hacer Led Pin 13 T Estado OFF                                   |
|       | + si ( comando • igual a • ( " LED2ON "                         |
|       | hacer Led Pin 5 Estado ON                                       |
|       | + si ( comando • igual a • ( " LED2OFF "                        |
|       | hacer Led Pin 5 Estado OFF                                      |

Desde la terminal Bluerooth:

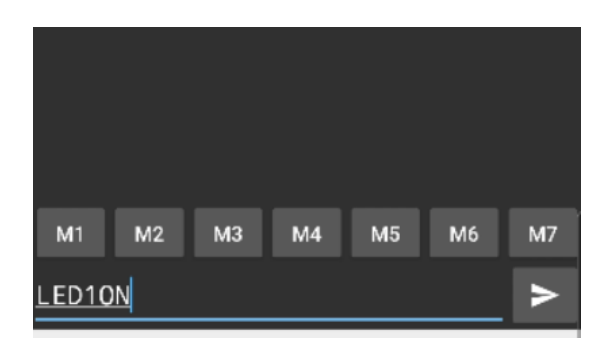

## 2.3) Protocolo simple de comunicación

En muchas ocasiones necesitamos realizar comandos con algún parámetro, por ejemplo siguiendo el ejemplo anterior podríamos indicar el led y su nivel de intensidad de 0 a 255 (en vez de ON/OFF)

O por ejemplo para situar un servomotor en una posición en concreta entre 0 y 180 grados.

Podemos crear un sistema simple de comando+parámetro con el siguiente formato:

#### COMANDO/VALOR#

Para que funcione correctamente, siempre los comandos enviados deben seguir ese formato:

Comando "PUERTA" con parámetro entre 0 y 180

Ejemplo: PUERTA/90#

Comando "LED" con parámetro entre 0 a 255

Ejemplo: LED/200#

Programa para recibir y procesar el comando + valor según el formato indicado:

| Inicializar |                                                                          |
|-------------|--------------------------------------------------------------------------|
|             |                                                                          |
| 🚯 👘         |                                                                          |
|             |                                                                          |
|             |                                                                          |
| Bucle       |                                                                          |
| + si        | C 🚯 ¿Datos recibidos?                                                    |
| hacer       | Establecer comando • = C 🚯 Recibir texto hasta C Valor ASCII             |
|             | Establecer parametro texto 🔹 = 🕻 🚯 Recibir texto hasta 🕻 Valor ASCII # 🔹 |
|             | Establecer parametro • = • Texto a número 🕻 parametro texto •            |
|             | + si ( comando • igual a • ( • PUERTA ? )                                |
|             | hacer Servo 🕉 Pin 🤊 Grados parametro 🕇 Retardo (ms) 🚺                    |
|             | + si ( comando 🔻 igual a 🗸 ( " LED "                                     |
|             | hacer Led intensidad (PWM) Pin 5 Valor parametro                         |
|             |                                                                          |

Ejemplo para poner el led a intensidad 100:

| ≡          | Termi | inal |    | -0 | -  | <b>i</b> : |
|------------|-------|------|----|----|----|------------|
|            |       |      |    |    |    |            |
|            |       |      |    |    |    |            |
|            |       |      |    |    |    |            |
|            |       |      |    |    |    |            |
|            |       |      |    |    |    |            |
|            |       |      |    |    | k  |            |
|            |       |      |    |    |    |            |
| <b>M</b> 1 | M2    | МЗ   | M4 | M5 | M6 | М7         |
| LED/1      | 00#   |      |    |    |    | >          |

Ejemplo para mover la puerta a 120 grados:

| ≡          | Term  | inal |    | -  | F  | :  |
|------------|-------|------|----|----|----|----|
|            |       |      |    |    |    |    |
|            |       |      |    |    |    |    |
|            |       |      |    |    |    |    |
|            |       |      |    |    |    |    |
|            |       |      |    |    |    |    |
|            |       |      |    |    |    |    |
| <b>M</b> 1 | M2    | МЗ   | M4 | М5 | M6 | M7 |
| PUERT      | A/120 | #    |    |    |    | >  |

# Bluetooth + SmartHome Kit App

Módulo Bluetooth HM-10 (Bluetooth 4.0 BLE)

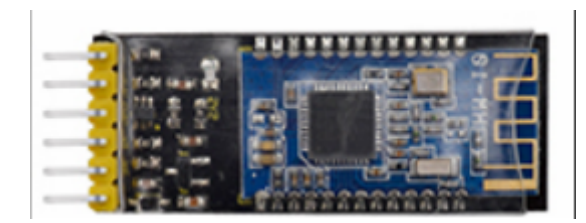

Programa de ejemplo para funcionar con la APP (versión código Arduino IDE)

https://wiki.keyestudio.com/KS0085\_Keyestudio\_Smart\_Home\_Kit\_for\_Arduino#Project\_15.EF.BC.9A Multi-purpose\_Smart\_Home\_Kit

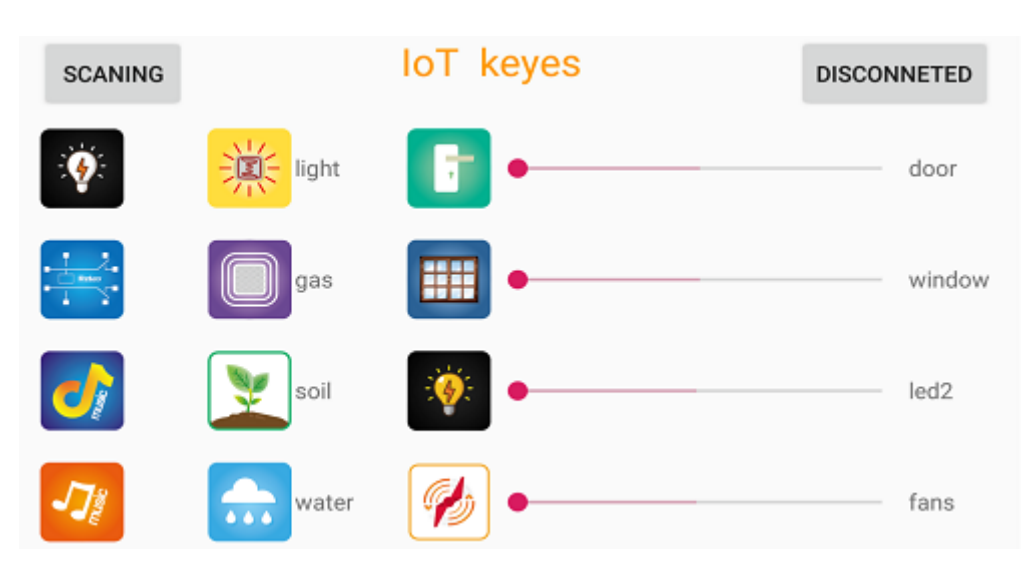

App de ejemplo:

GooglePlay (Android): <u>https://play.google.com/store/apps/details?id=com.keyestudio.iot\_keyes</u>

AppStore (iOS): <u>https://apps.apple.com/es/app/iot-keyes/id1487578236</u>

Comandos enviados por la aplicación:

- 'a' -> luz blanca ON
- 'b' -> luz blanca OFF
- 'c' -> relé ON
- 'd' -> relé OFF
- 'e' -> música 1
- 'f' -> música 2

'h' -> nivel de luz (LDR)

- 'i' -> nivel de CO2 (devuelve el valor)
- 'j' -> nivel humedad suelo (devuelve valor)
- 'k' -> nivel de lluvia (devuelve valor)
- 'l' -> ventana abierta (180°)
- 'm' -> ventana cerrada (0°)
- 'n' -> puerta abierta (180°)
- 'o' -> puerta cerrada (0°)
- 'p' -> led amarillo ON
- 'q' -> led amarillo OFF
- 'r' -> ventilador ON
- 's' -> ventilador OFF
- 't' + [valor] -> ventana a posición [valor]
- 'u' + [valor] -> puerta a posición [valor]
- 'v' + [valor] -> led amarillo intensidad PWM = [valor]
- 'w' + [valor] -> motor ventilador velocidad PWM = [valor]

Programa ArduinoBlocks:

http://www.arduinoblocks.com/web/project/710937

| Establecer temperatura · = 1 DHT-22 Temperatura · · Pin (A0 · ·                            |
|--------------------------------------------------------------------------------------------|
| Establecer humedad * = 1 DHT-22 >> Humedad % * Pn (AD *                                    |
| LLTP # Limplar                                                                             |
| tee # 1 • Imprimir Columna 0 • Fils 0 • 4 Femp(C); **                                      |
| tos # 1 · Imprimir Columna 10 · Fla 0 · Formatear número Vitemperatura · con 1 · decimales |
| 4 1 Imprimir Columna D - Fila 1 - 4 Hun. (%): ??                                           |
| tte # 1 • Imprimir Columna 10 • Fila 1 • Formatear número # humodad • con 0 • decimales    |
| 👻 si 🛛 🕽 sensor_mov 🐑                                                                      |
| hseer teo # 1 Imprimir Columna 15 File 1 Simbolo 1                                         |
|                                                                                            |

| + para saludo LCD  |                    |                      |
|--------------------|--------------------|----------------------|
| Lco # 1 * Limplar  |                    |                      |
| tto # 1 • Imprimir | Columna 💽 Fila 💽   | " Maleta Innov 4.0 " |
| Lco # 1 mprimir    | Columna 💽 Fila 💶 I | " Smart Home IoT "   |
|                    |                    |                      |

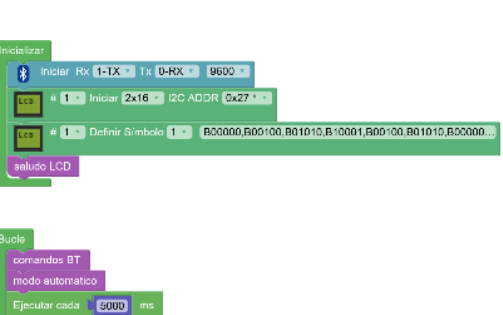

Pulsador Pin 4 • se ha pulsado • Invertir

 # 1 • Imprimir Columna 0 • File 0 • \* \*\* Auto LDR: \*\*

 # 1 • Imprimir Columna 0 • File 1 • \*\*

Establecor Sensor mox • = ... Datactor de movimiento (PIR)

+ ei euto mov \* hacer + si Sensor\_mov \* hacer Led Pin 13 \* Estado ON \*

+ si auto Idr • hacer + si

sino Led 🛷 Pin 13 \* Estado OFF \*

Led Pin 5 • Estado ON •

ecer nivel\_ldr v = L Nivel de luz (LDR) 🛷 Pin 🗛 🔹 0..1023 •

Pin 5 · Estado OFF ·

Establecer auto\_kir • • • no • auto\_kir •

+ si Pulsador Pin () se ha pulsado invertir hacer Establicos fauto mov = 1, no i auto mov +

Esperar 1 2000 milisegundos

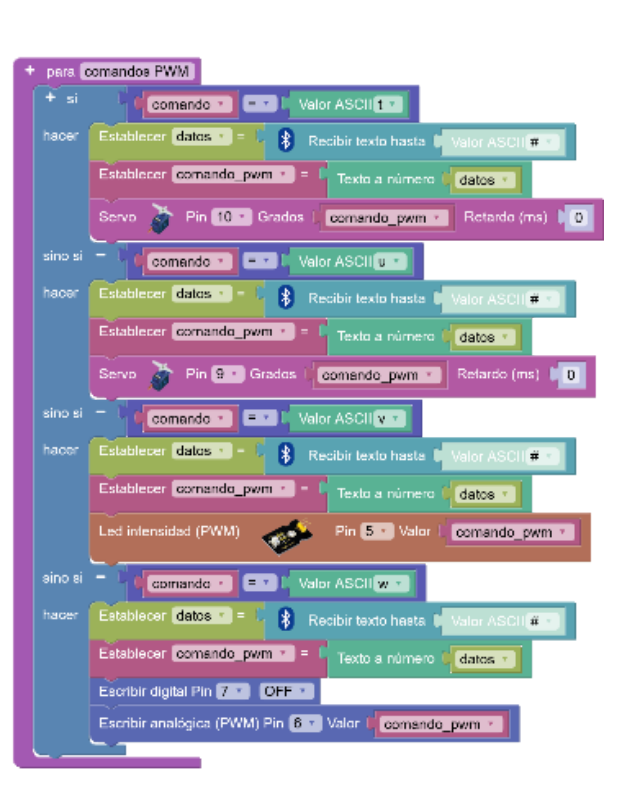

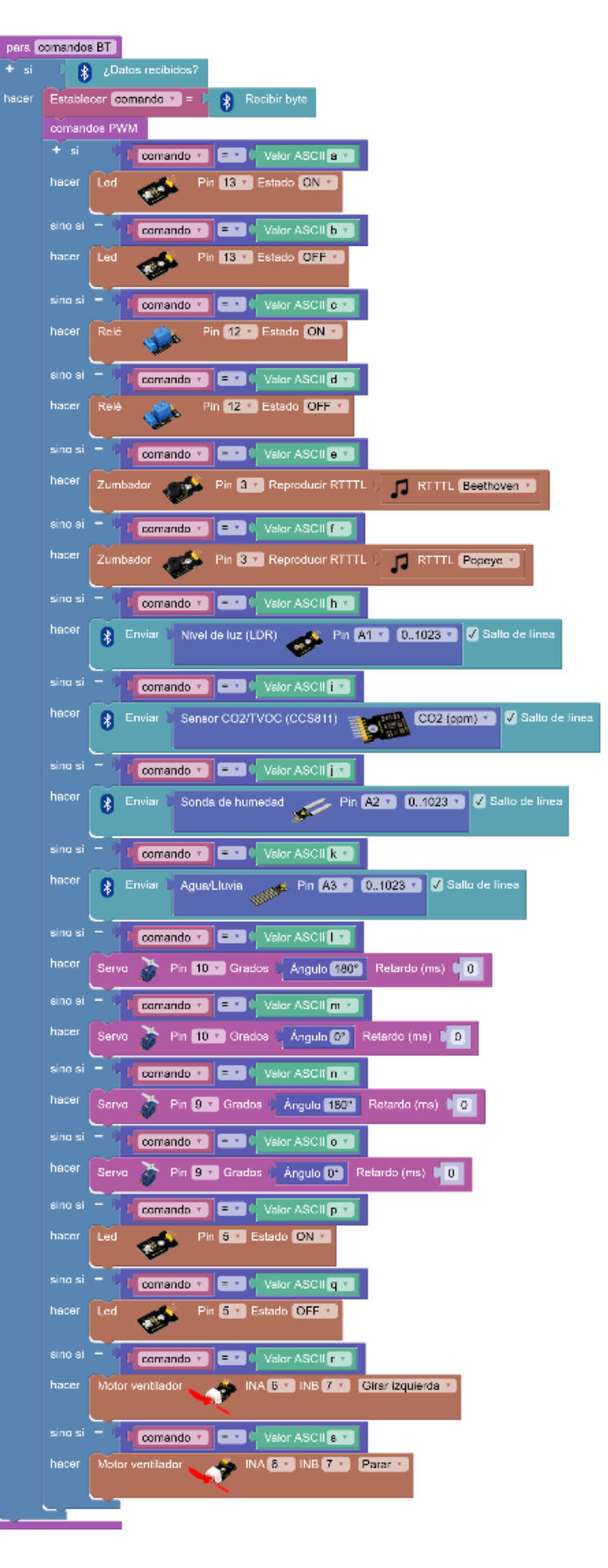

# Bluetooth + AppInventor

AppInventor es un entorno online de programación visual por bloques que permite crear de forma sencilla aplicaciones móviles compatibles con Android (y ahora también iOS, aunque con algunas limitaciones)

#### https://appinventor.mit.edu/

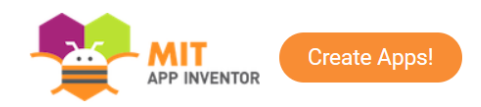

AppInventor es compatible con Bleutooth Standarda, para trabajar con BLE debemos instalar un plugin:

https://mit-cml.github.io/extensions/

http://iot.appinventor.mit.edu/assets/resources/edu.mit.appinventor.ble-20200828.aix

1)Ejemplo de una aplicación sencilla para controlar el led encendido o apagado con comandos simples:

AppInventor:

https://drive.google.com/file/d/1ZViHS1HGzNNt\_nvboZjLfkMG6g7x5WxH/view?usp=sharing

|                                                                                                    | Proyectos • Conectar • Generar • Settings • Ayuda • Mis proyectos View Trash G                                                                                                    | uia Informar de un problema Espai                                                                                                    | iol • arduinoblocks@gmail.com •                                                                                                    |
|----------------------------------------------------------------------------------------------------|----------------------------------------------------------------------------------------------------|----------------------------------------------------------------------------------------------------|----------------------------------------------------------------------------------------------------|
| MaletaInnova_LED_ONOFF                                                                                                    | Screen1 • Anadir ventana Eliminar ventana Publish to Gallery                                                                                                    |                                                                                                    | Diseñador Bloques                                                                                                    |
| Paleta                                                                                                    | Visor                                                                                                    | Componentes                                                                                                    | Propiedades                                                                                                    |
| Best Components         Interfaz de usuario <ul> <li>Botón</li> <li>Casilla DeVerificación</li> <li>Selector DeFecha</li> <li>Selector DeFecha</li> <li>Eliqueta</li> <li>Selector DeFecha</li> <li>Selector DeFecha</li> <li>Selector DeFecha</li> <li>Selector DeFecha</li> <li>Selector DeFecha</li> <li>Selector DeFecha</li> <li>Selector DeFecha</li> <li>Selector DeLista</li> <li>Selector DeLista</li> <li>Campo DeContraseña</li> <li>Deslizador</li> <li>Desplegable</li> <li>Switch</li> <li>Campo DeTexto</li> <li>Selector DeHora</li> <li>Selector DeHora</li> <li>Selector DeHora</li> </ul> | Mostrar en el Visor los componentes ocultos         Tamaño del teléfono (505.320)         Maleta Innovación 4.0         Buscar dispositivos BT         añadr eleme         Conectar         Led blanco         on         oFF | <ul> <li>Screen1</li> <li>Etiqueta2</li> <li>brhBuscar</li> <li>Etiqueta1</li> <li>DisposiciónHorizontal3</li> <li>brhConcetar</li> <li>DisposiciónHorizontal4</li> <li>Etiqueta3</li> <li>Iton</li> <li>To DisposiciónHorizontal5</li> <li>Etiqueta4</li> <li>Zon</li> <li>Izonf</li> <li>BluetoothLE1</li> <li>Cambiar nombre Borrar</li> </ul> | I2on       ColorDeFondo       ■ Por defecto       Habilitado       Image       Imagen       Negren       Imagen       Negren       Forma       por defecto • |
| VisorWeb 🤊                                                                                                    |                                                                                                    | Medios<br>Subir archivo                                                                                                    | ✓<br>Tevto                                                                                                    |
| Disposición                                                                                                    |                                                                                                    |                                                                                                    | ON                                                                                                    |
| Medios                                                                                                    | Componentes no visibles                                                                                                    |                                                                                                    | PosiciónDelTexto                                                                                                    |

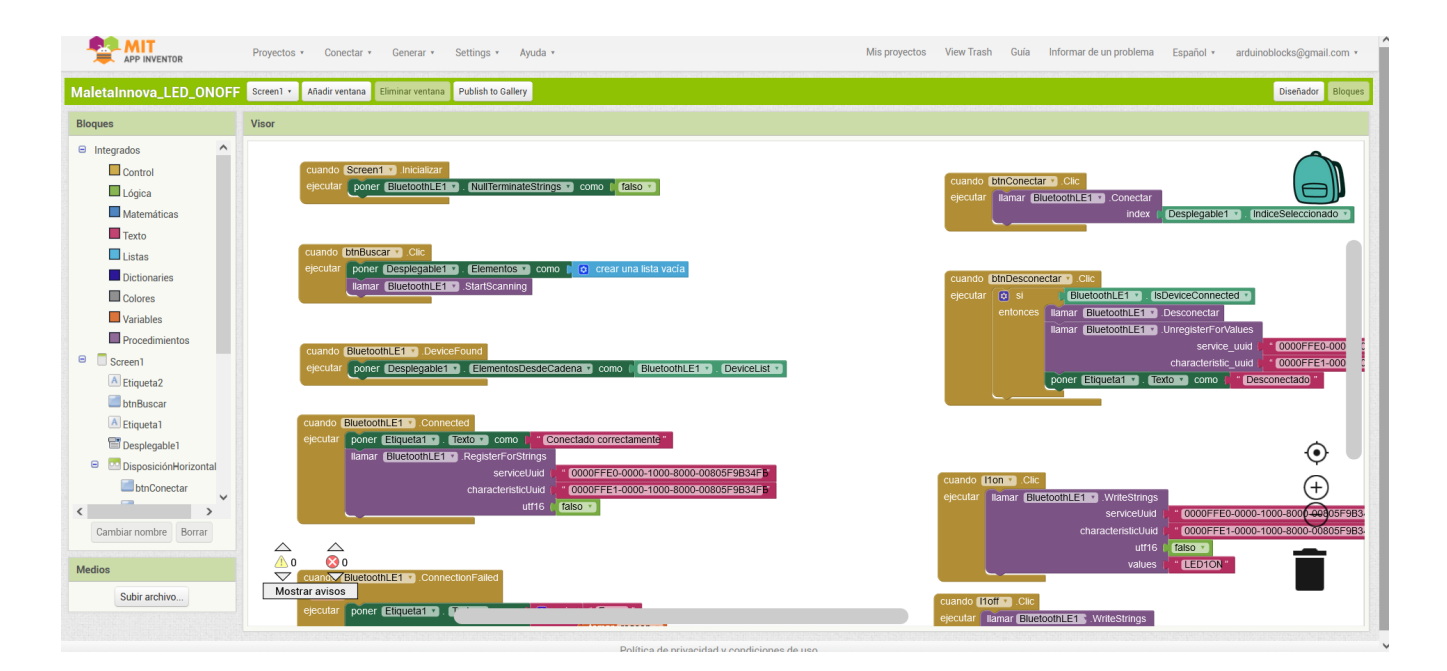

Podemos probar la aplicación en el dispositivo mediante la aplicación "Al Companion" (una vez completada y probada podemos generar la aplicación e instalarla)

https://play.google.com/store/apps/details?id=edu.mit.appinventor.aicompanion3&hl=es\_419&gl=US

|                    |       | Proyectos • | Conectar • Generar • S     | Settings • Ayuda •  |
|--------------------|-------|-------------|----------------------------|---------------------|
| laletaInnova_LED_C | DNOFF | Screen1 • A | Al Companion               | ublish to Gallery   |
| Bloques            |       | Visor       | USB                        |                     |
| Integrados         | ^     |             | Refresh Companion Screen   |                     |
| Control            |       |             | Reiniciar conexión         | -                   |
| Lógica             |       |             | Reiniciar completamente    |                     |
| Matemáticas        |       |             | ejecutar poner BluetoothLE | . NullTerminateStri |
| Texto              |       |             |                            |                     |

Aplicación ejecutándose en Android:

| Maleta Innovación 4.0          |                                                                                            |                                                                                                    |                                                                                                    |  |  |
|--------------------------------|--------------------------------------------------------------------------------------------|----------------------------------------------------------------------------------------------------|----------------------------------------------------------------------------------------------------|--|--|
| Buscar dispo                   | Buscar dispositivos BT                                                                     |                                                                                                    |                                                                                                    |  |  |
| Conectado co                   | orrectar                                                                                   | nente                                                                                                    |                                                                                                    |  |  |
| E0:62:34:CD:BC:5D HMSoft -54 🔹 |                                                                                            |                                                                                                    |                                                                                                    |  |  |
| Conectar                       | Conectar Desconec<br>tar                                                                   |                                                                                                    |                                                                                                    |  |  |
| Led blanco                     | ON                                                                                         | OFF                                                                                                    |                                                                                                    |  |  |
| Led<br>amarillo                | ON                                                                                         | OFF                                                                                                    |                                                                                                    |  |  |
|                                | Buscar dispo<br>Conectado co<br>2:34:CD:BC:5E<br>Conectar<br>Led blanco<br>Led<br>amarillo | Buscar dispositivos<br>Conectado correctar<br>2:34:CD:BC:5D HMS<br>Conectar Desc<br>ta<br>Led blanco ON<br>Led ON<br>amarillo | Buscar dispositivos BT       Conectado correctamente       2:34:CD:BC:5D HMSoft -54       Conectar       Desconec       tar       Led blanco       ON       OFF       amarillo |  |  |

y programa en Arduino:

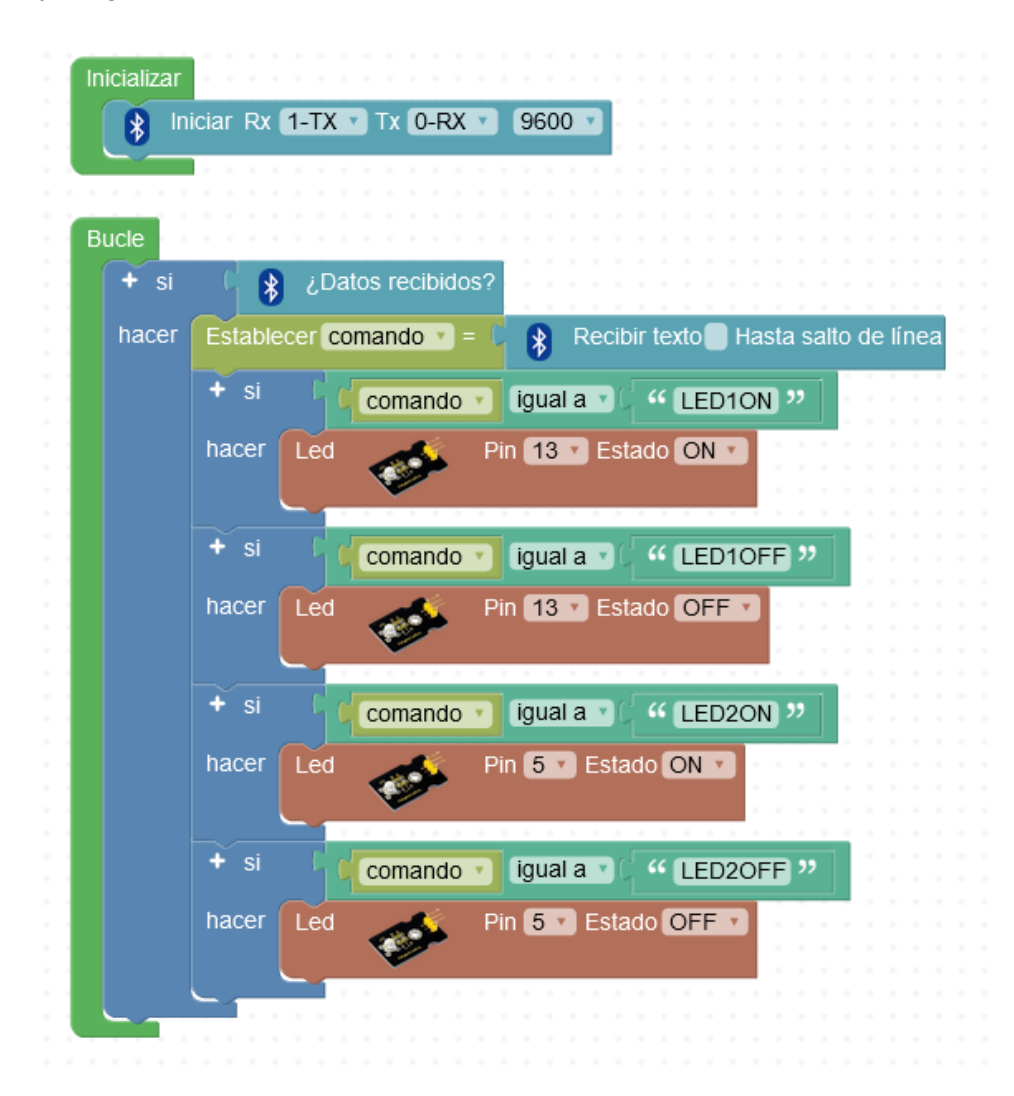

# 2) Ejemplo de una aplicación sencilla para controlar la intensidad de un led com comando+valor:

https://drive.google.com/file/d/1dRRscU6GJ20I29VQ295Q29qYbEWy7ntc/view?usp=sharing

| _Mostrar<br>Tamaño d | en el Visor los<br>lel teléfono (5 | componentes of<br>05,320) V | cultos |      |
|----------------------|------------------------------------|-----------------------------|--------|------|
|                      | •                                  |                             |        |      |
|                      |                                    |                             | \$1 B  | 9:48 |
|                      | Maleta                             | Innovación                  | 4.0    |      |
|                      | Buscar                             | dispositivos I              | вт     |      |
|                      |                                    | -                           |        |      |
|                      | a                                  | ñadir eleme 🗸               |        |      |
|                      | Conecta                            | ar Desco                    | nectar |      |
|                      |                                    | Led                         |        |      |
|                      |                                    |                             |        |      |
|                      |                                    | Puerta                      |        |      |
|                      |                                    | _                           |        |      |
|                      |                                    |                             |        |      |
|                      |                                    |                             |        |      |
|                      |                                    |                             |        |      |
|                      |                                    |                             |        |      |
|                      | $\bigtriangledown$                 | 0                           |        |      |
|                      |                                    |                             |        |      |

| cuando   | Deslizador1 .PosiciónCambiada    |       |                                          |
|----------|----------------------------------|-------|------------------------------------------|
| posició  | nDelPulgar                       |       |                                          |
| ejecutar | Ilamar BluetoothLE1 .WriteString | gs    |                                          |
|          | serviceUu                        | uid 🚺 | " 0000FFE0-0000-1000-8000-00805F9B34FB " |
|          | characteristicUu                 | uid 🔰 | " 0000FFE1-0000-1000-8000-00805F9B34FB " |
|          | utf1                             | 16 🚺  | falso 🔻                                  |
|          | value                            | es 🔰  | 😟 unir ( " (LED/) "                      |
|          |                                  |       | ( tomar posiciónDelPulgar v              |
|          |                                  |       | ( <b>" #</b> "                           |
|          |                                  |       | ·                                        |

| cuando Deslizador2 V. PosiciónCambiada |                                   |                                          |
|----------------------------------------|-----------------------------------|------------------------------------------|
| posiciónDelPulgar                      |                                   |                                          |
| ejecutar                               | Ilamar BluetoothLE1 .WriteStrings |                                          |
|                                        | serviceUuid 🖡                     | " 0000FFE0-0000-1000-8000-00805F9B34FB " |
|                                        | characteristicUuid 🖡              | " 0000FFE1-0000-1000-8000-00805F9B34FB " |
|                                        | utf16 🖡                           | falso                                    |
|                                        | values 🖡                          | 😟 unir 🖯 " (PUERTA/) "                   |
|                                        |                                   | tomar posiciónDelPulgar 🕥                |
|                                        |                                   | () " # "                                 |

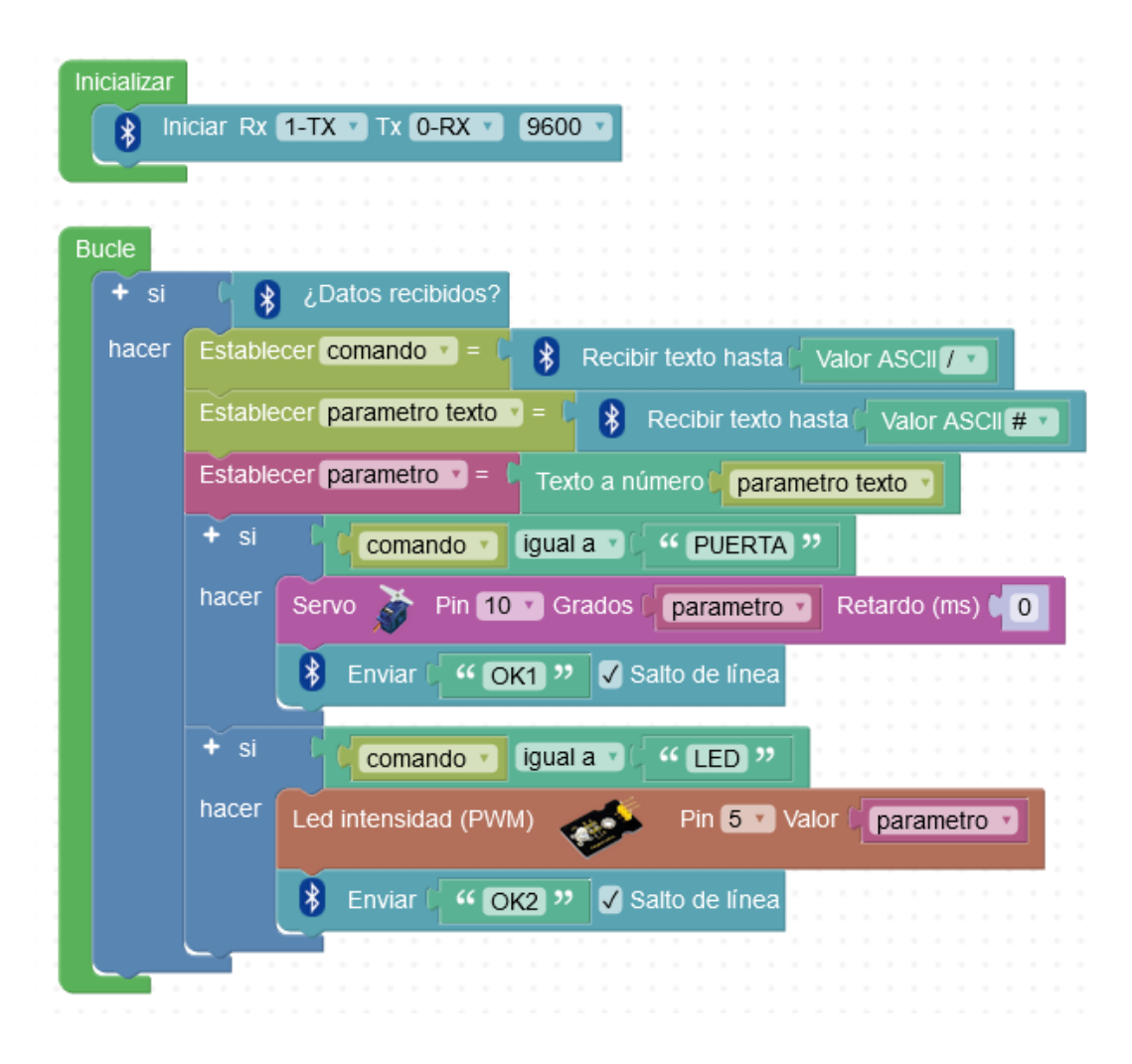

# Otras placas y kits

Arduino UNO es perfecto para iniciarse en la robótica educativa y junto al kit smarthome tenemos un punto de partida con posibilidad de multitud de proyectos y funcionalidades gracias a la variedad de sensores, actuadores y periféricos que incorpora así como la conectividad bluetooth.

Disponemos de kits al mismo nivel con distintas aplicaciones, y también totalmente compatibles con ArduinoBlocks:

• **3dBot**: imprimible en 3d, siguelíneas, evita-obstáculos, control bluetooth, etc.

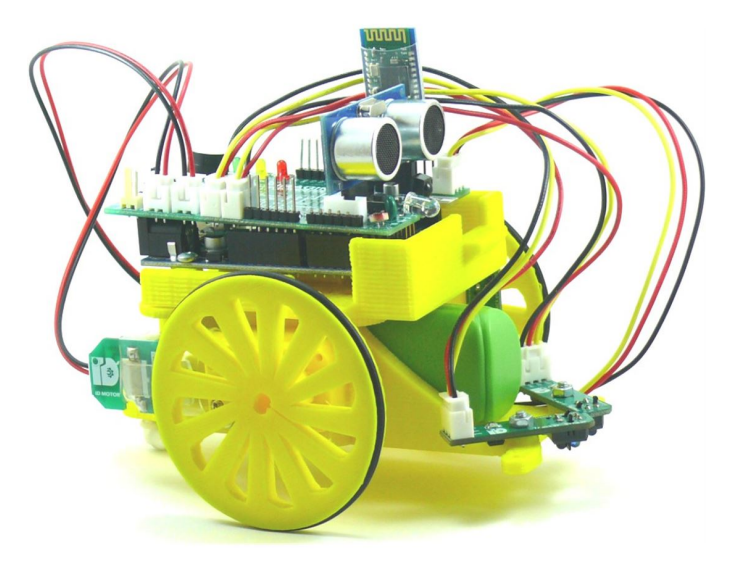

https://shop.innovadidactic.com/es/placas-kits-y-robots/64-kit-imagina-arduino-3dbot-para-arduinobloc ks-y-snap4arduino.html

-Manual de prácticas 3dBot con ArduinoBlocks:

https://drive.google.com/file/d/1ARwRJfFNYqoybMLQeNTnBPpu5zYU0sto/view?usp=sharing

• **KeyBot**: similar al 3dBot pero con soporte metálico (no es imprimible en 3d, y no lleva Arduino reutilizable, es una placa personalizada que incluye el microcontrolador Arduino y conexiones tipo RJ11 para ampliar)

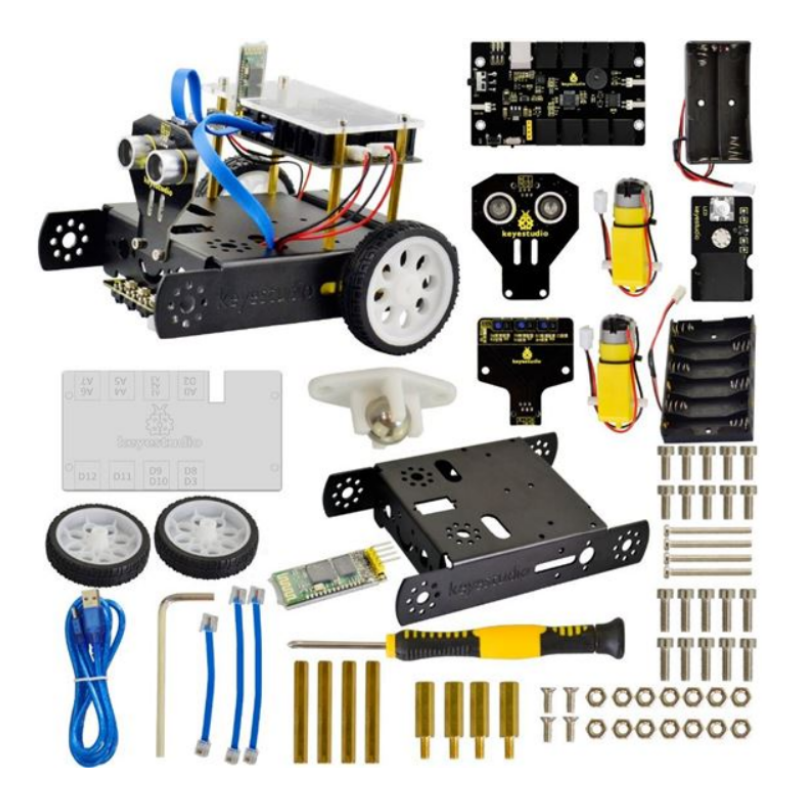

https://shop.innovadidactic.com/es/easy-plug-placas-shields-y-kits/851-keyestudio-kit-robot-keybot-pis ta.html

-Manual KeyBot con ArduinoBlocks:

https://drive.google.com/file/d/1u78lleYch46GRNQqxNfEb-kh3ZPeiQYa/view?usp=sharing

• Kit Arduino + TDR Steam: incuye un Arduino UNO y una shield educativa con múltiples sensores, una pantalla LCD, un mando IR, sensor de sonido externo, y posibilidad de ampliación

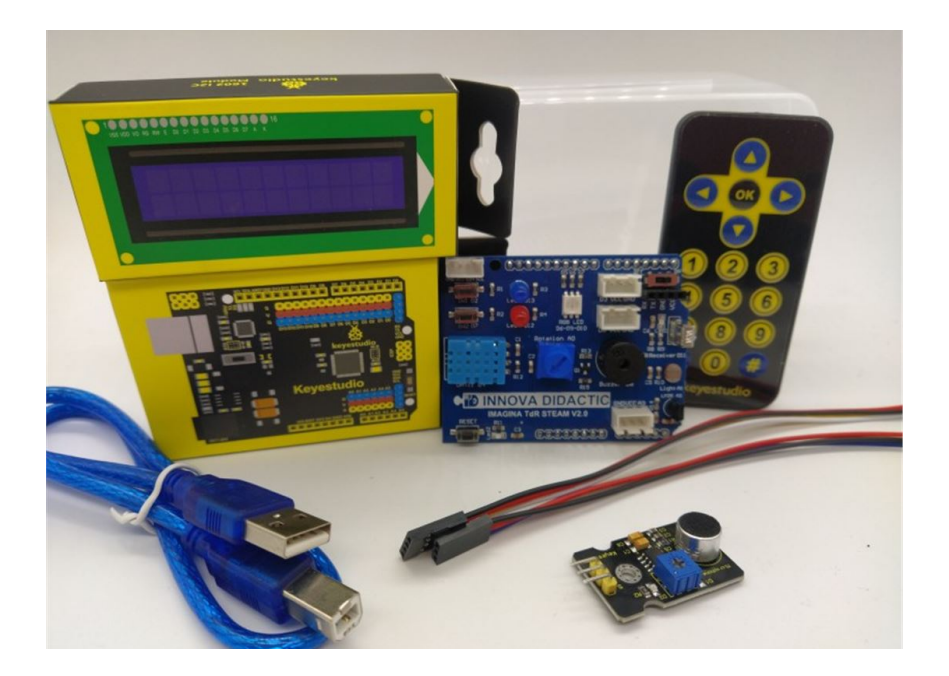

https://shop.innovadidactic.com/es/placas-kits-y-robots/1445-kit-imagina-tdr-steam-basado-en-arduino .html

-Manual TDR-STEAM con ArduinoBlocks:

https://drive.google.com/file/d/1d0E5d3q5bRT2IFGZSeYi0npw4KE6XMtY/view?usp=sharing

• ESP32 STEAMakers: Una placa muy potencia y con grandes posibilidades para el loT (internet de las cosas). Incorpora un microcontrolador ESP32 de doble núcleo, WiFi, Bluetooth clásico y BLE. Formato compatible Arduino y con conexiones modulares.

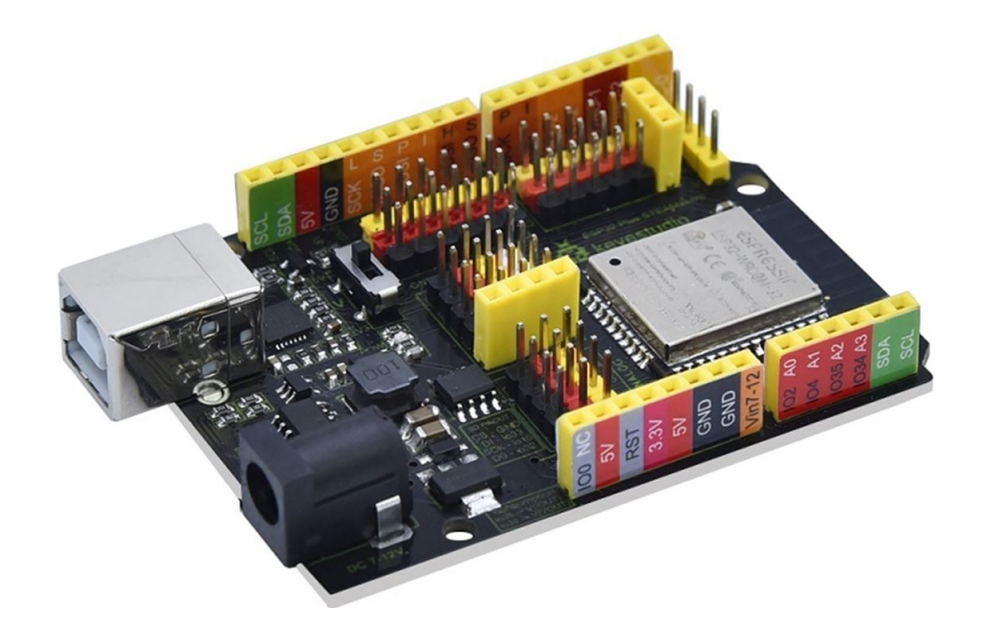

https://shop.innovadidactic.com/es/standard-placas-shields-y-kits/1567-placa-esp32-steamakers.html

-Prácticas ESP32 STEAMakers con ArduinoBlocks:

https://drive.google.com/drive/u/1/folders/1RRSVxQpGqOphfk\_Koh1Gvfbjt1JMZo1b

-Videos demostrativos:

https://www.youtube.com/watch?v=MQjIEI7I4ik&list=PL1pKD-Bz2QBAgfy580m8OaQ2Z60v6DOhC